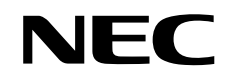

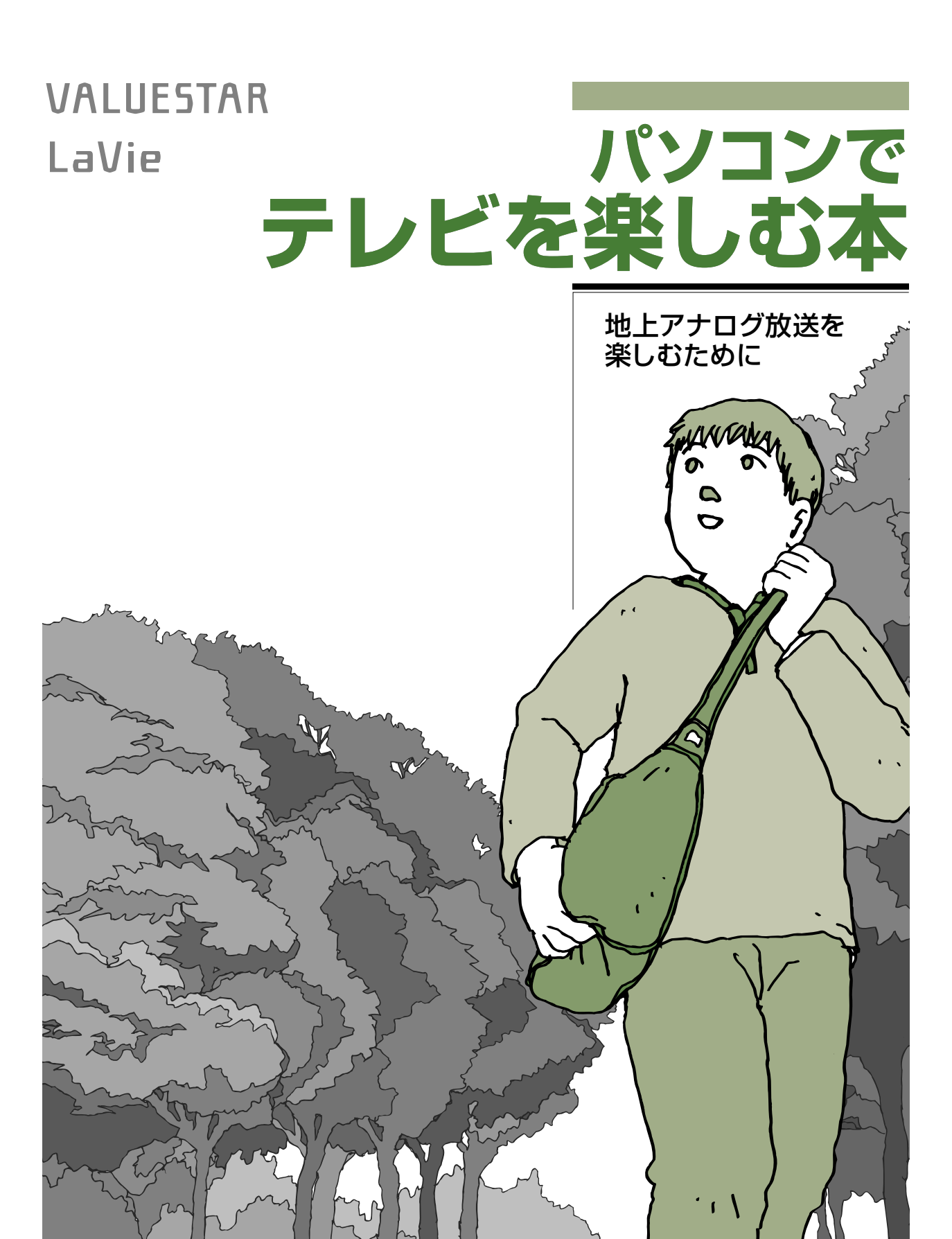

# パソコンで 充実のTV機能を楽しもう!

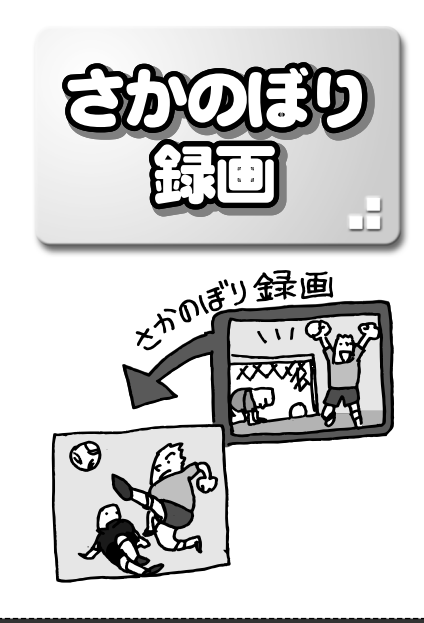

テレビを見ていて、「しまった、この番組録画しておけばよかった」と思ったときは「さかのぼり録画」。見ている番組を巻き戻して、前のシーンから録画できます。

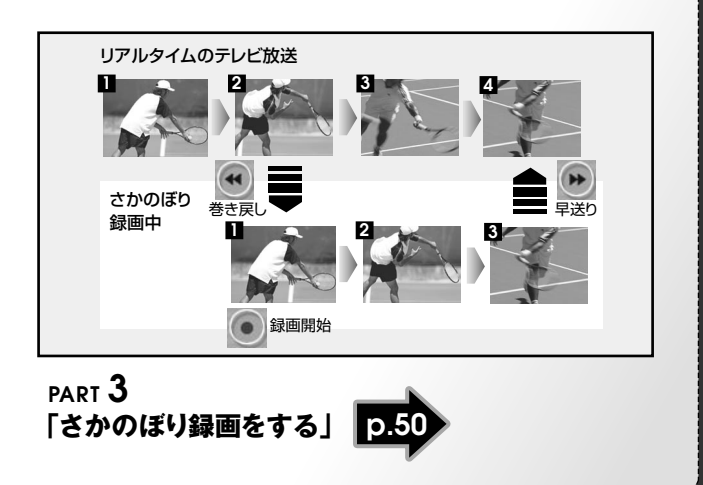

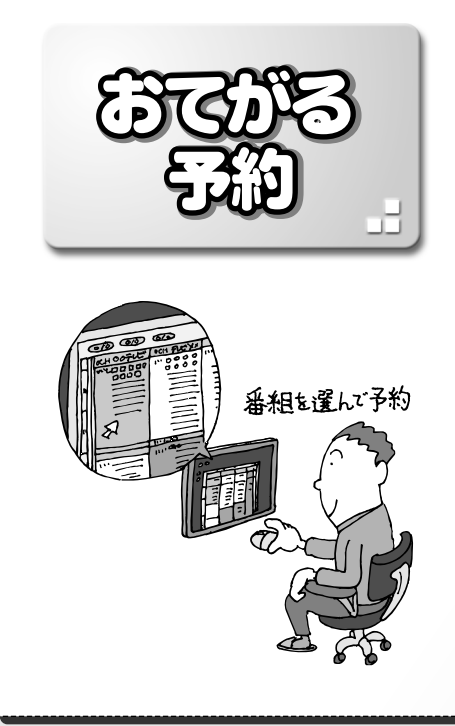

録画予約をするときは、画面に表示された番組表から見たい番組を選べば、そのまま録画予約が可能 ! ジャンルや出 演者名から番組を探して予約することもできます。

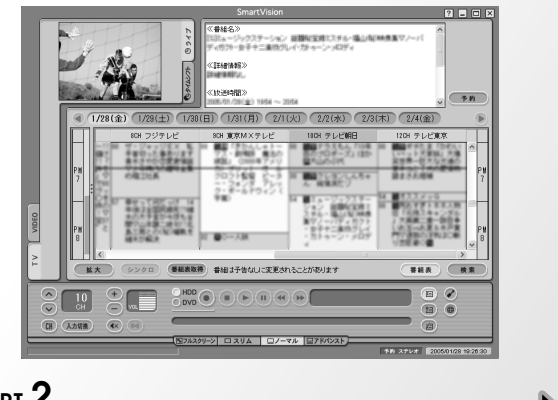

PART 2 「おてがる予約をする(番組表で予約する)」 PART 4 「番組を検索して予約する」

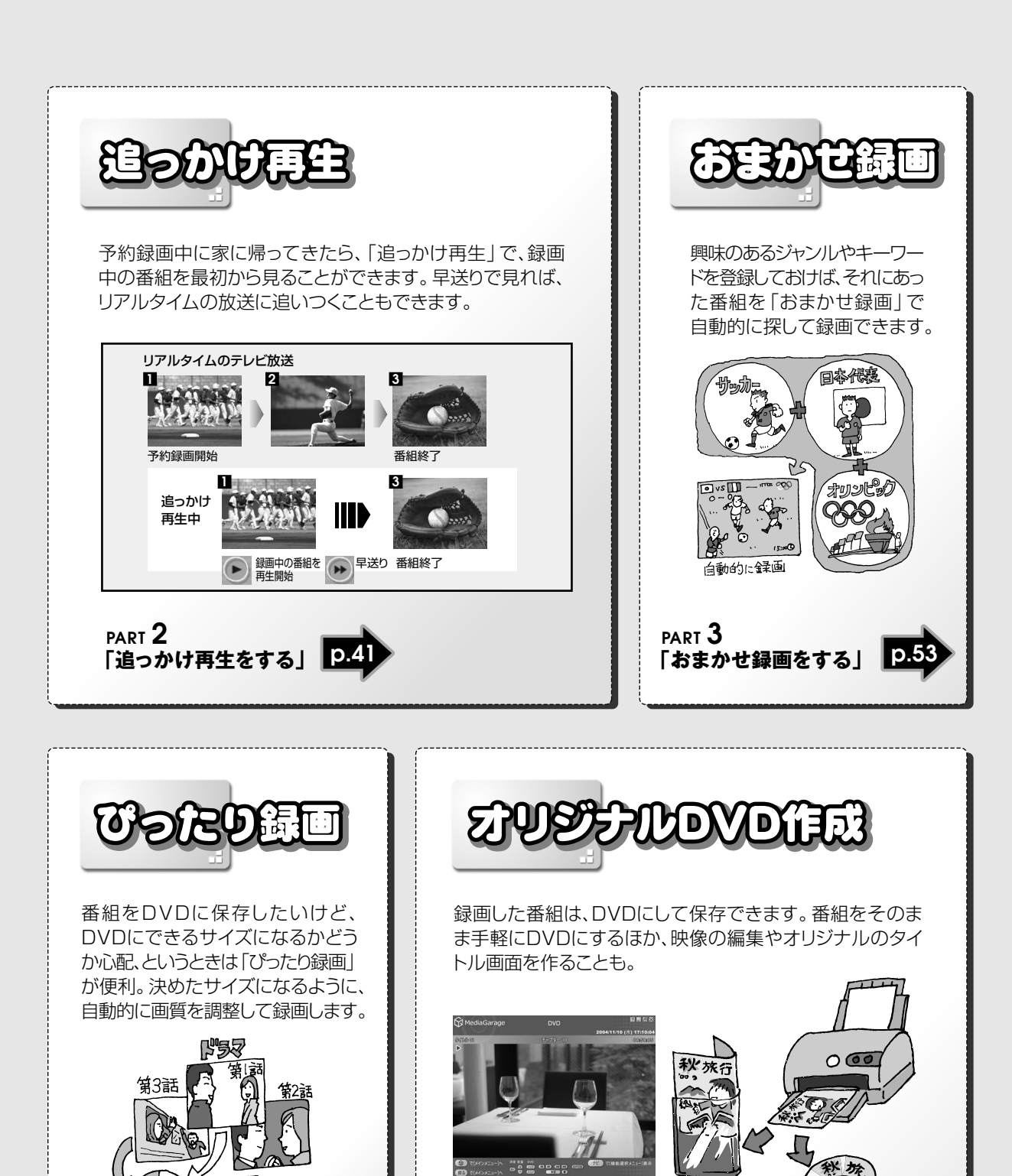

PART 2 「録画した番組でオリジナルDVDを作る」 PART 5 「番組を編集してDVD-Videoにする」

「ぴったり録画をする」

PART 3

3話で**いたり** DVD/枚分

#### このマニュアルの表記について

#### ◆本文中の画面、ホームページ

- ・本文中の画面は、モデルによって異なることがあります。また、実際の画面とは多少異なることがあります。本文中に使用しているホームページは、実際にご覧になるものと異なる場合があります。
- ・SmartVisionの画面は、特別な場合を除き、ダブルチューナTVモデル以外の機種の画面を使用しています。

#### ◆このマニュアルで使用している記号や表記には、次のような意味があります

記載内容を守っていただけない場合、どの程度の影響があるかを表しています。

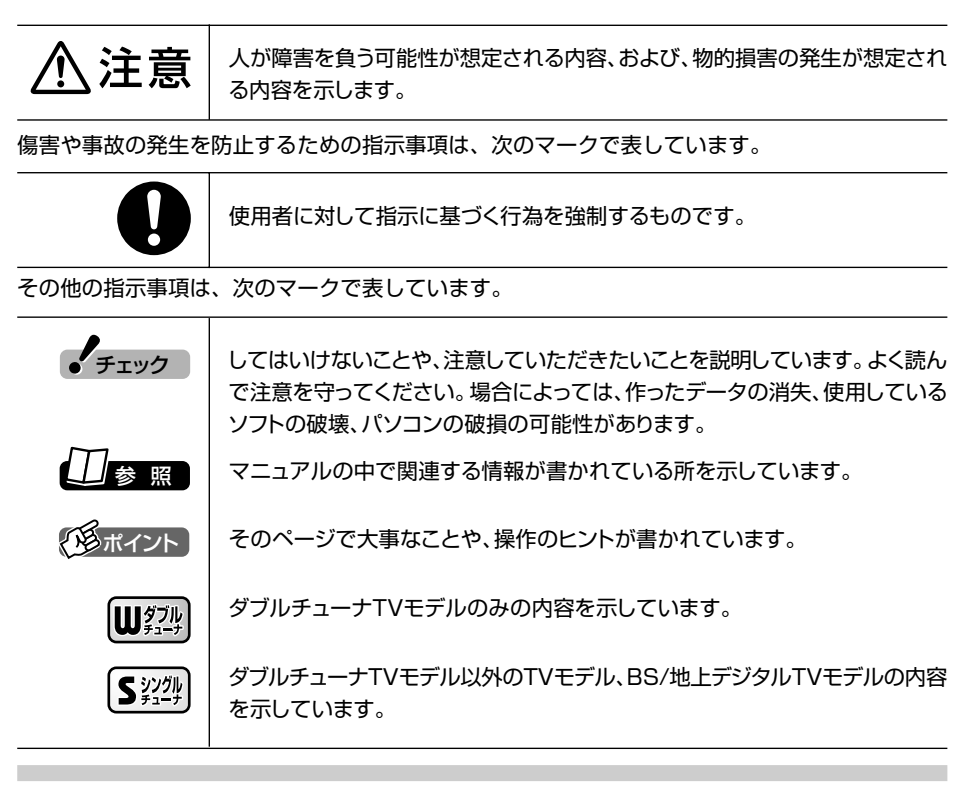

#### ◆このマニュアルの表記では、次のようなルールを使っています

| []              | 【 】で囲んである文字は、キーボードのキーやリモコンのボタンを指します。                                                                                                    |
|-----------------|----------------------------------------------------------------------------------------------------|
| ロVD/CDドライブ      | DVD-RAM/R/RW with DVD+R/RW (DVD-R/+R 2層書込み) モデルでは、DVD-RAM/R/RW with DVD+R/RWドライブ (DVD-R/+R 2層書込み)ドライブのことを指します。<br>CD-R/RW with DVD-ROMモデルでは、CD-R/RW with DVD-ROMドライブのことを指します。 |
| プリンタ、<br>コネクタなど | 「プリンター」や「コネクター」などの末尾に付く「ー」を省略して表記していま<br>す。これは、パソコンの画面に表示される用語や、パソコン関連書籍などでよく<br>使われている表記に準拠しているためです。                                                                         |

 ・ 「サポート 常子マニュアル「サポートナビゲーター」を起動して、各項目を参照することを
 ・ ナビゲーター」
 ・ 示します。「サポートナビゲーター」はデスクトップの
 ・ (困ったときのサポー
 トナビゲーター)をダブルクリックして起動します。

#### ◆このマニュアルでは、各モデル(機種)を次のような呼び方で区別しています

ご購入された製品のマニュアルで表記されているモデル名を確認してください。

| 液晶ディスプレイ<br>セットモデル                                       | 液晶ディスプレイがセットになっているモデルのことです。                                                                            |
|----------------------------------------------------------|----------------------------------------------------------------------------------------------------|
| 液晶ディスプレイ<br>一体型モデル                                       | 液晶ディスプレイと本体が一体になっているモデルのことです。                                                                          |
| DVD-RAM/R/RW<br>with DVD+R/RW<br>(DVD-R/+R 2層書込み)<br>モデル | DVD-RAM/R/RW with DVD+R/RWドライブ(DVD-R/+R 2層書込み)<br>(DVDスーパーマルチドライブ(DVD-R/+R 2層書込み))を搭載しているモ<br>デルのことです。 |
| CD-R/RW with<br>DVD-ROMモデル                               | CD-R/RW with DVD-ROMドライブ(マルチプレードライブ)を搭載してい<br>るモデルのことです。                                               |
| TVモデル                                                    | テレビ/地上アナログデータ放送を見るための機能を搭載しているモデルのこ<br>とです。                                                            |
| ダブルチューナ<br>TVモデル                                         | TVモデルのうち、ダブルチューナに対応したモデルのことです (VALUESTAR<br>Wは、ダブルチューナTVモデルに含まれません)。                                   |
| BS/地上デジタル<br>TVモデル                                       | 地上アナログテレビ/地上アナログデータ放送、地上デジタル放送、BS・110度CS<br>デジタル放送を見るための機能を搭載しているモデルのことです。                             |
| インスタント機能<br>搭載モデル                                        | インスタント機能を搭載しているモデルです。                                                                                  |

#### ◆このマニュアルで使用しているソフトウェア名などの正式名称

| (本文中の表記)<br>Windows、<br>Windows XP   | (正式名称)<br>Microsoft <sup>®</sup> Windows <sup>®</sup> XP Home Edition operating system<br>日本語版 Service Pack 2またはMicrosoft <sup>®</sup> Windows <sup>®</sup> XP<br>Professional operating system 日本語版 Service Pack 2 |  |
|--------------------------------------|----------------------------------------------------------------------------------------------------|--|
| インターネットエクスプローラ、<br>Internet Explorer | Microsoft <sup>®</sup> Internet Explorer 6.0 Service Pack 2                                                                                                    |  |
| DVD MovieWriter                      | DVD MovieWriter <sup>®</sup> for NEC Ver.4                                                                                                    |  |
| WinDVD                               | InterVideo <sup>®</sup> WinDVD™ 5 for NEC                                                                                                    |  |
| bitcast browser                      | bitcast browser Ver3.0                                                                                                    |  |
| マカフィー・ウイルススキャン                       | マカフィー <sup>®</sup> ・ウイルススキャン                                                                                                    |  |
| マカフィー・セキュリティセンター                     | マカフィー®・セキュリティセンター                                                                                                    |  |
| マカフィー・パーソナルファイア<br>ウォールプラス           | マカフィー <sup>®</sup> ・パーソナルファイアウォールプラス                                                                                                    |  |

#### ご注意

- (1)本書の内容の一部または全部を無断転載することは禁じられています。
- (2) 本書の内容に関しては将来予告なしに変更することがあります。
- (3)本書の内容については万全を期して作成いたしましたが、万一ご不審な点や誤り、記載もれな どお気づきのことがありましたら、NEC 121コンタクトセンターへご連絡ください。落丁、 乱丁本は、お取り替えいたします。
- (4)当社では、本装置の運用を理由とする損失、逸失利益等の請求につきましては、(3)項にかか わらずいかなる責任も負いかねますので、予めご了承ください。
- (5)本装置は、医療機器、原子力設備や機器、航空宇宙機器、輸送設備や機器など、人命に関わる 設備や機器、および高度な信頼性を必要とする設備や機器などへの組み込みや制御等の使用は 意図されておりません。これら設備や機器、制御システムなどに本装置を使用され、人身事 故、財産損害などが生じても、当社はいかなる責任も負いかねます。
- (6) 海外 NEC では、本製品の保守・修理対応をしておりませんので、ご承知ください。
- (7)本機の内蔵ハードディスクにインストールされている Microsoft<sup>®</sup> Windows<sup>®</sup> XP HomeEdition または Microsoft<sup>®</sup> Windows<sup>®</sup> XP Professional、および本機に添付の CD-ROM、DVD-ROM は、本機のみでご使用ください。
- (8) ソフトウェアの全部または一部を著作権の許可なく複製したり、複製物を頒布したりすると、 著作権の侵害となります。
- (9) あなたがテレビ放送や録画物などから引用したものは、個人として楽しむなどのほかは、著作 権上、権利者に無断で使用できません。
- (10) 地上デジタル・BS デジタル・CS デジタル放送対応のチューナを、本装置の外部入力端子に 接続した場合、「1回だけ録画可能」の番組などのコピー制御された番組は、本装置で録画お よびタイムシフトできません。

Microsoft、Windows、Office ロゴ、Outlook、DirectX、MSN、Windows Media および Windows のロ ゴは、米国 Microsoft Corporation の米国およびその他の国における商標または登録商標です。 ADAMS-EPGは、テレビ朝日系列24局のデータ放送によるテレビ番組の情報配信サービスです。 Ulead および Ulead Systems ロゴ、DVD MovieWriter は Ulead Systems,inc.またはユーリードシステ ムズ株式会社の商標または登録商標です。 [iモード/アイモード]は、株式会社 NTT ドコモの登録商標です。 Vodafone live!/ボーダフォン ライブ!は、ボーダフォン株式会社の登録商標です。 EZweb/イージーウェブは、au(株式会社 KDDI)の登録商標です。 InterVideo、InterVideo ロゴ、WinDVD、WinDVDXは InterVideo, Inc.の商標または登録商標です。 SmartVision、BIGLOBE、MediaGarage は、日本電気株式会社の登録商標です。 bitcast およびビットキャストの名称、ロゴは、株式会社インフォシティの登録商標です。 デジオン、DiXiM はデジオンの登録商標です。 reserMail、リザメールはエイディシーテクノロジー株式会社の登録商標です。

その他、本マニュアルに記載されている会社名、商品名は、各社の商標または登録商標です。

#### アナログ放送からデジタルへの移行について

#### デジタル放送への移行スケジュール

地上デジタル放送は、関東、中京、近畿の三大広域圏の一部で2003年12月から開始され、その他の地域でも、2006年末までに放送が開始される予定です。該当地域における受信可能エリアは、当初限定されていますが、順次拡大される予定です。地上アナログ放送は2011年7月に、 BSアナログ放送は2011年までに終了することが、国の方針として決定されています。

© NEC Corporation, NEC Personal Products, Ltd. 2005 日本電気株式会社、NEC パーソナルプロダクツ株式会社の許可なく複製・改変などを行うことはできません。

E

目 次 CONTENTS

-----

.....

| 114        |                              |
|------------|------------------------------|
| <b>老</b> 頭 | パソコンで充実のTV機能を楽しもう!           |
|            | このマニュアルの表記についてii             |
|            |                              |
| PART       | テレビを見るための準備 1                |
| 1          | こんな準備が必要です                   |
|            | 初期設定は一度だけ2                   |
|            | アンテナ線を接続する                   |
|            | 接続する                         |
|            | チャンネルを設定する                   |
|            | チャンネルと番組表の設定をする              |
|            | チャンネル、番組表がうまく設定できないときは       |
|            | 準備が終わったら                     |
|            |                              |
| PART       | テレビ機能を使おう 17                 |
| 2          | テレビ機能の基本                     |
|            | このPARTで説明していること              |
|            | テレビを見る                       |
|            | パソコンでテレビを見よう                 |
|            | SmartVisionを起動する             |
|            | 音量を調節する                      |
|            | チャンネルを切り換える                  |
|            | いま見ている番組を録画する                |
|            | テレビを画面いっぱいに表示する              |
|            | 音声を切り換える                     |
|            | 番組表を使う                       |
|            | 画面で見る番組表                     |
|            | 番組表を見る                       |
|            | インターネットから番組表をダウンロードする        |
|            | おてがる予約をする(番組表で予約する)          |
|            | おてがる予約って何?                   |
|            | おてがる予約をする                    |
|            |                              |
|            | <ul><li>予約の結果を確認する</li></ul> |
|            |                              |

| PART | 予約するときの注意          |
|------|--------------------|
| •    | 録画中に裏番組を見る         |
|      | 録画した番組を再生する        |
|      | 再生の方法              |
|      | 追っかけ再生をする          |
|      | 録画した番組を削除、整理する 42  |
|      | 録画した番組でオリジナルDVDを作る |
|      | オリジナルDVDを作ってみよう    |
|      | 録画した番組をDVDにする      |
|      | 作ったDVDを見る          |
|      |                    |
| PART | おすすめ機能を使おう 49      |
| 3    | さかのぼり録画をする         |
|      | さかのぼり録画って何?        |
|      | タイムシフトモードにする51     |
|      | 見ている番組を操作する51      |
|      | さかのぼり録画をする         |
|      | おまかせ録画をする          |
|      | おまかせ録画って何? 53      |
|      | おまかせ録画を登録する        |
|      | おまかせ録画した番組を再生する    |
|      | ぴったり録画をする          |
|      | ぴったり録画って何? 57      |
|      | ぴったり録画をする          |
|      | 好きな録画サイズを登録する      |
|      |                    |
| PART | 一歩すすんだテレビ操作 59     |
| Δ    | 番組を検索して予約する        |
|      | 検索できる番組60          |
|      | 検索した番組を予約する60      |
|      | 番組表を使わないで予約する      |
|      | 外出先から録画予約する        |

| P A R T 4 | Windowsのログオン時のパスワードを設定する<br>SmartVision TV録画予約サービス(BIGLOBE用)<br>SmartVision TV録画予約サービス(ドット・ゲートサービス用) | 64<br>65<br>66 |
|-----------|----------------------------------------------------------------------------------------------------|----------------|
|           | reserMail(reserMail添付モデル)                                                                            | 67             |
|           | ビデオデッキやアナログビデオカメラの映像を録画する                                                                            | 68             |
|           |                                                                                                    | 68             |
|           | 接続する                                                                                                 | 68             |
|           | ビデオの映像を録画する                                                                                          | 70             |
|           | 静止画をキャプチャする                                                                                          | 71             |
|           | 字幕放送を見る                                                                                              | 72             |
|           | 予約実行後の動作を設定する                                                                                        | 73             |
|           | 視聴予約をする                                                                                              | 75             |
|           |                                                                                                    |                |
| PART      | 録画番組の編集・利用                                                                                           | 77             |
| 5         | 番組を編集してDVD-Videoにする                                                                                  | 78             |
|           |                                                                                                    |                |

| 5 | 番組を編集してDVD-Videoにする |  |
|---|---------------------|--|
|   | 編集でできること            |  |
|   | 編集してDVD-Videoを作る    |  |
|   | 番組をDVD-RAMに保存する     |  |
|   | DVD-RAMについて         |  |
|   | DVD-RAMに直接録画する      |  |
|   | DVD-RAMに番組を保存する     |  |
|   | DVD-RAMに保存した番組を再生する |  |
|   | 録画した番組を携帯電話で見る      |  |
|   | 番組を持ち歩く             |  |
|   | 番組をSDメモリーカードに保存する   |  |

| PART | 映像を配信しよう                           | 93 |
|------|------------------------------------|----|
| 6    | 映像をホームネットワークで配信する(VALUESTAR Xのみ)   |    |
| U    | ホームネットワークでテレビを見る                   |    |
|      | 「SmartVision/PLAYER」を利用できるパソコン     |    |
|      | 設定のながれ                             |    |
|      | 「SmartVision/PLAYER」をインストールする      |    |
|      | サーバパソコンの「SmartVision/SERVER」の設定をする |    |

| PART           | サーバパソコンのファイアウォールの設定を変更する                             |            |
|----------------|------------------------------------------------------|------------|
|                | クライアントパソコンの「SmartVision/PLAYER」の設定をする                |            |
|                | ホームネットワークにコンテンツを公開する                                 |            |
|                | クライアントパソコンのファイアウォールの設定を変更する                          |            |
|                | 「SmartVision/SERVER、SmartVision/PLAYER」を使う           |            |
| <b>D</b> Λ D T | 08.4                                                 | 101        |
|                |                                                      | 100        |
|                |                                                      | 102        |
|                |                                                      | 102<br>102 |
|                |                                                      | 103        |
|                | · · · · · · · · · · · · · · · · · · ·                | 103        |
|                |                                                      | 104        |
|                |                                                      | 100<br>    |
|                | うしての衣小中やうーラ派送の支信中に自电力状態にしようとした<br>両面がまデオれたくなった。      | 105        |
|                | 回回びないてもなくなりに                                         | 100        |
|                |                                                      | 106        |
|                |                                                      |            |
|                | いちとりラストに歌画した面積が完めたうない<br>おまかせ録画で番組を録画したり、予約することができない | 107        |
|                | のためと感回してはないのできない。 ひたり くどんい                           | 100        |
|                | 本相志の受信がうまくいかない<br>番組志の受信がうまくいかない                     | 110        |
|                | 番組表が受信がうるくいうない。<br>番組表が受信できない、またはデータの取りてぼしが起きる       | 110        |
|                | 番組長が受信できない、いたは、 クリスタンはしか 起こし                         | 111        |
|                | 番組表が2日分しか表示されない                                      |            |
|                | 番組表の受信時刻を変更したい                                       | 112        |
|                | 「ADAMS」の内容が更新されない                                    | 113        |
|                | 動画や静止画をうまく取り込めない                                     | 114        |
|                | キャプチャできない                                            |            |
|                | ビデオからの映像が表示されない、音声が出ない                               |            |
|                | その他                                                  | 115        |
|                | SmartVisionのデータをバックアップしたい                            | 115        |
|                | SmartVisionの録画番組データをほかのパソコンに移したい                     | 115        |
|                | パソコンの電源が勝手に入ってしまう                                    | 115        |

#### 索引

# PART

# テレビを見るための準備

テレビを見る前に、アンテナ線の接続やチャンネルと番組表の設定をしましょう。 このパソコンでテレビを見る3つの方法についても説明しています。

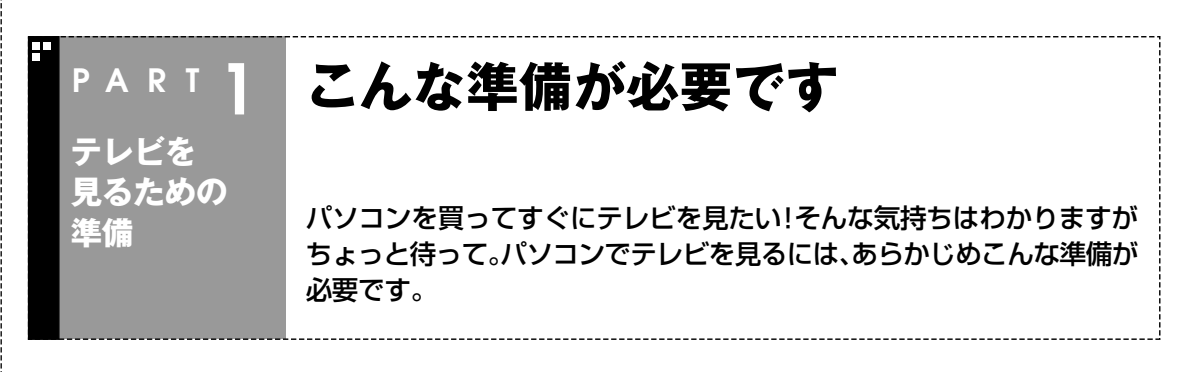

#### 初期設定は一度だけ

このパソコンでテレビを見るにはアンテナの接続やチャンネルと番組表の設定が必要です。 まずはこのPARTで、テレビ機能を使えるようにしましょう。

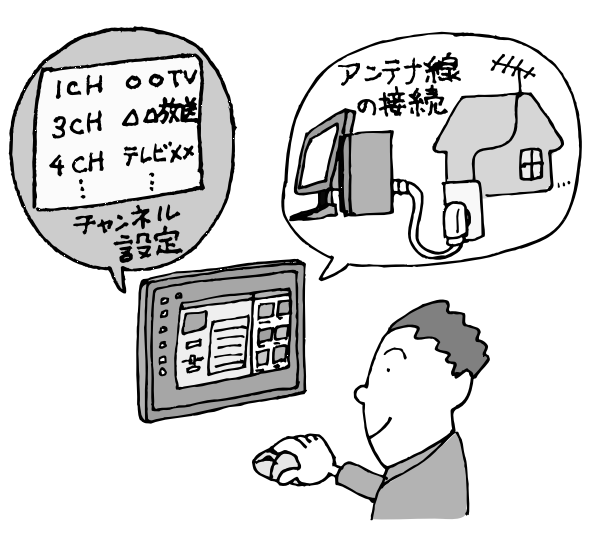

■ テレビを見るまでの流れ

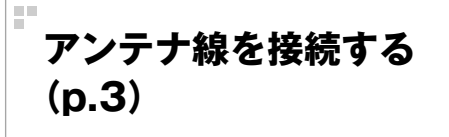

チャンネルと番組表の設定 をする(p.5) ご家庭のテレビと一緒で、パソコンでテレビを見 るにはアンテナ線の接続が必要です。 この後の「アンテナ線を接続する」でかんたんな 接続例を紹介しています。 機種ごとの詳しい説明は、『準備と設定』の第4章 をご覧ください。

アンテナ線の接続が終わったら、チャンネルと番 組表の設定をおこないます。 この後の「チャンネルを設定する」をご覧になり、 設定をしてください。

22

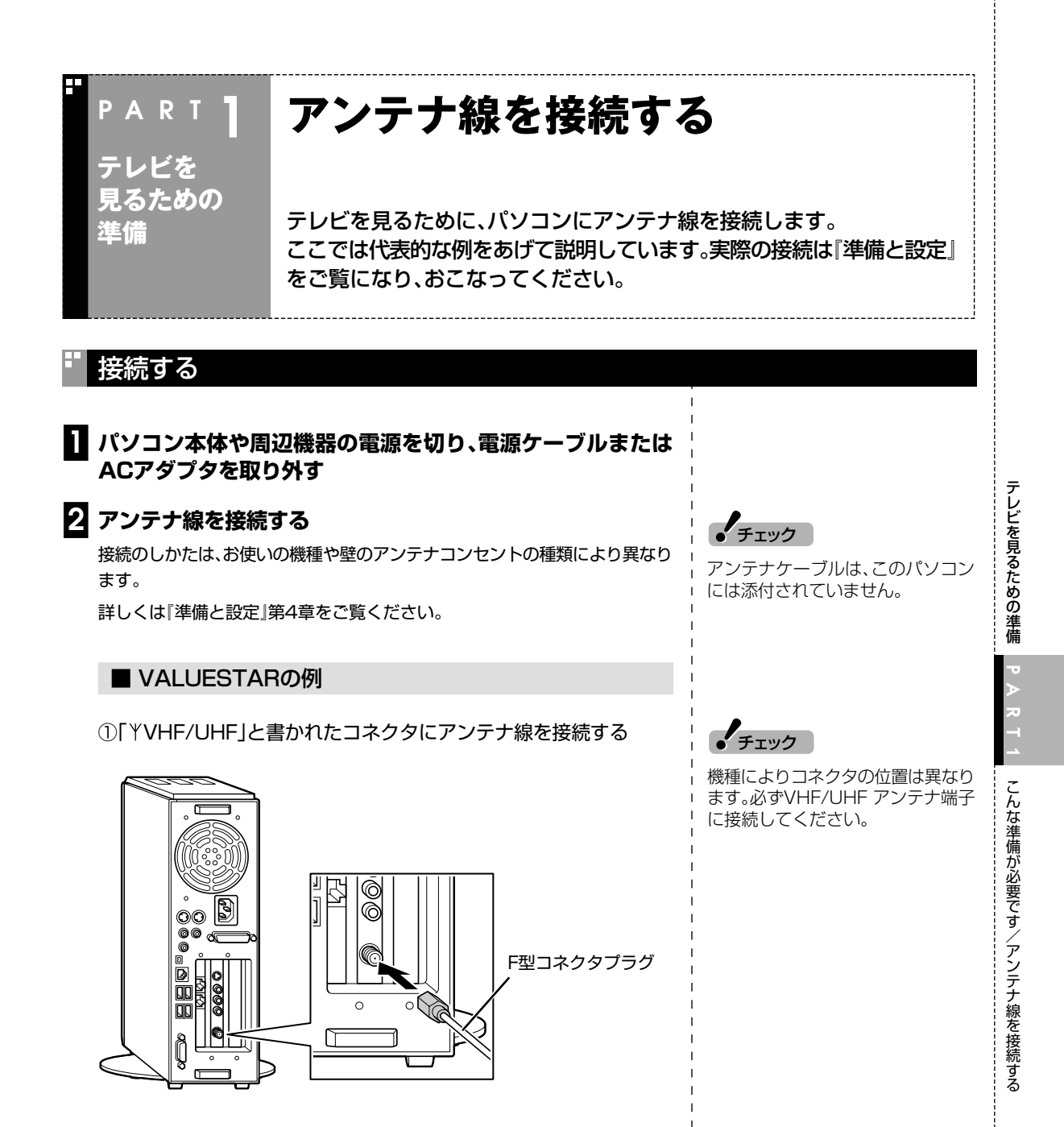

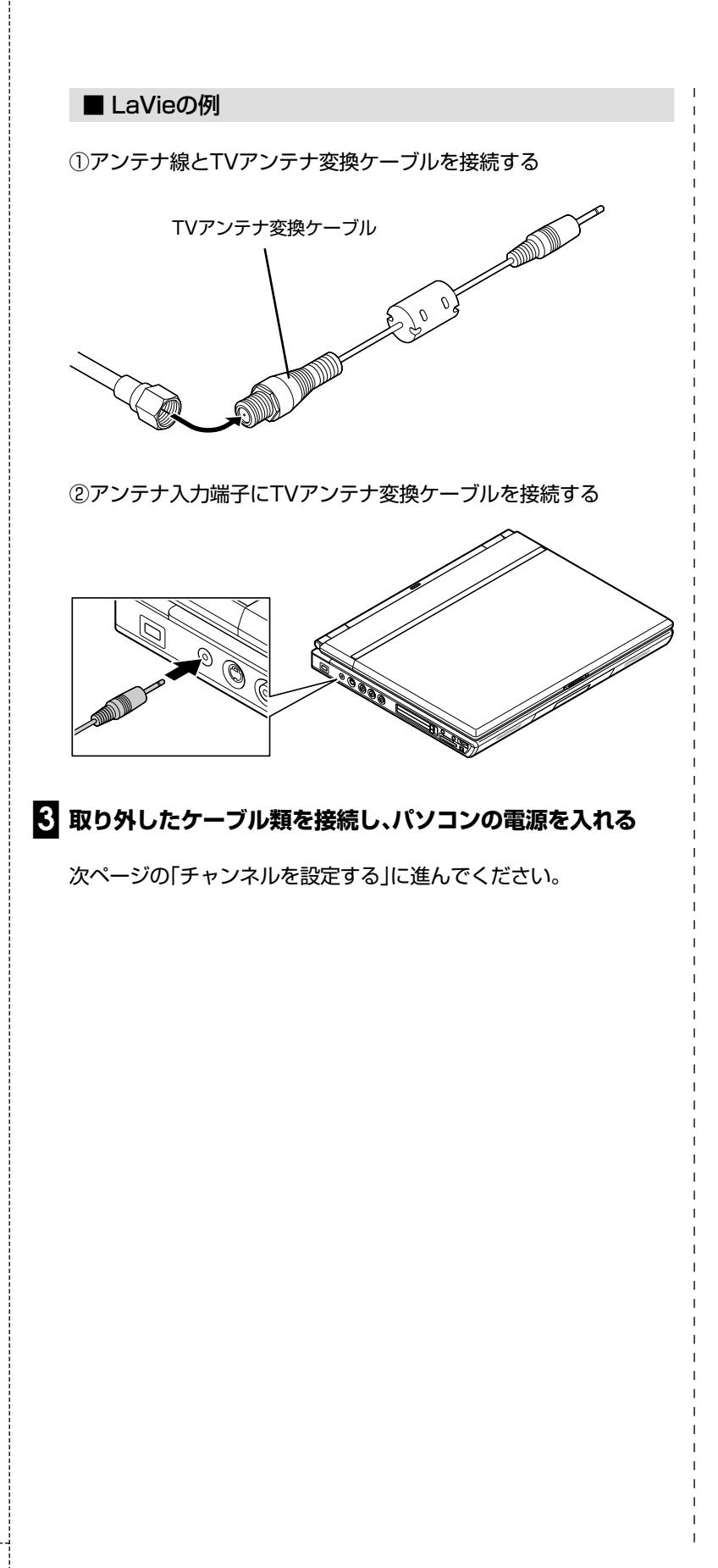

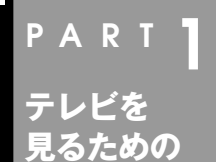

進備

### チャンネルを設定する

テレビを見るには、アンテナの接続が終わってから、チャンネルと番組表 の設定をする必要があります。 ここで設定したチャンネルは、「SmartVision」「MediaGarage」「インス タント機能(インスタント機能搭載モデルのみ)」などでテレビを見るとき に利用します。

#### チャンネルと番組表の設定をする

はじめてテレビを見るときに、「SmartVision」を起動すると、「チャン ネル設定ユーティリティ」が表示されます。 画面を見ながら、チャンネルと番組表の設定をおこなってみましょう。

■ チャンネルの設定をする

# 【ソフトナビゲーター」の「目的で探す」-「映像」-「テレビ・ビデオ」-「テレビを見る・録画を予約する」-「SmartVision」の「起動」をクリック

チャンネル設定ユーティリティが起動します。

「スタート」-「すべてのプログラム」-「SmartVision」-「SmartVision」 をクリックしても起動できます。

#### 2 「オートプリセット」をクリック

| チャンネル設定ユーティリティ                                           | ×     |
|----------------------------------------------------------|-------|
| チャンネルの設定を行います。<br>アンテナが接続されていることを確認し、チャンネルの設定方法を指定して下さい。 |       |
| オートプリセット(推奨)<br>チャンネルの設定を自動で行います。<br>設定が完了するまでに該分かかります。  |       |
| マニュアルブリセット<br>チャンネルの設定を手動で行います。                          |       |
| C                                                        | キャンセル |

「地域指定」画面が表示されます。

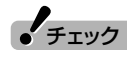

この設定は、「コンピュータの管理 者」のユーザーアカウントでおこ なってください。

「形ポイント

引っ越しなどでお住まいの地域の放送局が変わったときは、チャンネル設定ユーティリティで設定しなおしてください。チャンネル設定ユーティリティは、「スタート」-「すべてのプログラム」-「SmartVision」-「チャンネル設定ユーティリティ」で起動します。

チェック

「チャンネル設定ユーティリティ」を 使って設定しなおしたときは、おま かせ録画機能の条件はもう一度すべ て設定しなおす必要があります。

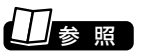

おまかせ録画機能について→ PART3の「おまかせ録画をする」 (p.53)

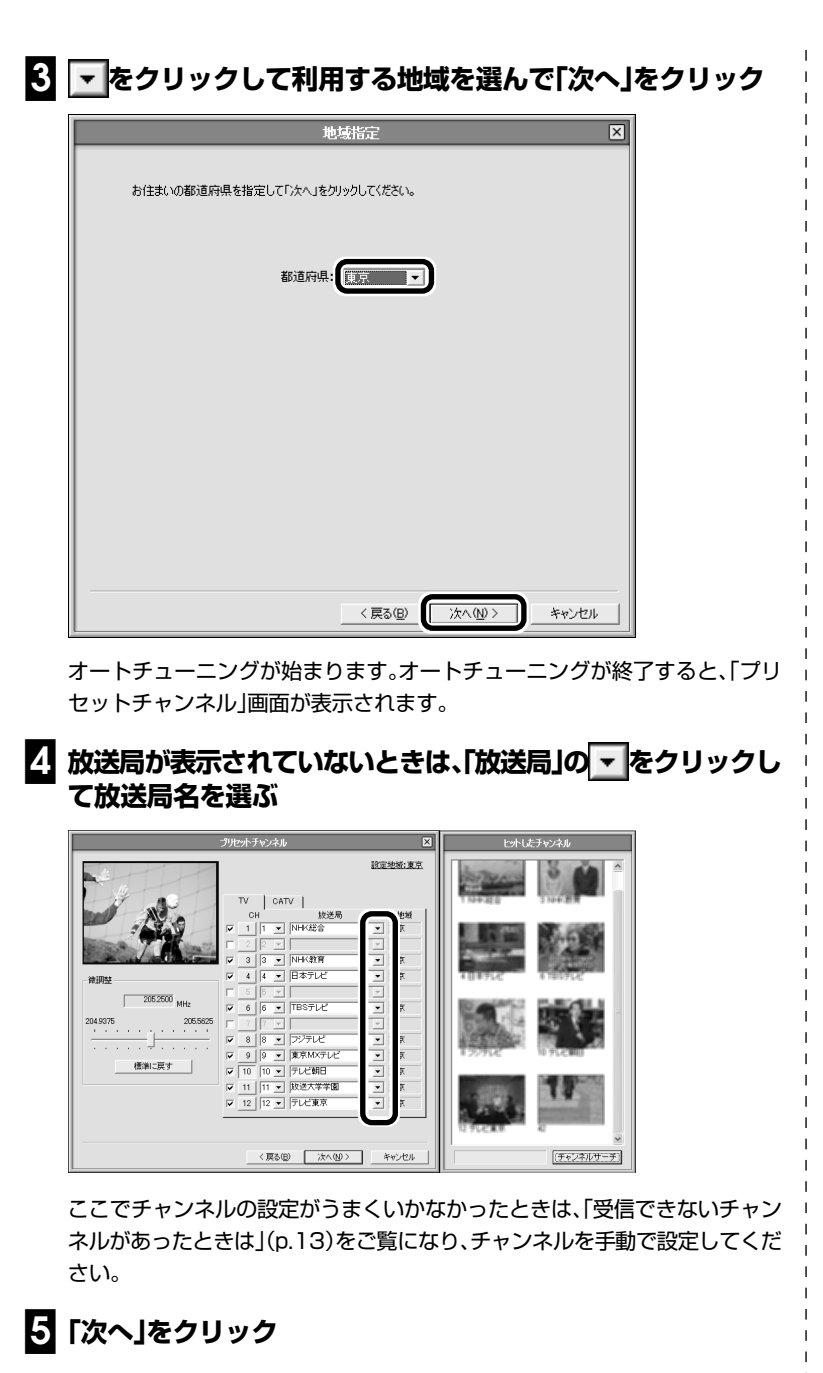

続けて番組表の受信設定をおこないます。

チェック

- ●CATV(ケーブルテレビ)の視聴方 法は、各CATV会社により異なり ます。視聴に別途ホームターミナ ルなどの装置が必要かどうかは、 各CATV会社にお問い合わせくだ さい。
- ●ホームターミナルを接続して視聴 する場合は、S映像用ケーブル(ま たは映像用ケーブル)と音声用 ケーブルを使って接続します。 接続のしかたについて詳しくは PART4の「ビデオデッキやアナ ログビデオカメラの映像を録画す る」(p.68)をご覧ください。
- ●CATV番組の放送局については、 各CATV会社より届けられている CATV番組表などをご覧ください。

#### ■ 番組表の受信設定をする

チャンネルの設定が終わってしばらくすると、自動的に「電子番組表 データ取得/時刻修正」画面が表示されます。

### □ 「ADAMS-EPGを使用する。」と「時刻修正を行う。」が「マになっていることを確認して「次へ」をクリック

| 電子番組表式一身取得/時刻修正                                             |
|-------------------------------------------------------------|
| 番組表データ取得と時刻(修正の設定を行います。<br>利用するサービスにチェックを入れて「次へ」を切っクしてください。 |
| ☑ ADAMS-EPGを使用する。<br>番組表テータを放送電波から取得します。                    |
| ADAMS-EPG+を使用する。<br>番組表データをインターネットからダウンロードします。              |
| ▼ 時刻修正を行う。<br>パソコンの時刻を放送電波の時刻情報を利用して合わせます。                  |
|                                                             |
| 〈 戻る(図) 【 沈へ(如) > 】 キャンセル                                   |

#### 伊ポイント

- ●番組表はインターネットからダウ ンロードもできます。詳しくは PART2の「インターネットから 番組表をダウンロードする」 (p.27)をご覧ください。
- ●番組表はADAMS放送の1コンテ ンツとして受信されます。 ADAMS放送について詳しくは、 ADAMSナビのヘルプから表示で きる「NEC ADAMSナビオンライ ンマニュアル」をご覧ください。
- ●ADAMS放送は、地上アナログ データ放送です。地上アナログ データ放送には、ほかに「bitcast browser」で見る「ビットキャスト 放送」(添付モデルのみ)や、「もじ ぞう」で見る「文字放送」(添付モデ ルのみ)があります。

| 2 | ADAMS放送の放送局が選ばれていることを確認して「番組表 |
|---|-------------------------------|
| _ | 受信時刻の取得」をクリック                 |

| ADAMS-                                                                                                    | PG受信設定                 |
|----------------------------------------------------------------------------------------------------|------------------------|
| ADAMS-<br>ADAMS-EPGの受信制定を行います。<br>テレビ朝日系列の放送局に受信時刻推構定<br>受信手刻を取得していない場合は受信報意<br>受信チャンネル<br>テレビ朝日系列の放送局のフリセント<br>テレビ朝日系列の放送局のフリセント<br>テレン朝日名利の放送局のフリセント<br>テレン朝日名利の放送局のフリセント<br>テレン朝日名利の放送局のフリセント<br>テレン朝日名利の放送局のフリセント<br>テレン朝日名利の放送局のフリセント<br>テレン朝日名利の放送局のフリセント<br>テレン朝日名利の放送局のフリセント<br>テレン朝日名利の放送局のフリセント<br>テレン朝日名利の放送局のフリセント<br>テレン朝日名利の放送局のプリセント<br>テレン朝日名利の放送局のプリセント<br>テレン朝日名利の放送局のプリセント<br>テレン朝日名利の放送局のプリセント<br>テレン朝日名利の放送局のプリセント<br>テレン朝日名利のない場合は受信制である<br>のの<br>ためる<br>ののの<br>ためる<br>ののの<br>ためる<br>ののの<br>ためる<br>ののの<br>ためる<br>ののの<br>ためる<br>ののの<br>ためる<br>ののの<br>ためる<br>ののの<br>ためる<br>ののの<br>ためる<br>ためる<br>ためる<br>ののの<br>ためる<br>ためる<br>ためる<br>ためる<br>ためる<br>ためる<br>ためる<br>ためる | PC委任課設定                |
| 8 フジテレビ C<br>9 C<br>10 <u>F</u> Lビ朝日] で<br>11 放送大学学園 C<br>12 テレビ東京 C                                                                                                    | ● 番組表受信時初の取得           |
| ✓ ADAMS-EPGを使用する。                                                                                                    |                        |
|                                                                                                    | < 戻る(B) 次へ(11) > キャンセル |

チェック

ADAMS放送のチャンネルはお住まいの地域によって異なります。 各地域のADAMS放送を送信している放送局は、次のとおりです (2005年7月現在)。

| 放送局      |              |
|----------|--------------|
| 北海道テレビ放送 | 朝日放送(ABCテレビ) |
| 青森朝日放送   | 広島ホームテレビ     |
| 岩手朝日テレビ  | 山口朝日放送       |
| 東日本放送    | 瀬戸内海放送       |
| 秋田朝日放送   | 愛媛朝日テレビ      |
| 山形テレビ    | 九州朝日放送       |
| 福島放送     | 長崎文化放送       |
| 新潟テレビ21  | 熊本朝日放送       |
| 長野朝日放送   | 大分朝日放送       |
| あさひテレビ   | 鹿児島放送        |
| 北陸朝日放送   | 琉球朝日放送       |
| メ~テレ     | テレビ朝日        |
|          |              |

番組表は、約2時間おき(夜間除く)に 放送されます。ここでは、その放送時 刻情報を受信します。

#### 「番組表放送時刻取得」が表示されます。

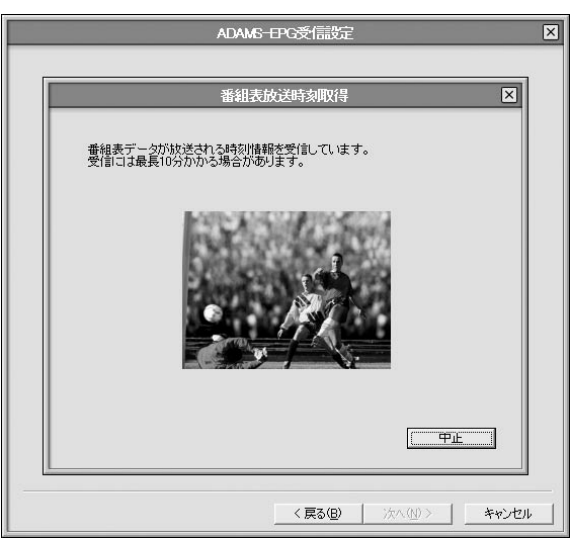

#### 受信が完了すると、「ADAMS-EPG受信設定」が表示されます。

#### 3 番組表を受信したい時刻を選んで「次へ」をクリック

番組表は、「受信時刻」欄に表示されている時刻にのみ取得できます。キーボードの【Ctrl】および【Shift】を押しながらクリックすると、複数の時間帯を選択できます。

| ADAM5-                                                                                                    | ₽PG受信設定 X                                                                                                    |
|----------------------------------------------------------------------------------------------------|----------------------------------------------------------------------------------------------------|
| ADAMS-EPGの受信設定を行います。<br>テレビ毎日系列の放送局に受信時初及指う<br>受信手がレネル<br>テレビ朝日系列の放送局のフリセット<br>チャンネル<br>テレビ朝日系列の放送局のフリセット<br>チャンネルを指定して(ださい。<br>CH 放送局<br>1 NH(総合 (<br>2 HK総合 (<br>3 NH(教育 (<br>4 日本テレビ (<br>5 6 TBSテレビ (<br>7 0 テレビ朝日 (<br>1 放送大学学園 (<br>1 なん)のから上でのを使用する。 | 日で交付需要正  (計画の) (注意の) (注意 |
|                                                                                                    | (夏ふ(用) (次へ(10)) キャンパクル                                                                                                    |
|                                                                                                    |                                                                                                    |

チェック

電波状態が悪かったり、お住まいの 地域にADAMS放送を送信している 放送局がない場合は、「番組表放送時 刻を取得できませんでした。」と表示 されます。この場合は、「番組表がう まく受信できなかったときは」 (p.14)をご覧ください。

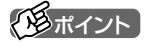

パソコンが省電力状態でも、受信時 刻になると、自動的に番組表を受信 します。

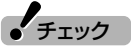

- ●設定が終わっても、番組表の受信時間に番組表のデータを取得するまでは番組表は表示されません。
- パソコンを複数ユーザーで使っているかた、またはシングルユーザーでパスワードを設定しているかたは、番組表を受信するときはパソコンにログオンしている必要があります。パソコンを起動している時間を含めて選ぶことをおすすめします。

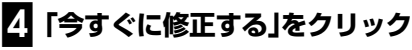

時刻が修正されます。

| CH         放送局           1         NHK総合         C           2         3         NHK第育         C           4         日本テレビ         C         G           5         東京MXテレビ         C         G           7         TBSテレビ         C         G           9         アジテレビ         C         G           10         デレビ朝日]         C         11         東京MXテレビ           12         テレビ東京         C         C         C | <ul> <li>毎日修正する。</li> <li>実行時刻 1200 →</li> <li>✓ ADAMS-EPG受信時に修正する。</li> <li>◆すぐに修正する</li> </ul> |
|----------------------------------------------------------------------------------------------------|--------------------------------------------------------------------------------------------------|
|----------------------------------------------------------------------------------------------------|--------------------------------------------------------------------------------------------------|

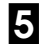

5 「時刻修正が完了しました。」と表示されたら「完了」をクリック

手順4の画面に戻ります。

#### 6 「次へ」をクリック

「設定完了」画面が表示されます。

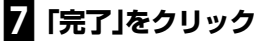

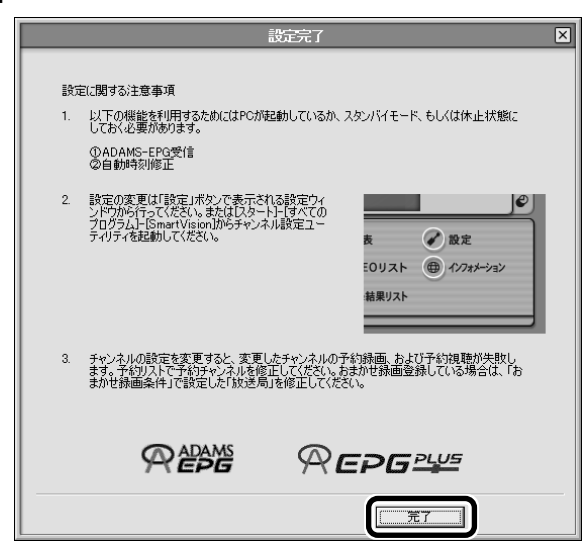

これでSmartVisionの初期設定が完了しました。 初期設定が終わると、次の画面が表示されます。

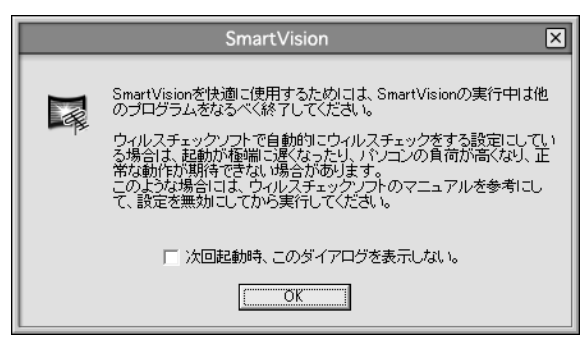

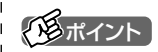

次回からこの画面を表示しないときは、「次回起動時、このダイアログを 表示しない。」の左をクリックして▼ にしてください。

「OK」をクリックすると、SmartVisionの画面が表示されます。

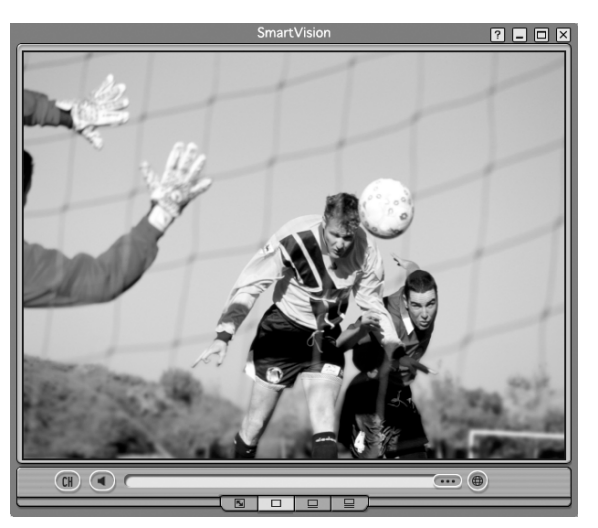

#### ■ SmartVisionのモードを切り換える

初回起動時は、画面は視聴に必要な最小限の機能が表示された「スリム モード」になっています。

▋ 「画面モード切換タブ」の □ (ノーマル)をクリック

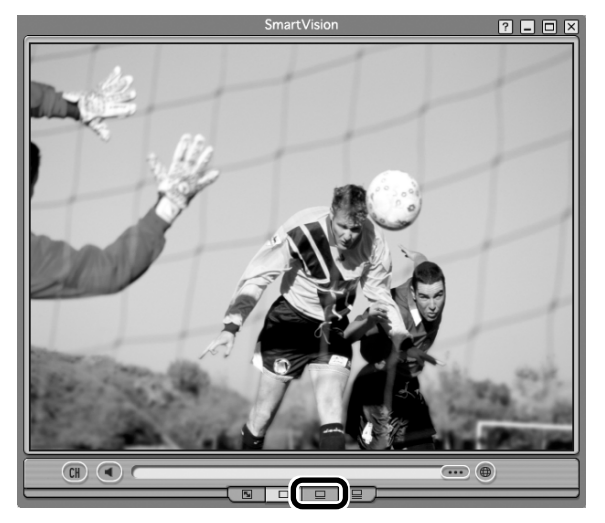

画面が「ノーマルモード」に切り換わります。

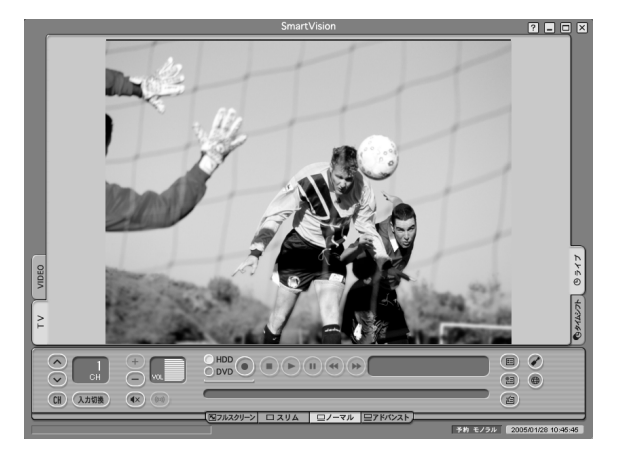

#### ■ 画面モードについて

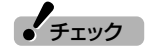

このマニュアルでは、基本的に「ノー

マルモード」の画面を使って、各機能を説明しています。画面モードが異

なる場合は、ノーマルモードに切り 換えてご覧ください。

SmartVisionには、フルスクリーン/スリム/ノーマル/アドバンストの4つの画面モードがあります。

「画面モード切換タブ」をクリックして、目的に合った画面に切り換えることができます。

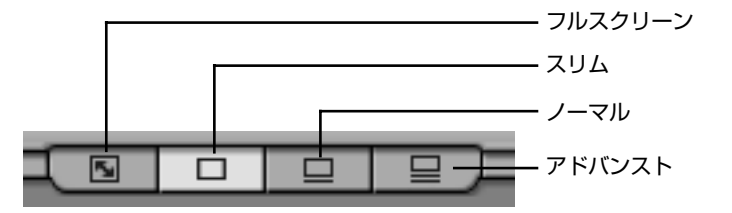

| 画面モード   | 説明                                                                |
|---------|-------------------------------------------------------------------|
| フルスクリーン | ディスプレイ全体に映像を表示します。                                                |
| スリム     | チャンネル切り換えや音量の調節など、視聴に<br>必要な最小限の機能のモードです。小さな画面<br>で表示されます。        |
| ノーマル    | テレビ視聴の基本的な操作ができます。                                                |
| アドバンスト  | 基本的な操作に加えて、録画した番組の簡易編<br>集や静止画キャプチャ、ブックマーク、番組の詳<br>細情報の表示などができます。 |

#### ■ SmartVisionを終了する

設定が終わって、SmartVisionを終了するときは画面右上の×をクリックしてください。

伊ポイント

通知領域の たちクリックして表示 される メニューから 「SmartVision終了」をクリックして も終了できます。

#### チャンネル、番組表がうまく設定できないときは

チャンネルや番組表がうまく受信できないときは、次の手順で設定し てください。

#### ■ 受信できないチャンネルがあったときは

プリセットチャンネルの設定で、受信できるチャンネルが正しく設定 されなかった場合は、p.6の手順4の画面で、チャンネルを手動で設定 してください。

#### ▋ チャンネルを手動で設定する

ここでは、例として10CHを手動で設定しています。

- ①設定するチャンネルの左の
  をクリックして
  にし、
  「CH」の数字 をクリック
- をクリックしてチャンネルと放送局名選ぶ

「放送局」の一覧に該当する放送局名がないときは、キーボードで放送局名を 入力してください。

③必要に応じて「微調整」のをドラッグして、番組を受信できるように 調整する

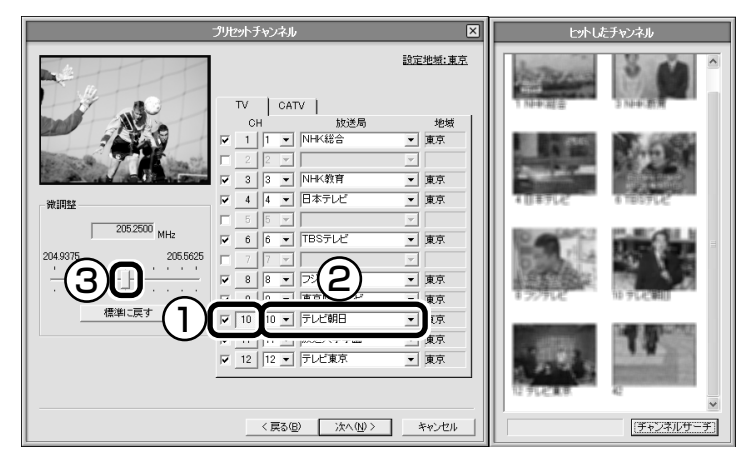

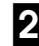

#### 22 設定するチャンネルすべてについて手順1を繰り返す

#### 設定が終わったら「次へ」をクリック

「番組表の受信設定をする」(p.7)をご覧になり、続けて番組表の設定をおこなっ てください。

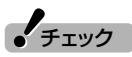

- 「放送局」の一覧に放送局名がある ときは、キーボードから入力せず に一覧から選んでください。キー ボードから入力すると番組表が受 信できなくなることがあります。
- 地上デジタル放送の開始によりア ナログ周波数変更対策がおこなわ れた地域のかたは、放送局のチャ ンネル番号が変更されていること があります。詳しくは、(社)電波産 業会のホームページのアナログ周 波数変更対策情報(http:// www.arib.or.jp/anahen/ index.html)をご覧いただくか、ま たはお住まいの地域の受信対策セ ンターにご相談ください。

|   | ■ 番組表がうまく受信できなかったときは                                                                                                    |  |
|---|----------------------------------------------------------------------------------------------------|--|
|   | 電波状態が悪かったり、お住まいの地域にADAMS放送を受信できる<br>放送局がない場合は、「番組表放送時刻を取得できませんでした。」と表<br>示されます。<br>この場合は、次の手順でチャンネル設定を終了してください。            |  |
| 1 | 「番組表放送時刻を取得できませんでした。」の画面が表示され<br>たら「OK」をクリック                                                                               |  |
| 2 | 「ADAMS-EPG受信設定」の画面で「ADAMS-EPGを使用す<br>る。」をクリックして「「にする                                                                       |  |
| 3 | 「時刻修正」の画面で「時刻修正を行う。」をクリックして_にす<br>る                                                                                        |  |
| 4 | 「設定完了」の画面で「完了」をクリック                                                                                                    |  |
|   | これで、SmartVisionの初期設定が完了しました。この後は、p.10を<br>ご覧ください。                                                                          |  |
|   | チャンネル設定ユーティリティで番組表がうまく受信できないとき<br>は、インターネットから番組表を受信できます。<br>受信する方法について詳しくは、PART2の「インターネットから番組<br>表をダウンロードする」(p.27)をご覧ください。 |  |

#### 準備が終わったら

このパソコンには地上アナログテレビ放送を見る方法が3つありますが、アンテナの接続やチャンネルの設定はすべて共通です。1回やれば、あとはもう設定は必要ありません。 テレビを見る準備が終わったら、目的に合わせてテレビを楽しんでください。

### テレビを見る方法は3種類!

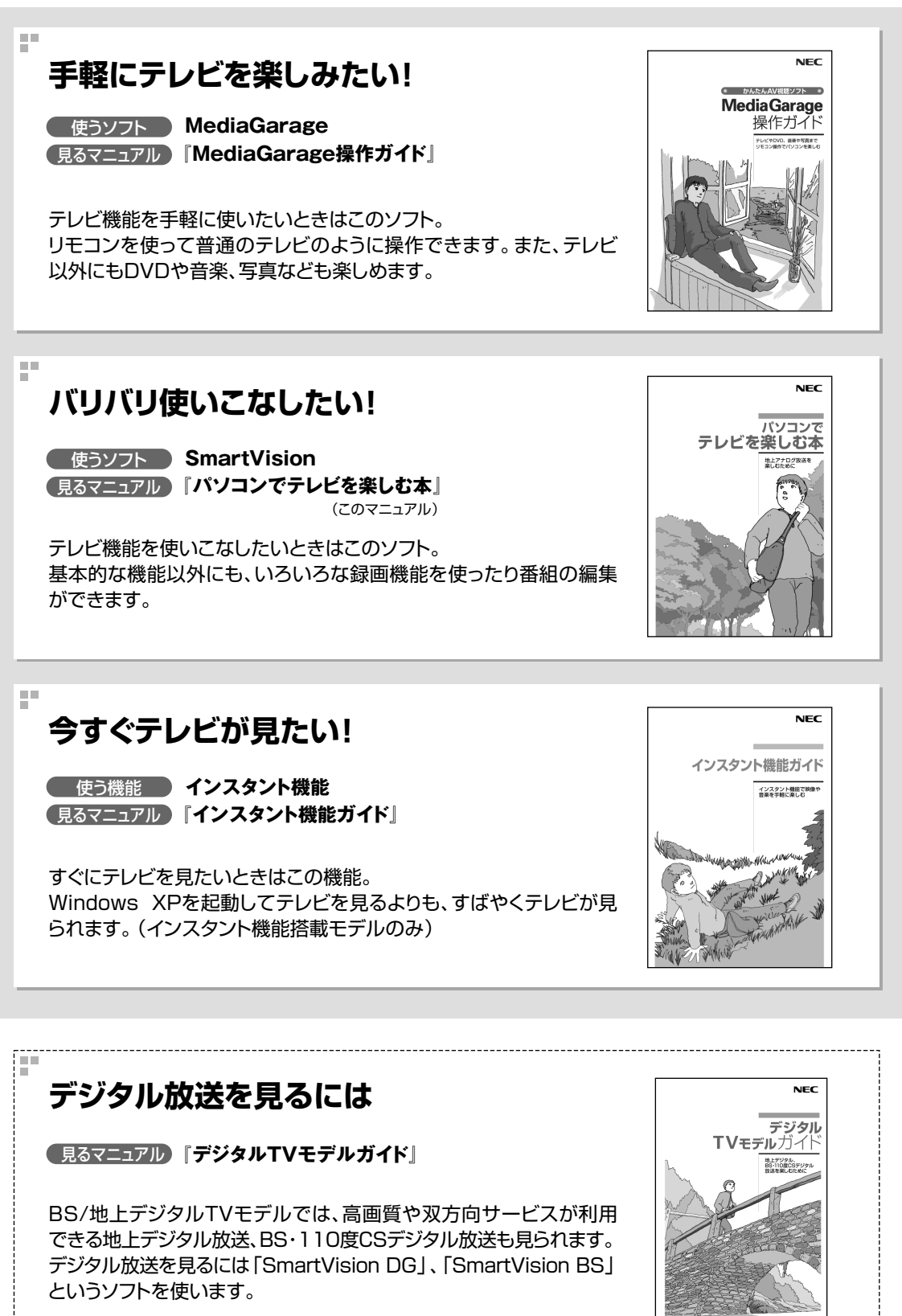

テレビを見るための準備 РА ЯТ 1 チャンネルを設定する

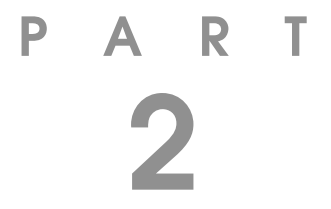

## テレビ機能を使おう

さっそく、パソコンのテレビ機能を使ってみましょう。 見るだけでなく、おてがる予約やDVDの作成など、パソコン ならではの充実した機能が楽しめます。

あなたがテレビ放送や録画物などから取り込んだ映像や音声は、個人として楽しむなどのほかは、著作権上、権利者に無断で使用できません。

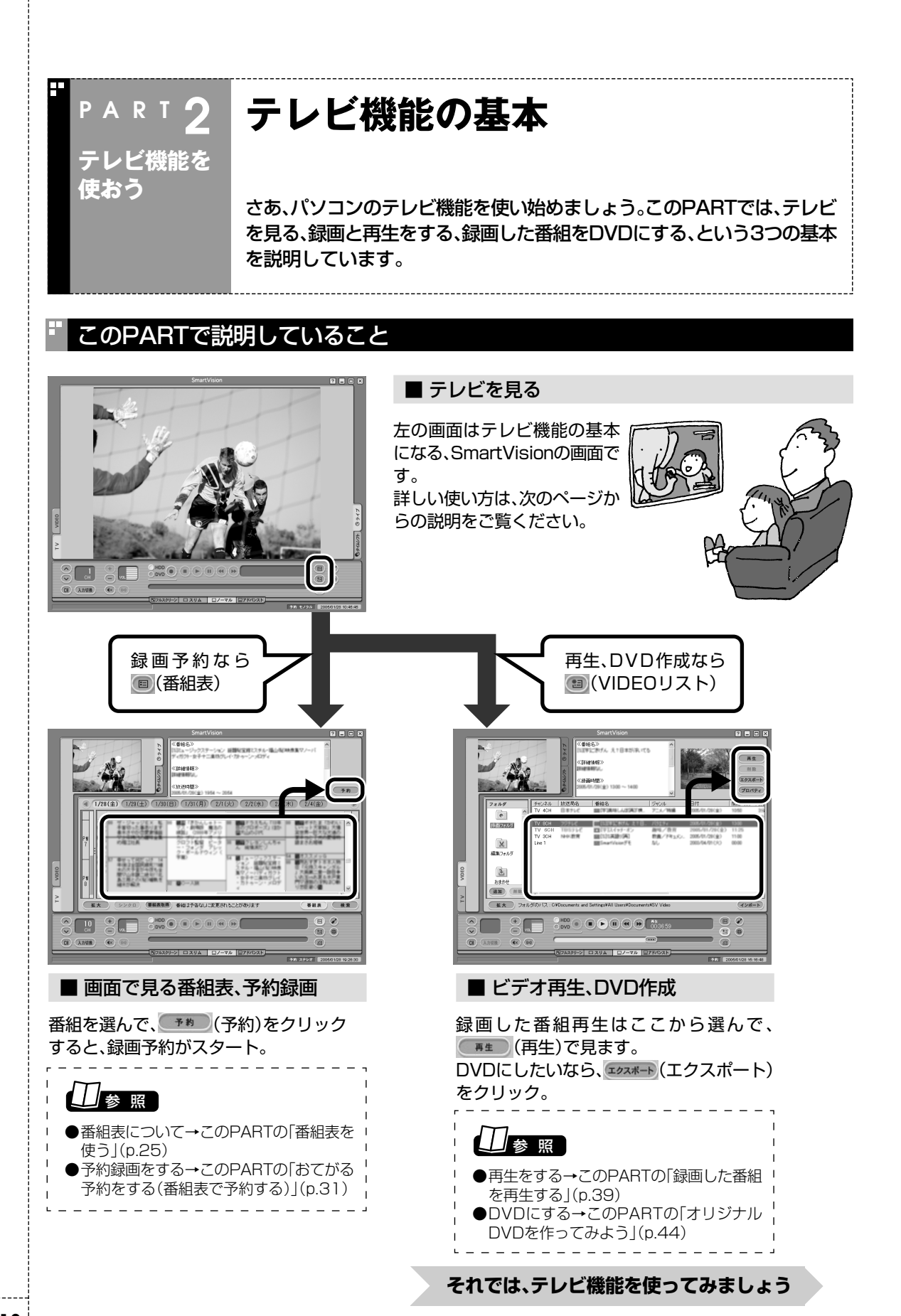

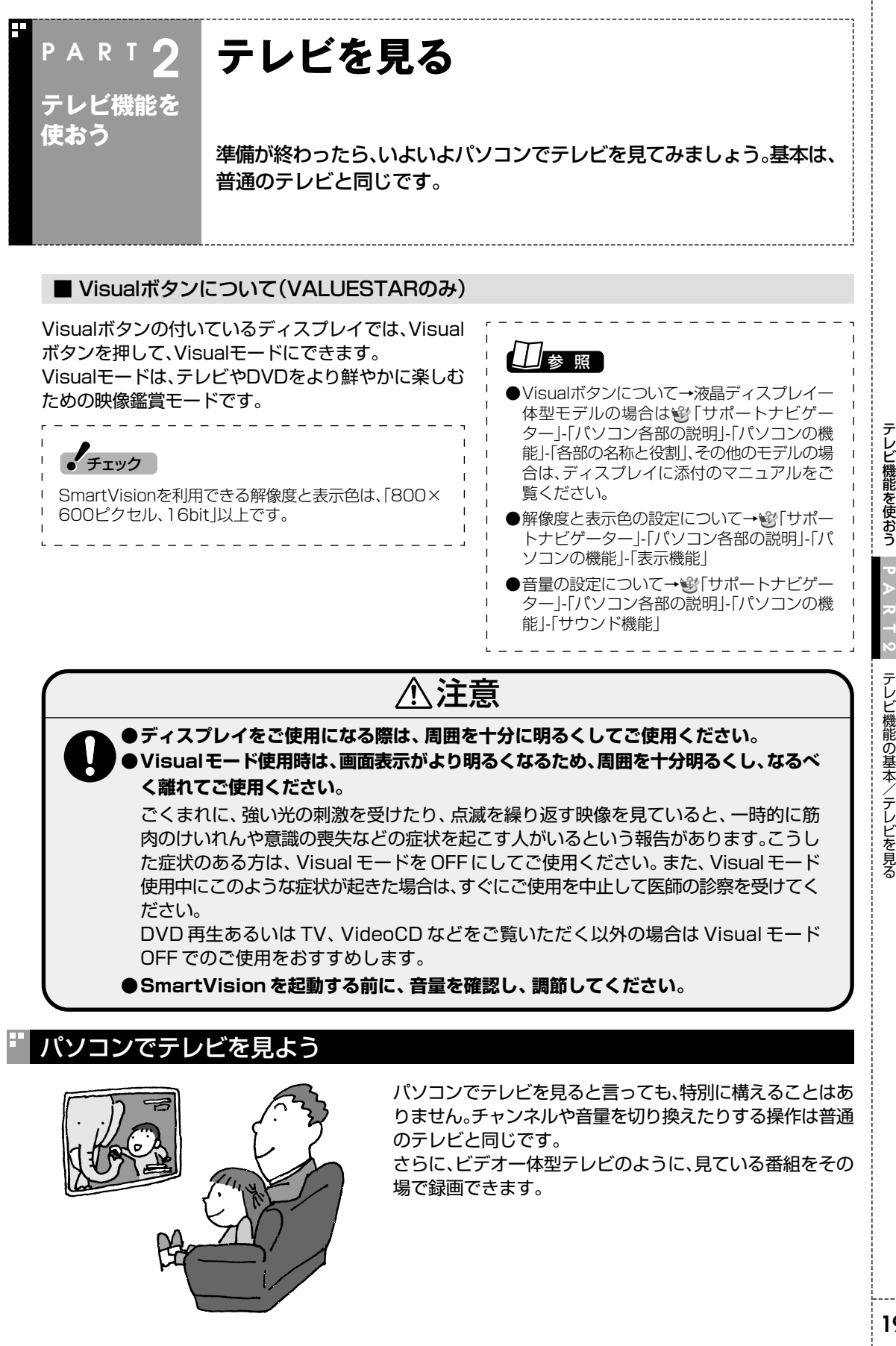

#### SmartVisionを起動する

#### ここでは、パソコンでテレビを見るときの基本的な操作を説明します。

# 「ソフトナビゲーター」の「目的で探す」-「映像」-「テレビ・ビデオ」-「テレビを見る・録画予約する」-「SmartVision」の「起動する」をクリック

「SmartVision」が起動します。

「スタート」-「すべてのプログラム」-「SmartVision」-「SmartVision」 をクリックしても起動できます。

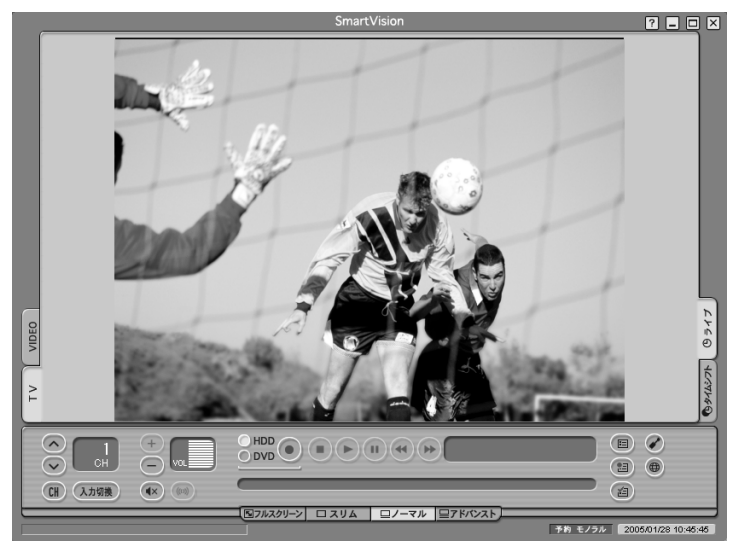

この画面で、テレビのいろいろな機能が使えます。使い終わって、 SmartVisionを終了するときは、画面右上の×をクリックします。

#### ■ 見ている番組を操作する

このパソコンでテレビを見るときに「タイムシフト機能」を使うと、見ている番組をビデオのように巻き戻したり一時停止をしたりできます。

タイムシフト機能を使うには、あらかじめ、画面右の「タイムシフト」を クリックして、「タイムシフトモード」にしておく必要があります。

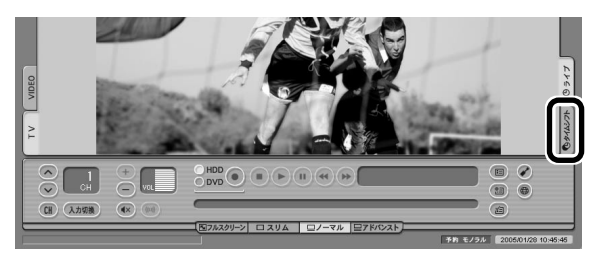

#### 通ポイント

通知領域の たちクリックして表示 さ れ る メ ニ ュ ー か ら [SmartVision起動]を選んでも起動 できます。

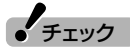

- テレビの視聴中は、できるだけほかのソフトを操作しないでください。
- ●SmartVisionの起動中は、 MediaGarageなど映像を表示す るソフトを起動できません。
- ●SmartVisionは、「Guest」のアカ ウントでは利用できません。「コン ピュータの管理者」または「制限」 のユーザーアカウントでログオン してください。
- ●SmartVision起動中にファイル アクセスが発生すると、マカ フィー・ウイルススキャンなどの セキュリティソフトがリアルタイ ムにファイルスキャンをおこなう ことがあります。この影響で、画面 が乱れる(コマ落ちする)ことがあ ります。

照

画像が乱れたときの対応方法→ PART7の「映像が乱れる(コマ落ち する)」(p.104)

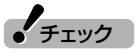

タイムシフトモードで見ていなかった番組は操作できません。

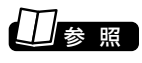

タイムシフトモードについて→ PART3の「さかのぼり録画をする」 (p.50)

#### 音量を調節する

音量の調節には、SmartVisionの音声コントロールを使います。

#### 🛛 🛨 💭 をクリック

音量が上下します。また ඟ をクリックすると音量が最小になります(ミュート)。

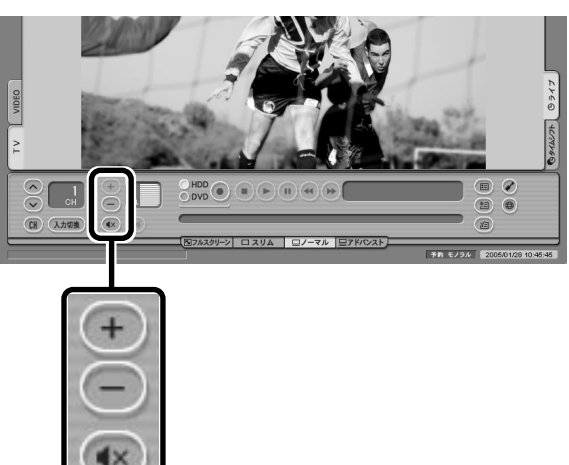

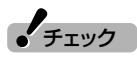

- ●音声コントロールとは別に、パソ コンのスピーカの音量を調節でき ます。スピーカの音量が最小に なっていると、SmartVisionの音 声コントロールを調節しても音量 が大きくなりません。
- ●音声コントロールで音量を最大に してもテレビの音が小さいとき は、パソコンのスピーカの音量を 上げてください。スピーカの音量 を調節しても、音声コントロール のVOLは変化しません。

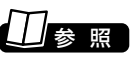

パソコンのスピーカの音量を調節す る→「準備と設定」第4章の「音量を調 節する」

#### チャンネルを切り換える

チャンネルを切り換えるには、SmartVisionのチャンネルコントロールを使います。

### 配をクリックして表示されるチャンネルリストから、チャンネルをクリック

チャンネルが切り換わります。

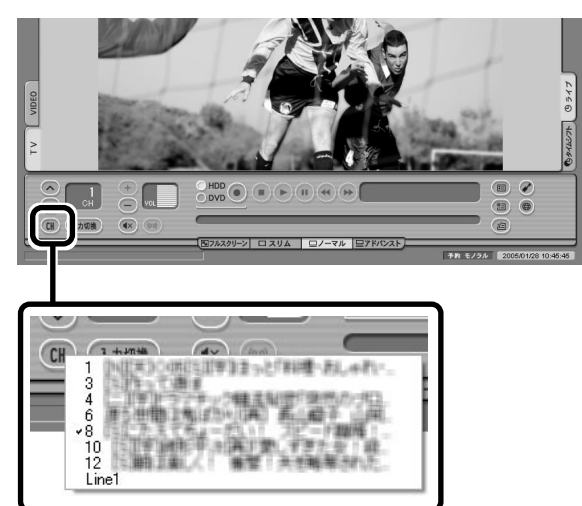

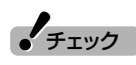

チャンネルを切り換えるときは1秒 以上間隔をあけて操作してください。

#### 伊ポイント

ほかにも、次の方法でチャンネルを 切り換えられます。

- · 🔼 🔍 をクリックする
- ・番組表を表示して、見たい放送局
   名をクリックする
- ・キーボードの【Ctrl】を押しながら
   【1】~【^】を押す
- ・キーボードの【Ctrl】を押しながら 【↑】、【↓】を押す

#### いま見ている番組を録画する

ビデオと同じように、見ている番組をすぐに録画できます。

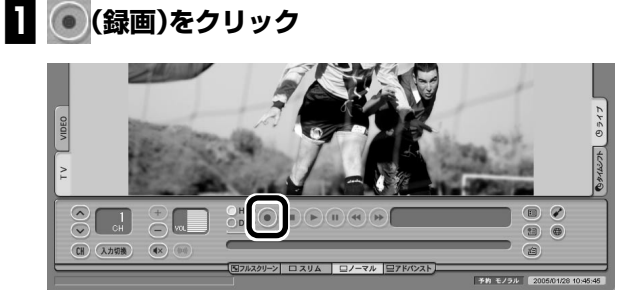

録画が始まります。

2 録画をやめたいところで (停止)をクリック

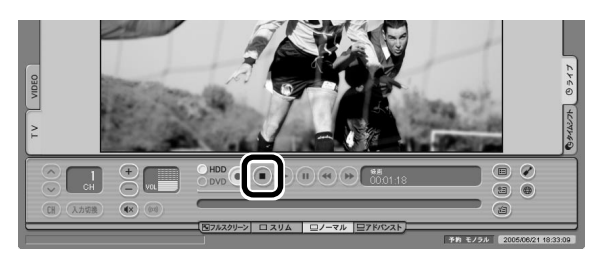

これで録画ができました。録画した番組を見る方法は、このPARTの 「録画した番組を再生する」(p.39)をご覧ください。

#### テレビを画面いっぱいに表示する

普通のテレビのように、画面いっぱいに映像を表示して大画面でテレビを楽しむこともできます。

#### 画面下にある「画面モード切り換えタブ」の、「国フルスクリーン」(フル スクリーン)をクリック

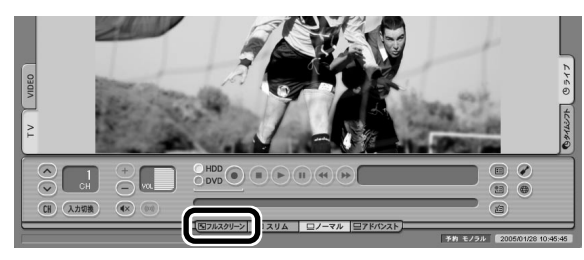

フルスクリーンモードになり、画面いっぱいに映像が表示されます。

2 マウスを左クリック

もとの画面に戻ります。

・チェック

コピー制御信号が含まれた映像は録 画できません。コピー制御信号が検 出されると、自動的に録画は終了し ます。

#### 伊ポイント

- ● (録画)をクリックしてから、実際に録画が始まるまで、少しの間があります。「さかのぼり録画」で巻き戻してから録画をするほうが確実です。
- ●● (録画)を連続してクリックす ると、録画時間を設定できます。
- ●見ている番組を録画するときの画 質は、ご購入時の状態では「標準画 質」に設定されています。画質は、 「設定ウィンドウ」の「録画/再生/ 予約」-「録画/タイムシフト」タブ の「録画/タイムシフトの画質」で 設定できます。

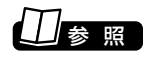

さかのぼり録画について→PART3の「さかのぼり録画をする」(p.50)

#### ■ ワイド液晶ディスプレイの場合

ワイド液晶ディスプレイを搭載したモデルでは、フルスクリーンモー ドの画面の表示方法を次の4つから選べます。ご購入時の設定では「ス タジアム」になっています。

| 表示方法  | 説明                                                                                                    |
|-------|----------------------------------------------------------------------------------------------------|
| ノーマル  | 4:3表示の画面で表示されます。画面の左右が黒<br>く表示されます。                                                                           |
| ワイド   | 4:3表示の画面を16:9に拡大して表示します。                                                                                      |
| ズーム   | 縦横比を保ったまま4:3画面を16:9に拡大しま<br>す。画面の上下が切れた状態で表示されます。                                                             |
| スタジアム | 水平方向が、一般にノンリニアスケーリングと<br>呼ばれる画面になります。画面の中央はあまり<br>拡大せず、画面の左右を拡大して4:3画面を16:<br>9に表示します。上下約10%はカットして表示<br>されます。 |

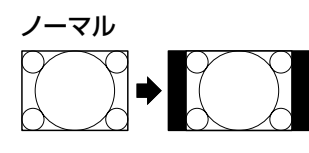

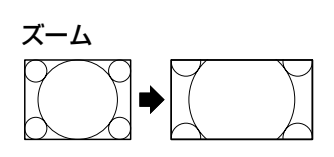

71F → 
→

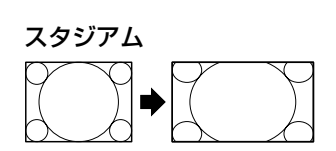

フルスクリーンモードの画面は、次の手順で切り換えます。

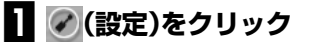

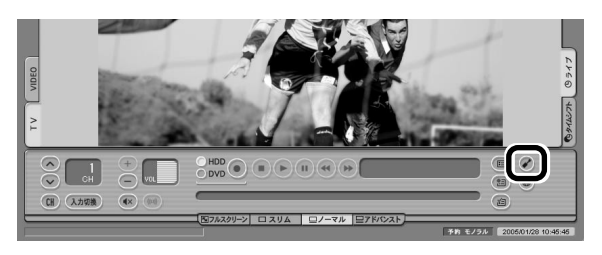

「設定」画面が表示されます。

チェック

「スタジアム」は、「設定」-「映像/音声/ 操作」-「TV映像」の「プログレッシブ 表示(フレームレート)」が「高精細」 になっていないと利用できません。 ご購入時の状態では、「高精細」に なっています。

#### 2 設定を変更する

①「映像/音声/操作」をクリック

②「表示」タブをクリック

③表示方法を選んで「こする

④「OK」をクリック テレビ画面に戻ります。

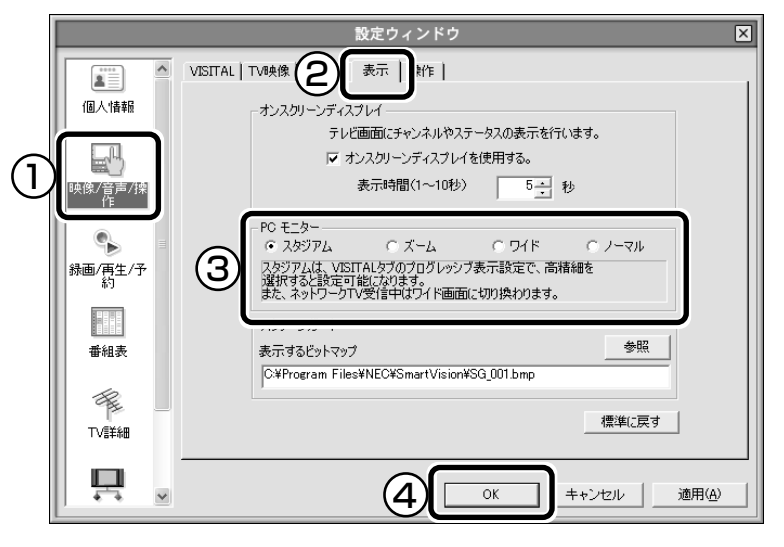

これで、フルスクリーンモードの表示方法が変わります。

#### 音声を切り換える

外国映画やスポーツ中継、ステレオ放送など、音声多重放送を見るとき に、音声コントロールの
の
を押すと音声が順番に切り換わります。

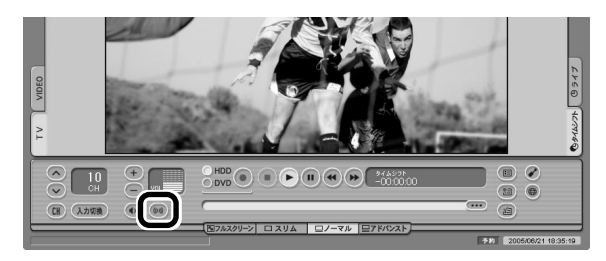

●ステレオ放送のとき

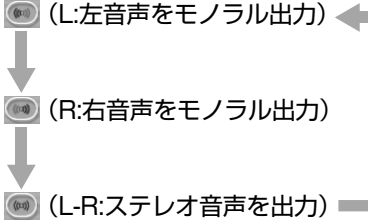

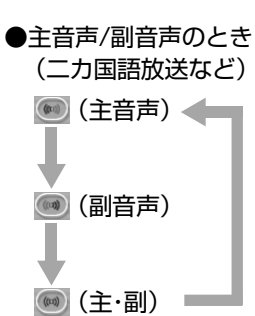

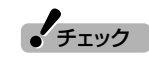

- ●音声の切り換えは、タイムシフト モードでテレビを見ているとき と、録画番組を見ているときだけ 可能です。
- ●L(左音声のみ)/R(右音声のみ)の 場合は、両方のスピーカから同じ 音が出ます。
- ●ご購入時の状態では、二か国語放送は、日本語のみを受信する設定になっています。次の手順で設定を変更できます。
  - 1. 🖉 (設定)をクリック
  - 2.「映像/音声/操作」-「TV音声」タ ブをクリック
  - 3.「二ヶ国語放送」の▼をクリッ クし、聞く音声を選ぶ

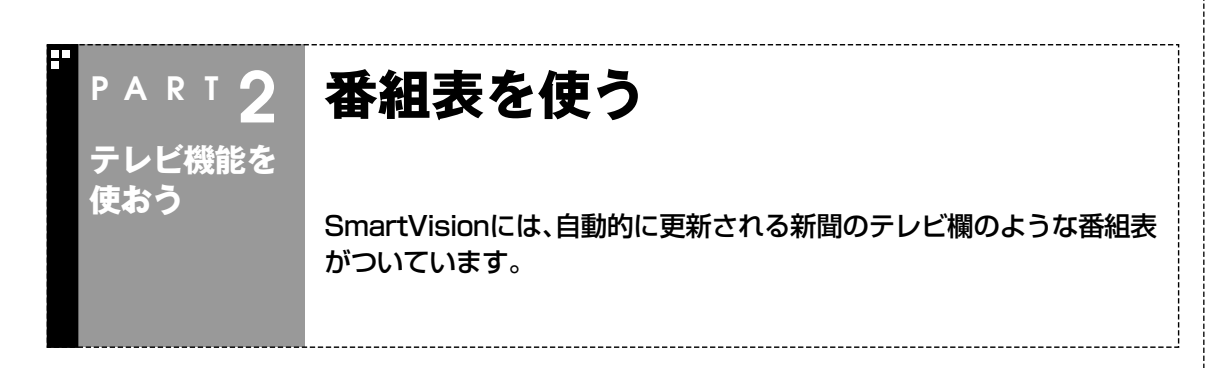

#### 画面で見る番組表

「今日はどんな番組があるのかな?」と思ったとき、何を見ますか?新聞やテレビ情報誌?

これからは、SmartVisionの画面で番組表が見られます。この、画面で見る番組表から、見たい番組を選んだり、録画の予約もOK。

番組表は、テレビの電波を通じて自動的に更新されます。また、いつでもインターネットからダウンロードできます。

番組表は最大8日分※が表示されるので、番組のチェックにも最適です。

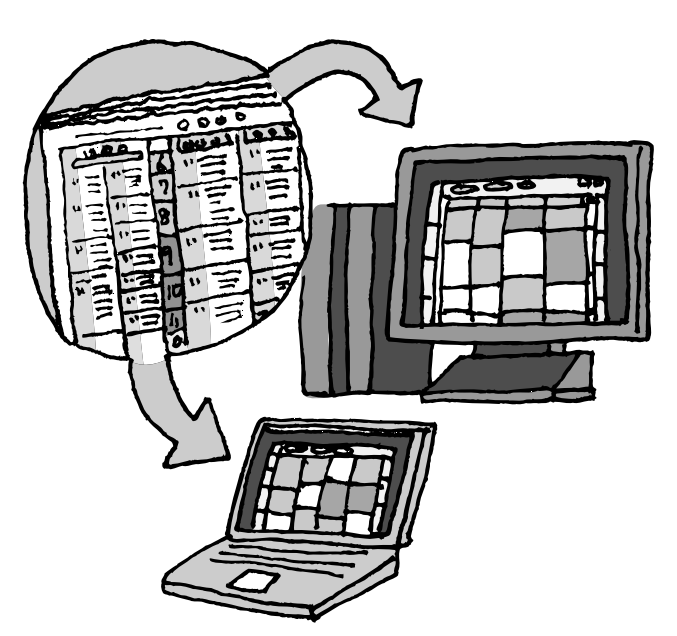

※番組表は、ADAMS放送の1コン テンツとして配信されています。 ADAMS放送は、各地域におけるテ レビ朝日系列の放送局から受信され ます。

番組表は通常、次の日数分が配信されます。

- ●北陸朝日放送、あさひテレビのエ リア:7日分
- ●北九州エリアのNHK総合、NHK 教育:2日分
- ●上記以外のエリア:最大8日分 この日数は、予告なく変更される可

この日数は、ア吉はく変更される可能性があります。

チェック

ADAMS放送のチャンネルはお住まいの地域によって異なります。 各地域のADAMS放送を送信している放送局は、次のとおりです (2005年7月現在)。

| 放访                                      | 送局           |  |  |
|-----------------------------------------|--------------|--|--|
| 北海道テレビ放送                                | 朝日放送(ABCテレビ) |  |  |
| 青森朝日放送                                  | 広島ホームテレビ     |  |  |
| 岩手朝日テレビ                                 | 山口朝日放送       |  |  |
| 東日本放送                                   | 瀬戸内海放送       |  |  |
| 秋田朝日放送                                  | 愛媛朝日テレビ      |  |  |
| 山形テレビ                                   | 九州朝日放送       |  |  |
| 福島放送                                    | 長崎文化放送       |  |  |
| 新潟テレビ21                                 | 熊本朝日放送       |  |  |
| 長野朝日放送                                  | 大分朝日放送       |  |  |
| あさひテレビ                                  | 鹿児島放送        |  |  |
| 北陸朝日放送                                  | 琉球朝日放送       |  |  |
| メ〜テレ                                    | テレビ朝日        |  |  |
| 番組表は、約2時間おき(夜間除く)に<br>放送されます。ここでは、その放送時 |              |  |  |
| 刻情報を受信しま                                | 刻情報を受信します。   |  |  |

テレビ機能を使おう

テレビを見る/番組表を使う

#### 番組表を見る

番組表は、受信が終わっていれば、いつでも見られます。 番組表の受信が終わっていないと、番組表を表示できません。このパソ コンですでにインターネットができる場合は、このPARTの「インター ネットから番組表をダウンロードする」(p.27)を先にご覧になり、番 組表をダウンロードしてください。

#### 📘 🔳 (番組表)をクリック

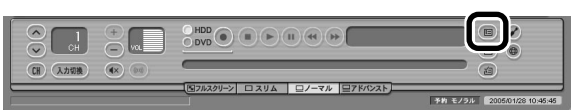

### チェック

- ●SmartVisionが起動していない ときは、通知領域の●を右クリッ クして表示されるメニューから 「番組表拡大表示」を選んでも番組 表を表示できます。
- ●通知領域の ●通知領域の きは、番組表の受信中です。番組表 の受信が終わるまで、完全な番組 表は表示されません。

番組表が表示されます。

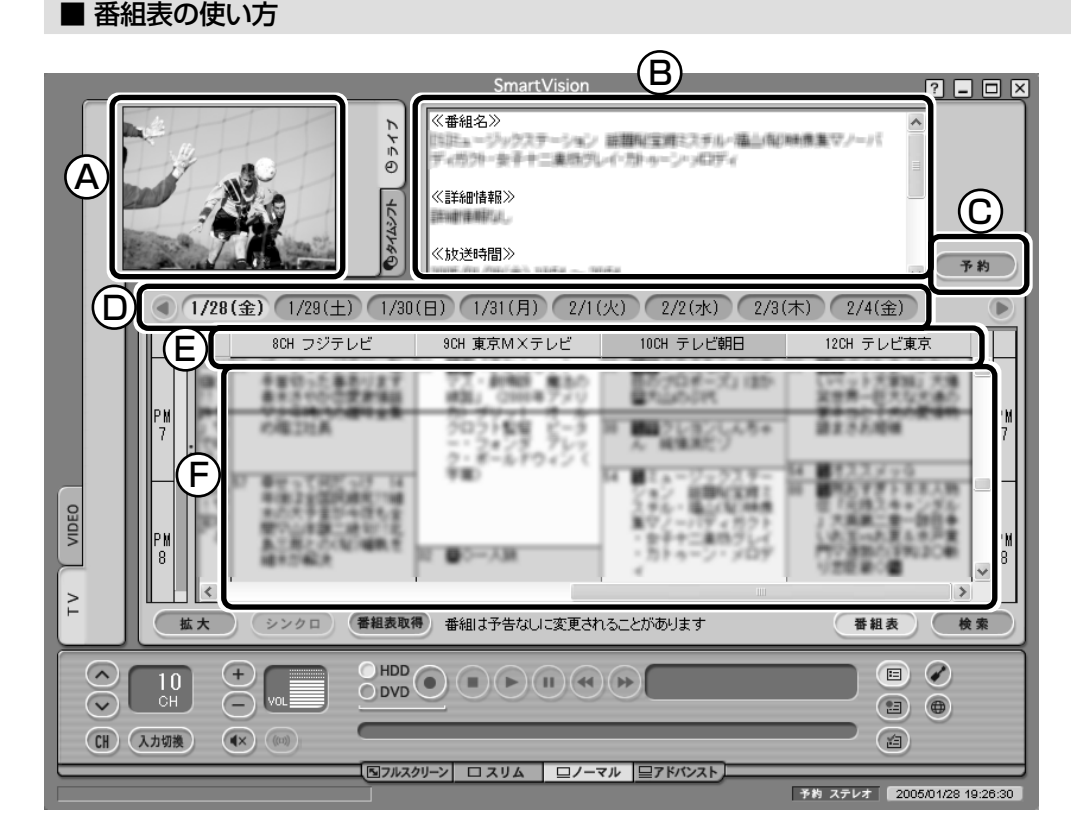

- ④プレビュー領域選んだ番組を表示します。
- ⑧番組情報

選んだ番組の詳しい情報を表示します。

⑥予約ボタン

選んだ番組を予約する画面に移ります。

①日付 各日付をクリックすると、その日の番組表を表示 します。 ⑥番組表チャンネル\*

今選んでいる番組のチャンネルは、ピンク色の枠で囲まれています。

**⑤番組表**\*

現在の時刻が青い横線で表示されます。番組 はジャンル別に色分けして表示しています。 番組をクリックすると、「番組情報」欄に情報 が表示されます。番組をダブルクリックする と、選んだ番組を予約する画面に移ります。

※:画面のく やくへをクリックしたり、 バーをドラッグして、表示するチャンネル や番組を変えられます。
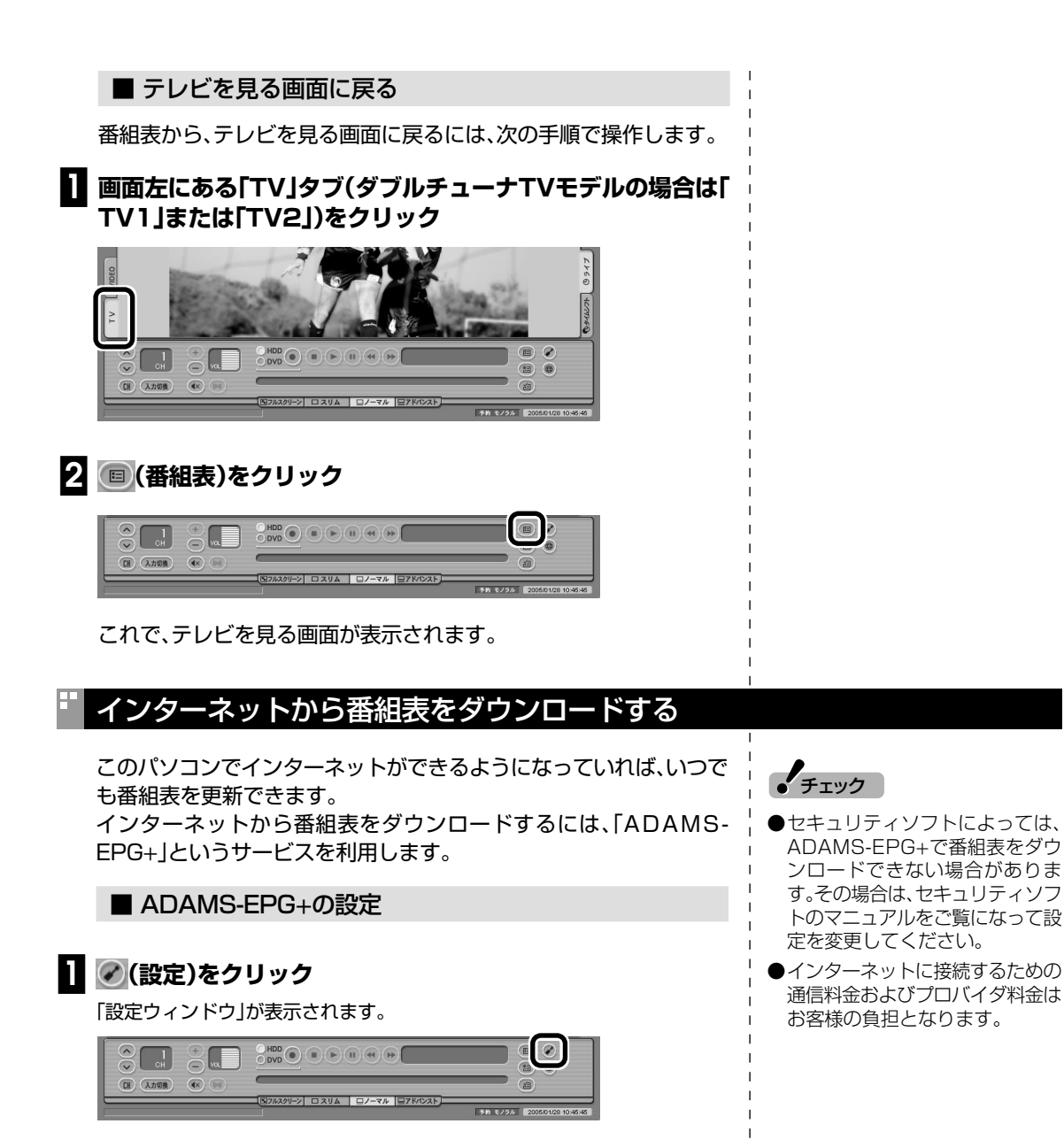

27

| ③ ADAMIS-EPG+を使用する。」の左をIVIにして、「設定」をクリック                                                                                                    |  |
|----------------------------------------------------------------------------------------------------|--|
| WE ワインドウ     WE ワインドウ     WE ワインドウ       個人情報     WA DAMS-EPGを使用する。       ●時度/音声/捺     ●       ●時度/音声/捺     ●       ●     ●       ●     ●       ●     ●       ●     ●       ●     ●       ●     ●       ●     ●       ●     ●       ●     ●       ●     ●       ●     ●       ●     ●       ●     ●       ●     ●       ●     ●       ●     ●       ●     ●       ●     ●       ●     ●       ●     ●       ●     ●       ●     ●       ●     ●       ●     ●       ●     ●       ●     ●       ●     ●       ●     ●       ●     ●       ●     ●       ●     ●       ●     ●       ●     ●       ●     ●       ●     ●       ●     ●       ●     ●       ●     ●       ●     ●       ●     ● |  |
| TV(詳細                                                                                                    |  |
| 「ADAMS-EPG+ダウンロード設定」画面が表示されます。 3 インターネットへの接続方法を設定し、「次へ」をクリック                                                                                                    |  |
| ADAMS-EPG+の例ワンロード設定を行います。<br>1/ターネットへの視続方法を設定して「次へ」をグリックして(ださい。<br>「LAN接続<br>「図イヤルアタラ」<br>接続<br>」D<br>パスワード<br>「自動的1/回線を切断する。<br>「パスワードを保存する<br>「パスワードを保存する」<br>次へ似う キャンセル                                                                                                    |  |
| ご使用の環境にあわせて、[  AN接続」か「ダイヤルアップ」の左を ● にして、必                                                                                                    |  |

要な設定をしてください。

### ▲ 「サーバ上の全データ」の左が ○ になっていることを確認し、 「完了」をクリック

|            | ADAMS-EPG+ダウ    | いロード設定       |         |  |
|------------|-----------------|--------------|---------|--|
| 番組表データの取得量 | を設定して「完了」をクリックし | てください。       |         |  |
|            | 8               |              |         |  |
| ● 本日分      | ◎ 翌日分まで         | <b>○ 冊</b> - | バ上の全データ |  |
|            |                 |              | ,       |  |
|            |                 |              |         |  |
|            |                 |              |         |  |
|            |                 |              |         |  |
|            |                 |              |         |  |
|            |                 |              |         |  |
|            |                 |              |         |  |
|            |                 |              |         |  |
|            |                 |              |         |  |
|            |                 |              |         |  |
|            |                 |              |         |  |
|            |                 |              |         |  |
|            |                 |              |         |  |

「設定ウィンドウ」に戻ります。

## 5 「設定ウィンドウ」の「OK」をクリック

これで、番組表をインターネットからダウンロードする準備は完了で す。

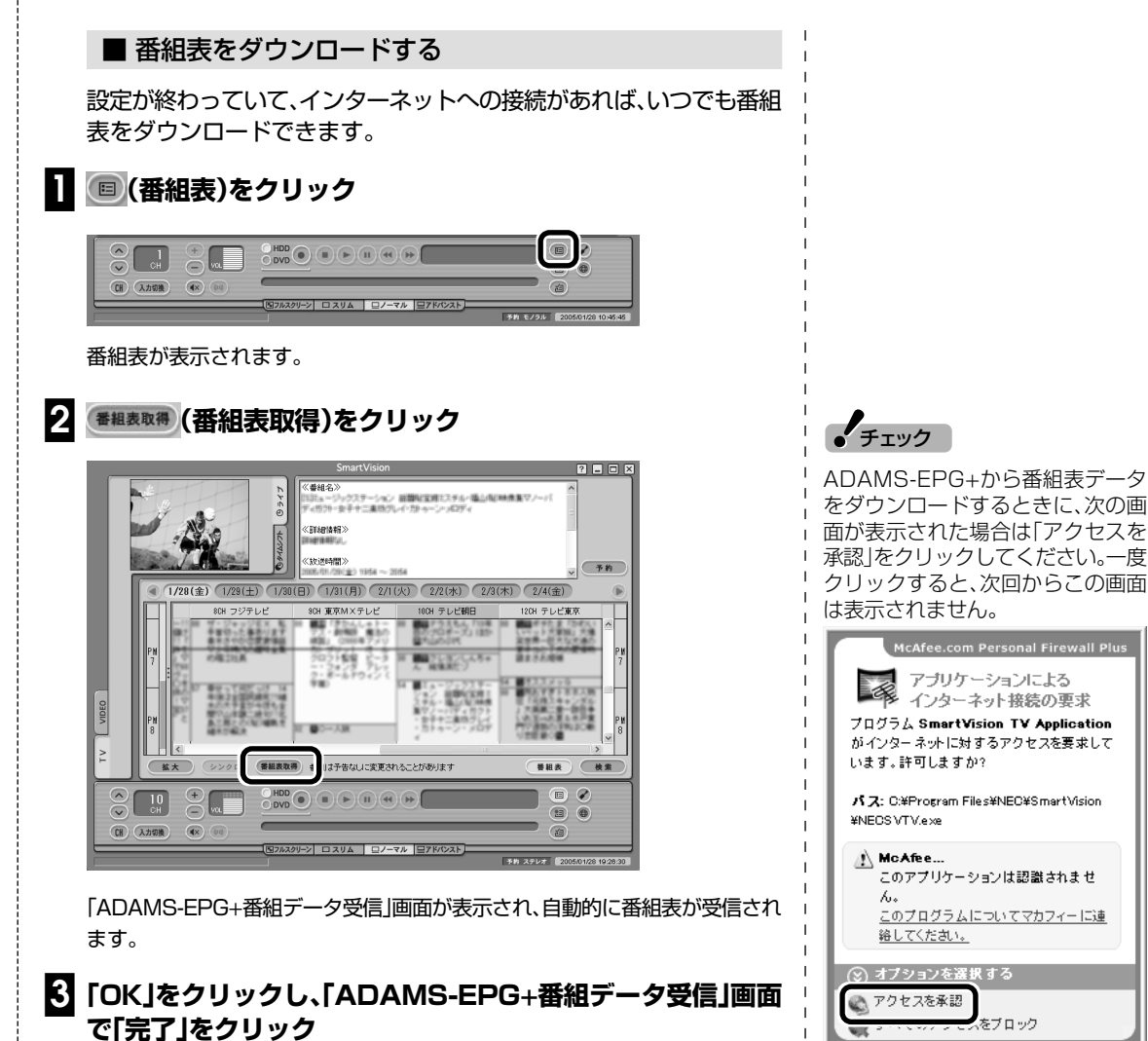

、をブロック

これで、番組表のダウンロードは完了です。

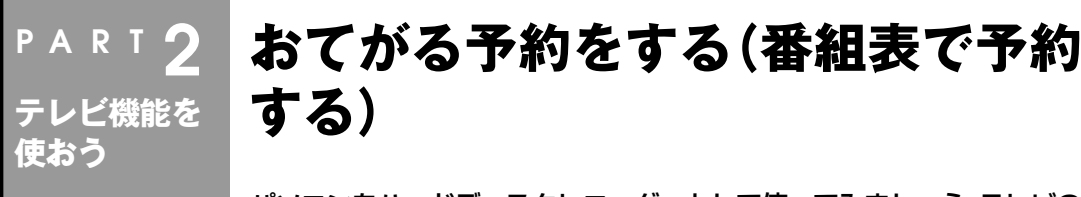

パソコンをハードディスクレコーダーとして使ってみましょう。テレビの 見方が変わります。

おてがる予約って何?

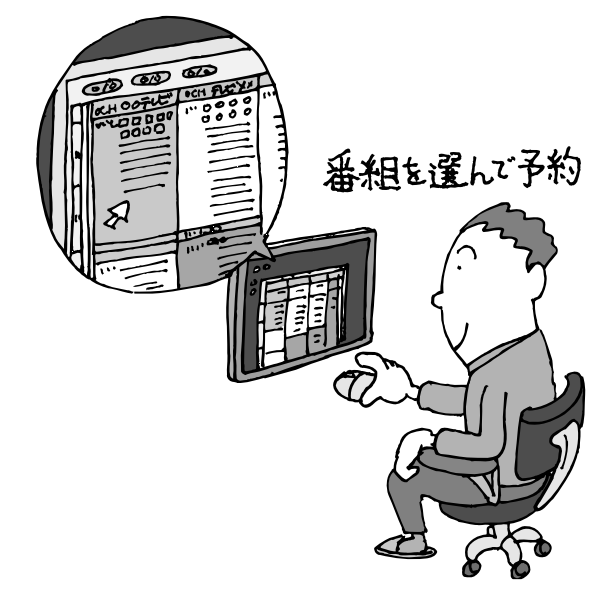

パソコンでテレビを見る楽しみの1つが、録 画です。パソコンでの番組録画は、ハード ディスクレコーダーと同じ。今までのビデ オテープのように、時間がたって映像が劣 化してしまうようなことはありません。パ ソコンのハードディスク内に録画するか ら、山のようなビデオテープが邪魔になる こともなし。

「おてがる予約」は、新聞のテレビ欄のよう な番組表から番組を選んで予約する方法で す。今までのビデオデッキのように、開始時 間や終了時間を入力する必要はありませ ん。気になる番組をどんどん録画して好き な時間に見る。そんな新しいテレビの見方 が始まります。

#### ■ まだある、ほかの予約方法

ここでは、もっとも基本的な、番組表で予約する方法を説明します。 まずは、このやり方をおすすめしますが、慣れてきたら、こんな予約の方法はどうでしょう?

#### ●番組検索で、まとめて予約

番組表では、番組のジャンルやキーワードから番組を検索できます。そこで、見たいジャンルやタレントの名前などから番組を検索して、まとめて予約してしまうと便利。番組表は最大8日分表示されるので、 1週間に1度の予約で間に合うかも?

| <ul> <li>チェック</li> <li></li></ul>              | - ,, (                                                                                               |  |
|------------------------------------------------|----------------------------------------------------------------------------------------------------|--|
| <br>  表示される番組表の日数は、地域に<br>  よって異なります。<br> <br> | <ul> <li>●番組を検索して予約する方法→PART4の「番組を検索して予約する」(p.60)</li> <li>●番組表について→このPARTの「番組表を使う」(p.25)</li> </ul> |  |

#### ●おまかせ録画で、自動的に録画

このパソコンには、あらかじめ設定したキーワードなどの条件にあった番組を自動的に録画してくれる 「おまかせ録画」機能があります。見たい番組のキーワードを設定しておけば、今まで気づいていなかった 好みの番組に出会えるかもしれません。

| ĺ         | ₯参照                                   |
|-----------|---------------------------------------|
| <br> <br> | おまかせ録画について→PART3の「おまかせ録画をする<br>(p.53) |

## おてがる予約をする

番組表から録画の予約をしてみましょう。

#### 🚺 🔳 (番組表)をクリック

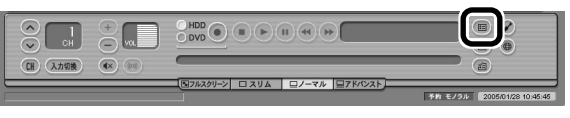

番組表が表示されます。

#### 2 予約する番組を決める

①日付をクリック

②予約したい番組を表示する

③番組をクリック

「番組情報」欄に、番組の詳細情報が表示されます。

④「予約」をクリック

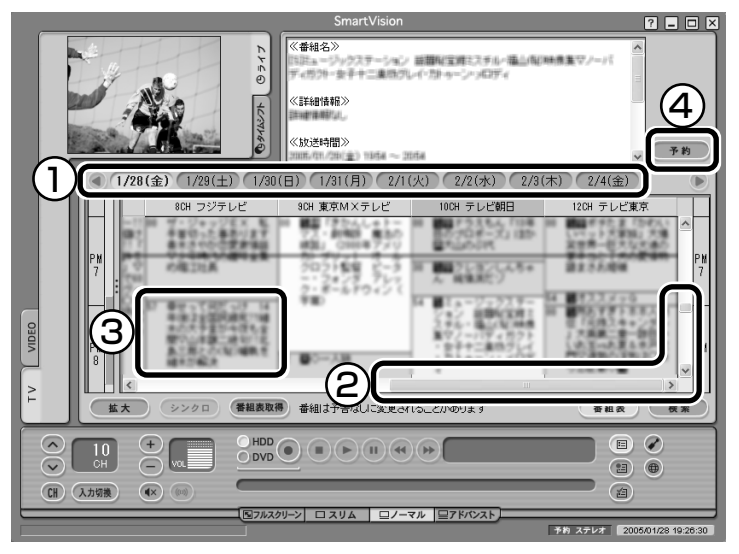

「予約設定」画面が表示されます。

伊ポイント

予約を始める前に、パソコンの時計 を合わせておいてください。時計が ずれていると、録画時間などがずれ てしまいます。

パソコンの時計は、SmartVisionの (設定)をクリックして表示される 「設定ウィンドウ」の「TV詳細」-「時刻 修正」の画面で、「今すぐに修正する」 をクリックすると合わせられます。

| 爱信                         | チャンネル                                                                                                    | 彼正のなイミング                                  |
|----------------------------|----------------------------------------------------------------------------------------------------|-------------------------------------------|
| 71<br>71                   | と朝日系列の放送局のプリセット<br>シネルを指定してください。                                                                                                    | 「毎日修正する。<br>実行時刻 1200 士                   |
| 1 2 3 4 5 6 7 8 9 10 11 12 | NHK総合         C           NHK総合         C           日本方いど         C           東京MAGFUE         C           757512         C           デレビ第日)         ●           東京MAGFUE         C | 「7 ADANG-ERO現住時に得至する。<br><u>今</u> ず代に第王する |

## チェック

現在の時刻から3分以上後の番組に ついて予約できます。

#### 伊ポイント

番組名をダブルクリックしても「予 約設定」画面が表示されます。

#### 3 予約内容を設定する

- ①番組の情報を確認する
- ② ▼をクリックして「画質」を選ぶ
   画質の用途と特長については、次の「録画の画質とハードディスク容量について」をご覧ください。
- ③[OK]をクリック

「予約設定」画面が閉じます。

| ]    |
|------|
| _    |
|      |
| 長(I) |
|      |
|      |
|      |
|      |
|      |
|      |

🔲 (番組表)をクリック

テレビ画面に戻ります。

これで、番組の予約ができました。

- ●予約後は、電源ケーブル(ACアダプタ)を抜かないでください。予約 が実行されません。
- ●予約をした後、パソコンを使わないときは、パソコンを省電力状態 (スタンバイ状態/休止状態)にしておきます。予約した時間になる と、パソコンが自動的に復帰して予約を実行します。
- ●予約録画した番組の再生方法については、このPARTの「録画した番 組を再生する」(p.39)をご覧ください。

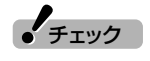

- ●「実行モード」の「保存先」で 「DVD」を選んだ場合、予約の実行 前に、DVD/CDドライブに十分な 空き容量のあるDVD-RAMをセッ トしておいてください。
- ●「実行モード」の「保存先」で 「DVD」を選んだ場合、予約録画開 始時に予想録画サイズ分の空き容 量がDVD-RAMにないときは、 ハードディスクに録画されます (代理録画)。代理録画については、 「設定ウィンドウ」の「録画/再生/ 予約」・「DVD直接録画」で設定を変 更できます。
- ●シークレット予約にした番組は、 ほかのユーザーアカウントでは再 生したり予約内容を確認したりで きません。
- ●「実行モード」で「視聴」を選んだ場 合、スタンバイやスクリーンセー バーからの復帰時にパスワードの 確認画面が表示されないようにし てください。

# □ 参 照

- ●このほかの予約設定の項目について→オンラインヘルプの「ボタンと使い方」-「ノーマルモード・アドバンストモード共通」-「ダイアログ」
- ●DVDへの直接録画について→ PART5の[DVD-RAMに直接録 画する](p.88)
- ●視聴予約について→PART4の 「視聴予約をする」(p.75)

### 通ポイント

省電力状態にすると、パソコンの消 費電力を抑えられます。

# □ 参 照

チェック

設定によって、電源を切った状態か ら予約を実行することもできます。 詳しくは、PART4の「予約実行後の 動作を設定する」(p.73)をご覧くだ さい。

#### ■録画の画質とハードディスク容量について

「日ポイント

録画した番組は、選んだ画質によって、ファイルサイズ(必要な容量)が 異なります。

録画中に、ハードディスクの残り容量が設定ウィンドウの「録画/再生/ 予約」-「録画/タイムシフト」タブの「録画を停止する空き容量サイズ」 で設定している容量より少なくなると、録画は自動的に終了します。 ハードディスクの容量は、「マイコン ピュータ」でドライブ名をクリック すると「詳細」欄に表示されます。

| 画質     | 1時間の録画に必要な<br>ハードディスク容量            | 用途や特長                                                                                       |
|--------|------------------------------------|---------------------------------------------------------------------------------------------|
| 高画質    | 約3.5Gバイト                           | ファイルサイズが多少大きくなりますが、きれいな画質で録画できます。録画したテレビ番組を後でDVD MovieWriterで編集する場合は、高画質モードで録画することをおすすめします。 |
| 標準画質   | 約1.8Gバイト                           | 一般的な録画に向いています。                                                                              |
| 長時間    | 約1.0Gバイト                           | やや画質が落ちますが、ファイルサイズを小さくできます。長時間<br>の録画や、ちょっと録画しておきたいときに向いています。                               |
| 超長時間   | 約660Mバイト                           | 画質は落ちますが、ファイルサイズを最小にして「長時間」以上の録<br>画ができます。                                                  |
| ユーザー設定 | 約600Mバイト〜約6.5Gバイト<br>(設定によって異なります) | 画質を数値で細かく設定できます。パソコンや動画について、詳し<br>い知識がある方向けの設定です。                                           |

後から番組を編集したりDVDにしたりする予定のときは、次のことに 注意してください。

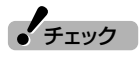

●録画した番組を後でDVD MovieWriterを使ってDVDに保存する ときは、「ユーザー設定」以外の画質で録画することをおすすめしま す。特に、編集などをする場合は「高画質」で録画することをおすすめ します。 ・ MPEG2(CBR)の場合:ビット ・ レート8Mbps以下

●市販の動画編集ソフトを使う場合は、ソフトのマニュアルをご覧になり、画質や録画サイズを決めてください。データサイズや画質によって編集できない場合があります。

#### ■ 予約の実行について

予約実行の5分前になると、パソコンが省電力状態から復帰し、次の画 面が表示されます。

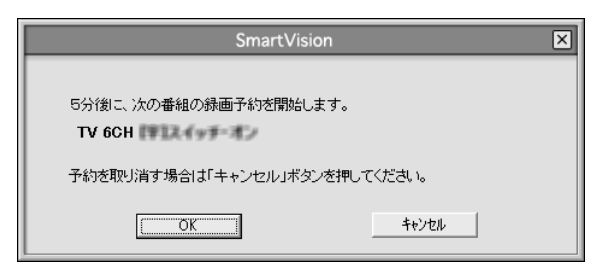

パソコンを使用中の場合は、使用しているソフトを終了して録画でき る状態にしてください。

このときログオンユーザーを切り替えたりすると、予約が実行できなくなります。

録画中は、画面右下ののが次のように交互に表示されます。

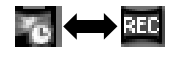

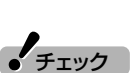

設定ウィンドウの「録画/再生/予約」 アイコンをクリックし、「予約」タブ をクリックして表示される画面で、 「予約開始前のメッセージ表示」の 「表示する。」を[[にすると、この画面 は表示されなくなります。

・MPEG2(VBR)の場合:ビット

レート4Mbps以下

#### 伊ポイント

- ●予約を実行する時間が近づくと、 画面右下の (に実行までの残り 分数が表示されます。
- ●「SmartVision」が起動していな い場合は、通知領域にある クリックして表示されるメニュー から「予約キャンセル」をクリック して、予約をキャンセルできます。
- ●実行中の録画を中止したいとき は、通知領域の●を右クリックし て表示されるメニューから「録画 終了」をクリックしてください。

#### ■ Night Modeボタンを使う(VALUESTAR W、VALUESTAR SR)

Night Modeにすると、ディスプレイやサウンドをオフにした状態で 録画されます。就寝中や外出中の録画に便利です。また、録画途中から でもNight Modeに切り換えられます。

本体前面のNight Modeボタンを押すと、Night Modeとなり、ボタンのランプが青色に点灯します。もとに戻すときは、もう一度Night Modeボタンを押します。

### 予約の確認や変更、取り消しをする

いったん予約をした後で、予約内容を変えたり取り消したりするには、 次の手順で操作します。

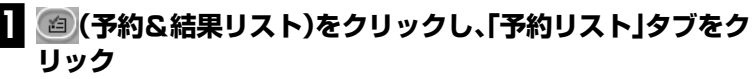

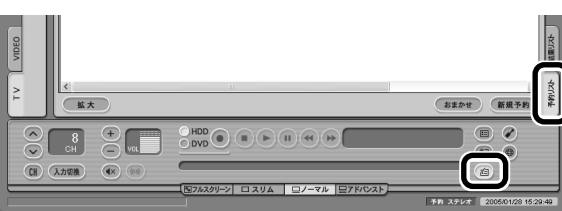

2 予約内容を確認、または変更したい番組をクリックし、 💷 🗉

予約一覧が表示されます。

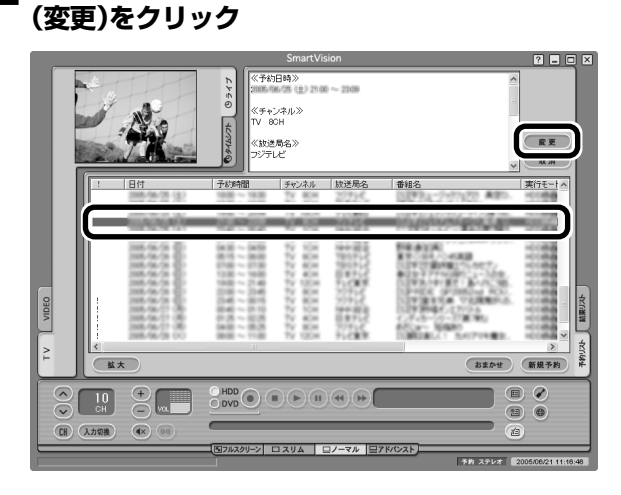

「予約設定」が表示されます。

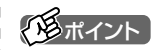

ここで(取消)をクリックすると、予約を取り消せます。

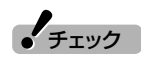

予約リストで、「!」がついている番組 は、ハードディスクの容量が足りな いため録画できません。不要な録画 番組を削除するなどして、ハード ディスクの空き容量を増やしてくだ さい。

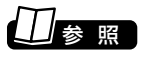

録画番組を削除するには→この PARTの「録画した番組を削除、整理 する」(p.42)

#### 3 予約内容を確認または変更し、「OK」をクリック

|                                                             | 予約設)              | <del>ت</del>    | ×         |
|-------------------------------------------------------------|-------------------|-----------------|-----------|
| ソース(W)<br>「TV                                               | ₹+>)<br>•         | vネル( <u>C</u> ) | •         |
| 番組名(四)  13日本114年へれこうち 加速                                    | (第1913:04)        |                 |           |
| 日時                                                          | 開始時刻(型)           | 13:00           |           |
| $\begin{array}{c ccccccccccccccccccccccccccccccccccc$       | 終了時刻(E)           | 13:30           | 30分延長(T)  |
| 20 21 22 23 24 25 26<br>27 28 1 2 3 4 5<br>6 7 8 9 10 11 12 | 時間                | 30分             |           |
| 繰り返し                                                        |                   |                 |           |
| ●一回のみゆ ○毎日(型) ○毎;                                           | 道-曜日指定()<br>「 日 「 |                 |           |
| _実行モード<br>○ 録画(L) ○ 視聴(L)                                   | 保存先               |                 | Md j sala |
| 画質<br>標準画質                                                  |                   |                 |           |
| 緑画可能時間(Cドライブ) 182時間30                                       | )分(空き容量: 3        | 31.8GB)         |           |
| 「 シークレット予約(S)                                               |                   | ОК              | キャンセル     |

「予約設定」画面が閉じます。

### 4 🙆 (予約&結果リスト)をクリック

テレビ画面に戻ります。

予約の確認、変更はこれで完了です。

#### 予約の結果を確認する

予約した録画が成功したかどうかを確認できます。VIDEOリストに録 画した番組が見あたらないときは、この方法で確認してください。

# ① (予約&結果リスト)をクリックし、「結果リスト」タブをクリック

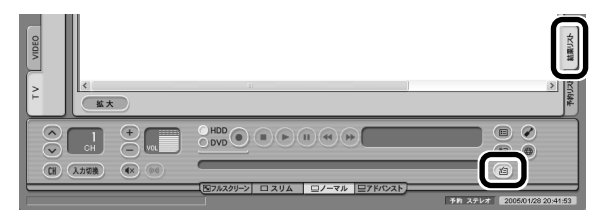

結果一覧が表示されます。

#### 2 予約結果を確認する

予約結果は、次の3種類で表示されます。

- 〇成功:録画は成功しています。
- ・△成功: DVD直接録画で代理録画になっているか、ぴったり録画で指定 したサイズになっていません。
- ・●失敗:録画に失敗しています。

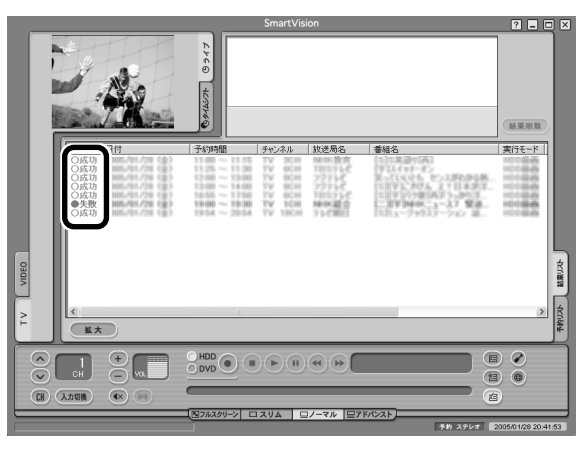

## 予約するときの注意

番組を予約するときは、次のことに注意してください。 注意の内容は、シングルチューナとダブルチューナで異なります。お使いのモデルを確認してからご覧ください。

#### ■ すべてのモデルに共通の注意

●システムスタンバイの時間は、5分以上に設定してください。

- パソコンを長時間使用した後に予約録画をする場合は、一度パソコンを再起動してから録画予約の設定をすることをおすすめします。
   録画中や再生中にエラーが発生した場合は、パソコンを再起動してください。
- ●ひんぱんに録画する場合(週に10時間以上)は、ハードディスクへの 書き込みを効率的にするために、週1度程度を目安にディスクデフ ラグを実行してください。ディスクデフラグは、「スタート」-「すべて のプログラム」-「アクセサリ」-「システムツール」-「ディスクデフラ グ」で実行します。
- ●SmartVisionが起動した状態で予約録画をおこなうと、番組の録画 が開始時間よりも若干遅れて始まる場合があります。番組開始時刻 ちょうどに予約録画を開始したい場合は、「設定ウィンドウ」の「予 約」欄で録画開始時刻を微調整してください。
- ●予約は、200件までできます(番組表受信予約、おまかせ録画を含む)。
- ●放送時間が連続した複数の番組を予約録画する場合、前の番組は次の番組の録画開始処理のため、次のように予約した時刻よりも若干早く録画が終了します。
  - 同じチャンネルで連続して録画予約している場合:予約した時刻 よりも4秒早く録画を終了します。
  - 異なるチャンネルで連続して録画予約している場合:予約した時 刻よりも4秒早く録画を終了します。

「「「ポイント」

代理録画とは、DVD直接録画で、 DVD-RAMの容量がたりないときな どに、ハードディスクに録画する機 能です。

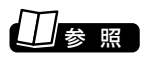

DVD直接録画について→PART5の 「DVD-RAMに直接録画する」 (p.88)

チェック

VALUESTAR Wをお使いのかた は、「すべてのモデルに共通の注意」 と「シングルチューナの注意」をご覧 ください。

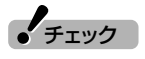

ディスクデフラグには時間がかかり ます。十分な時間がとれるときに実 行してください。

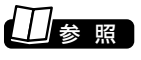

ディスクデフラグについて→愛「サ ポートナビゲーター」-「ソフトの紹 介と説明」-「ソフト一覧」-「ディスク デフラグ」

38

- ●番組表や番組検索画面でプリセットチャンネルとして設定されてい ない放送局を選んだ場合、外部入力の予約になります。
- ●電源を切った状態から予約録画する設定の場合、電源を切ってから 録画開始までの時間が8分よりも短いと、パソコンが自動起動しま せん。また、強制的にパソコンの電源を切った場合も、パソコンが自 動起動しません。
- ●一か月以上先の予約をする場合は、電源を切った状態から自動起動。 しません。パソコンを省電力状態にしてください。

#### ■ シングルチューナの注意

- ●録画予約をしたときに、すでに同じ時間帯に別の番組や、番組表の受 信が予約されている場合は、「予約設定」画面が表示されます。前の予 約をキャンセルして予約するときは、「予約登録」をクリックしてく ださい。
- ●BS/地上デジタルTVモデルをお使いの場合、SmartVision DGや SmartVision BSの視聴予約とSmartVisionの視聴予約をすると きは、予約済みの番組の開始3分前から終了3分後の時間帯に重なる 番組は予約できません。
- ダブルチューナの注意 ●録画予約、視聴予約、番組表の受信は、同じ時間帯に2件まで予約で
- きます。3件の予約が重なると、「予約設定」画面が表示されます。前 の予約をキャンセルして予約するときは、「予約登録」をクリックし てください。
- ●DVD直接録画の予約を設定している時間帯には、ほかの予約を設定 できません。

## 録画中に裏番組を見る

ダブルチューナTVモデルでは、同じ時間帯の番組を2ついっぺんに録 画したり、録画中も裏番組を見たりできます。 録画中に裏番組を見るには、画面左側の「TV1」「TV2」タブをクリック してチューナを切り換えます。

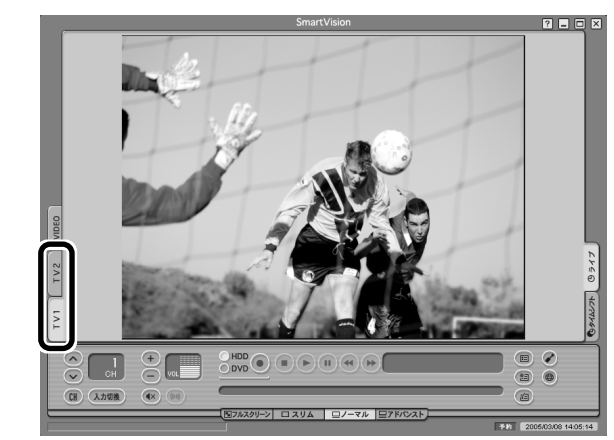

いま見ているチューナのタブは水色、見ていないチューナのタブはグ レーで表示されます。また、録画中のチューナのタブは赤で表示されます。

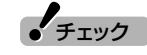

**し**ダブル

同じ時間帯にほかのユーザーのシー クレット予約がされている場合は、 「他ユーザーのシークレット予約と 重複しています。」と表示され、予約 できません。

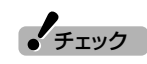

同じ時間帯にほかのユーザーのシー クレット予約がされている場合は、 「他ユーザーのシークレット予約と 重複しています。と表示され、予約 できません。

チェック

この機能は、ダブルチューナTVモデ ルのみの機能です(VALUESTAR Wは、ダブルチューナTVモデルに含 まれません)。

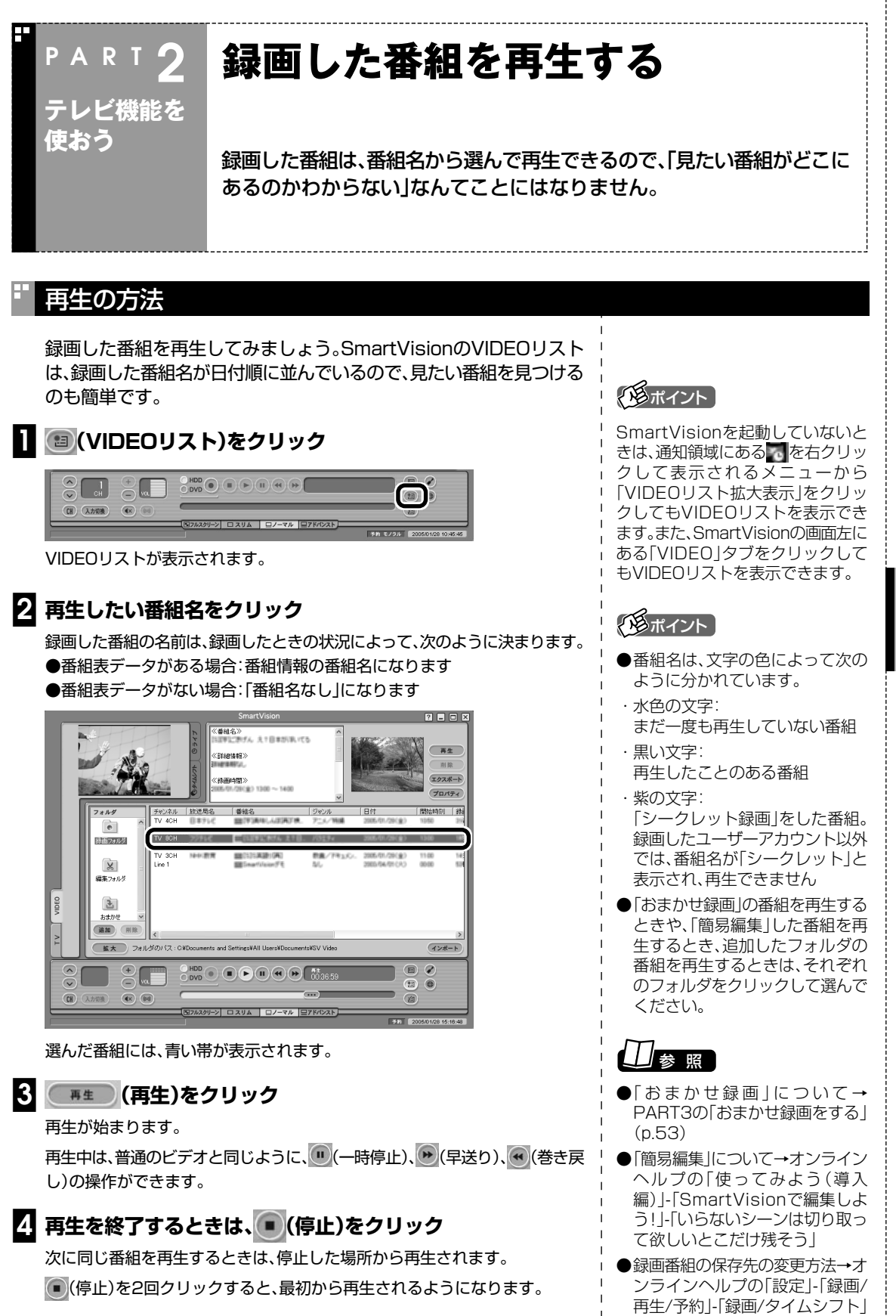

テレビ機能を使おう PART2 おてがる予約をする(番組表で予約する)/録画した番組を再生する

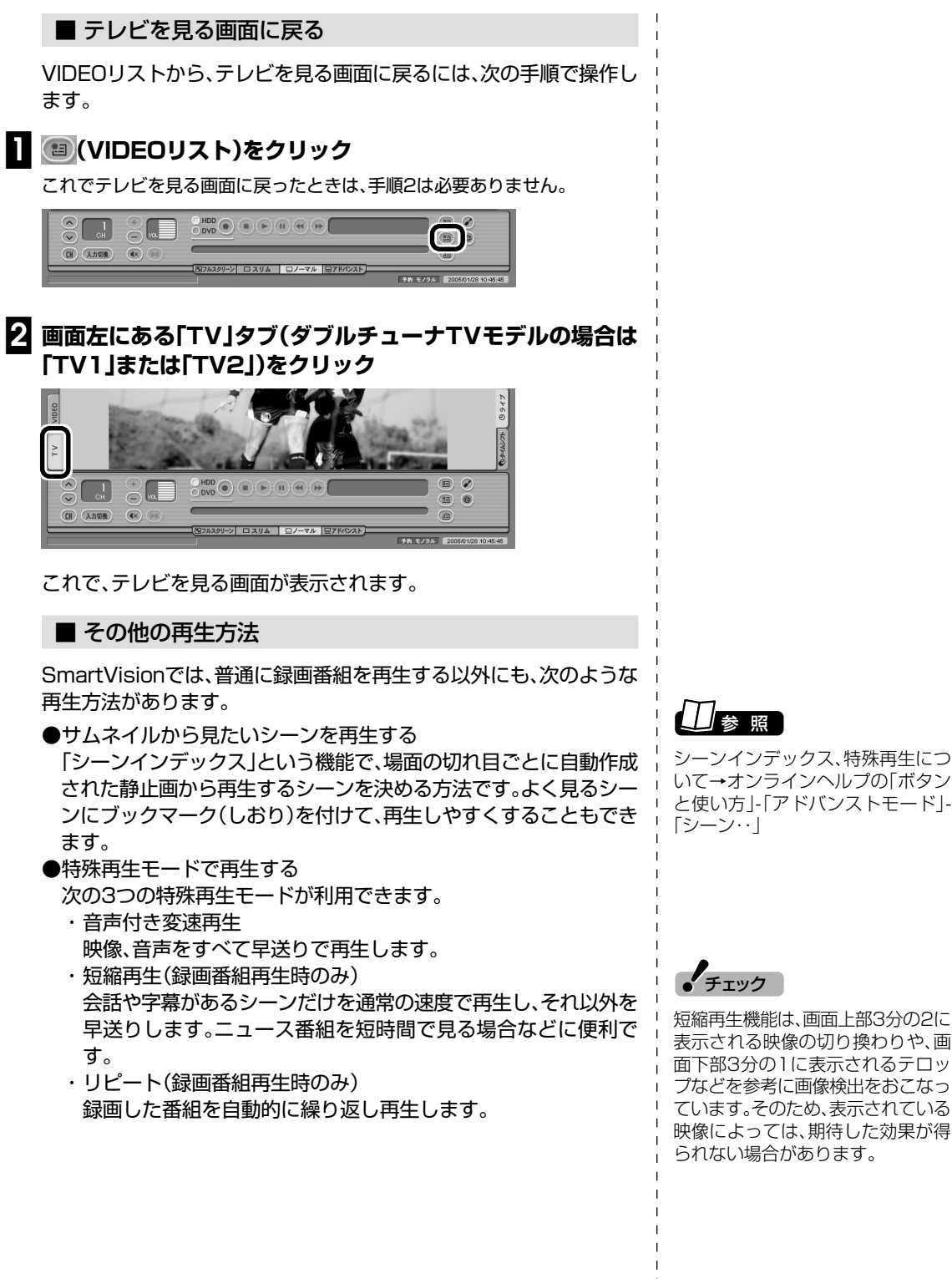

シーンインデックス、特殊再生につ いて→オンラインヘルプの「ボタン と使い方」-「アドバンストモード」-「シーン・・」

## 追っかけ再生をする

Ы

録画予約したドラマ、半分まで放送されたところで帰宅。そんなときでも、今までのように録画が終わるまで待つことはありません。「追っかけ再生」機能を使えば、録画中の番組も始めから再生OK。 また、早送りで番組を見れば、リアルタイムの放送に追いつくこともできます。

## 通ポイント

追っかけ再生中に一時停止や巻き戻 しなどの操作をしても、録画は中断 されずに続行します。

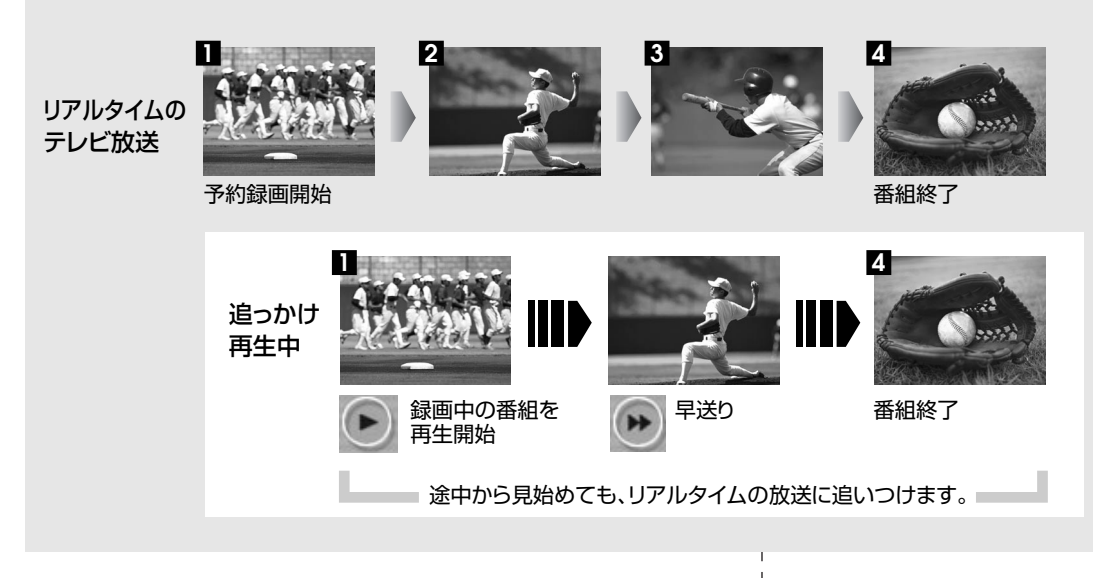

「追っかけ再生」の方法は「見ている番組を操作する」(p.51)と同じです。

### 録画した番組を削除、整理する

録画した番組は、見終わったものを削除したり、番組ごとにフォルダを 分けたりして、整理ができます。

#### ■ 番組を削除する

見終わって、もう必要のない録画番組は削除しましょう。録画データは ファイルサイズが大きいので、必要のない録画データを残しておくと ハードディスクの無駄になります。

#### 📘 回 (VIDEOリスト)をクリック

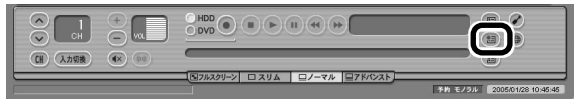

VIDEOリストが表示されます。

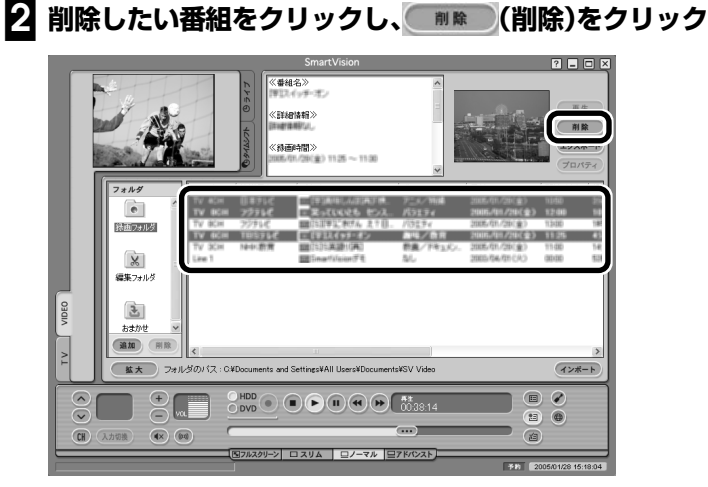

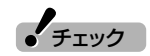

複数の番組を削除したいときは、 【Ctrl】を押したまま番組をクリック すると、複数の番組を選べます。

次の画面が表示されます。

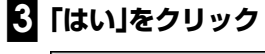

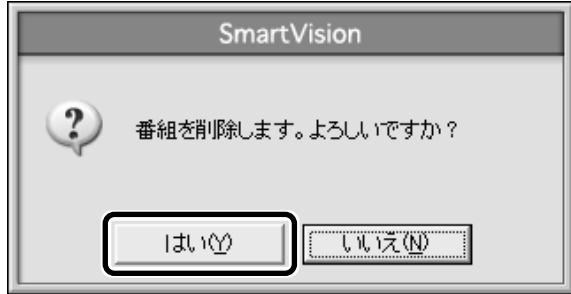

これで、録画番組が削除されました。

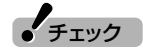

複数ユーザーでパソコンを使ってい る場合、ほかのユーザーが録画した 番組を選んだときは、「他のユーザー の番組ですが、削除してもよろしい ですか?」または「他のユーザーの番 組が含まれていますが、削除しても よろしいですか?」と表示されます。 「はい」をクリックすると、ほかの ユーザーが録画した番組も削除され ます。削除しない場合は、「しいえ」を クリックして、番組を選びなおして ください。

ほかのユーザーがシークレット予約 している番組は削除できません。

#### ■ 番組を移動する

録画した番組を別のフォルダに移動します。 あらかじめ、移動先となるフォルダをエクスプローラなどで作ってお いてください。

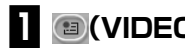

#### 🖬 📧 (VIDEOリスト)をクリック

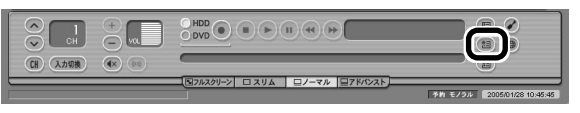

VIDEOリストが表示されます。

#### 🛿 🂷 (追加)をクリックして表示される画面であらかじめ作っ ておいた移動先フォルダを選択し、「OK」をクリック

新しいフォルダが「フォルダ」欄に追加されます。

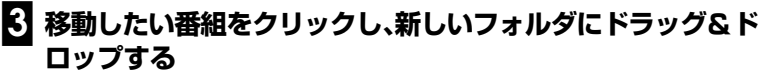

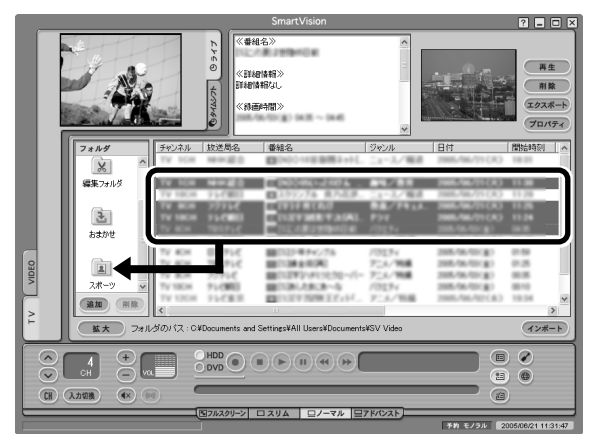

番組が移動し、もとのリストから消えます。

これで、番組の移動ができました。移動した番組を再生するときは、 VIDEOリストで、移動したフォルダ名をクリックして番組を表示して ください。

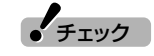

移動先になるフォルダは、 SmartVisionの録画ファイルが保 存されているフォルダと同じドライ ブに作成してください。違うドライ ブに作ると、録画データが移動され ずにコピーされます。ご購入時の状 態では、録画ファイルはCドライブ に保存されているので、「共有ドキュ メント」などに移動先フォルダを作 ることをおすすめします。

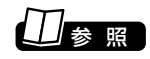

フォルダを作るには→『活用ブック』 の「見つかるさがせる 簡単ファイ ル整理術|

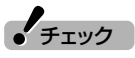

複数の番組を移動したいときは、 【Ctrl】を押したまま番組をクリック すると、複数の番組を選べます。

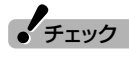

- ●複数ユーザーでパソコンを使って いる場合、ほかのユーザーが録画 した番組データを選んだときは、 「他のユーザーの番組ですが、移動 してもよろしいですか?」または 「他のユーザーの番組が含まれて いますが、移動してもよろしいで すか?」と表示されます。「はい」を クリックすると、ほかのユーザー が録画した番組データも移動しま す。移動しない場合は、「いいえ」を クリックして、番組データを選び なおしてください。
- ほかのユーザーが録画した番組 データを移動またはコピーする と、そのユーザーからは番組デー タがどのフォルダに移動、コピー されたのか、わからなくなります。

照

録画した番組の再生方法→この PARTの「録画した番組を再生する」 (p.39)

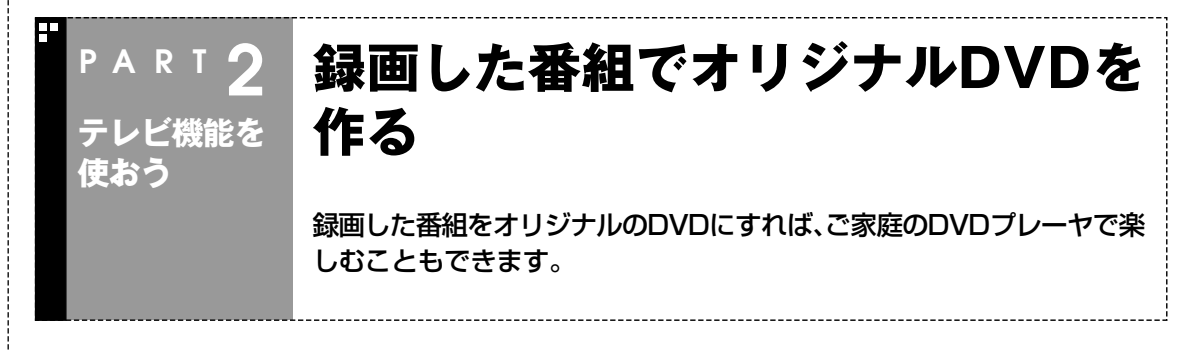

## オリジナルDVDを作ってみよう

SmartVisionで録画した番組は、パソコンで楽しむばかりではありません。番組をDVDに保存すれば、ほかのパソコンや一般のDVDプレーヤで再生できるDVDを作れます。 連続ドラマや大好きなスポーツの試合をオリジナルのDVDにしてみましょう。

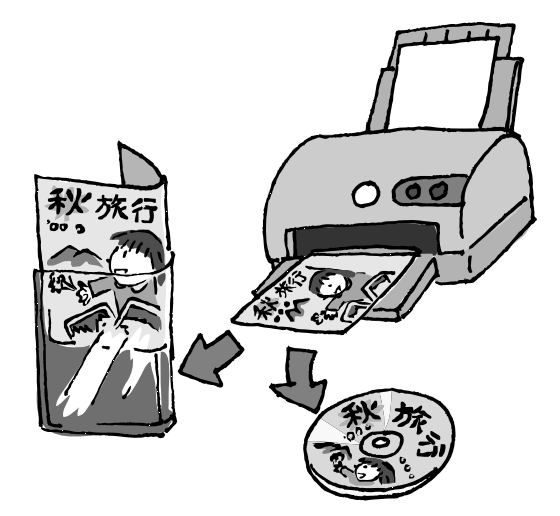

| <ul><li>チェック</li></ul>                                                                                                    | ٦ |
|----------------------------------------------------------------------------------------------------|---|
| CD-R/RW with DVD-ROMドライブを搭載<br>したモデルでは、DVDに保存することはでき<br>ません。その場合は、CD-RにVideoCDとして<br>保存されます。また、CD-R/RW with DVD-<br>ROMモデル以外のモデルでは、VideoCDを作<br>成することはできません。 |   |

データを書き込めるDVDにはいろいろな種類がありますが、ここでは、おてがるにDVD-R((1層)(4.7G バイト)のディスクに、番組を編集しないで記録する方法を説明します。

番組を編集して、いらない部分を削除したり、いろいろな番組から欲しいシーンだけをつなげて1本のDVD にしたり、DVDのメニューを編集したいときは、PART5の「番組を編集してDVD-Videoにする」(p.78) をご覧ください。

最近は、ディスクのレーベル面(データを記録しない面)に、プリンタで写真やタイトルを印刷できるディ スクがあります。こういったディスクと対応プリンタ、専用のケースなどを組み合わせると、まるで市販の DVDのような凝った作品を作ることもできます。

## 🔹 録画した番組をDVDにする

録画した番組をDVDにします。あらかじめ、何も保存されていない DVD-R(1層)ディスクを用意しておいてください。

## 1 📧 (VIDEOリスト)をクリック

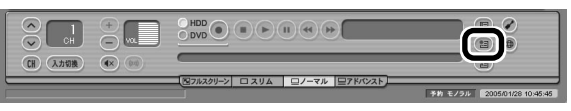

VIDEOリストが表示されます。

#### 2 DVDにしたい番組をクリックし、エクスポート(エクスポート)をク リック

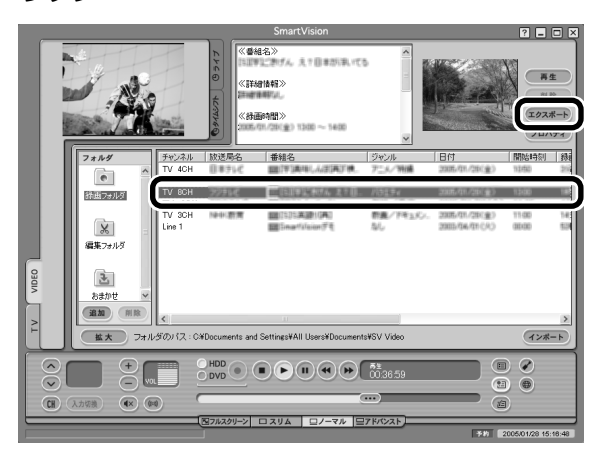

「エクスポート」画面が表示されます。

## 3 「DVD直接書き込み」をクリック

<br/>
 <br/>
 <br/>
 <br/>
 <br/>
 <br/>
 <br/>
 <br/>
 <br/>
 <br/>
 <br/>
 <br/>
 <br/>
 <br/>
 <br/>
 <br/>
 <br/>
 <br/>
 <br/>
 <br/>
 <br/>
 <br/>
 <br/>
 <br/>
 <br/>
 <br/>
 <br/>
 <br/>
 <br/>
 <br/>
 <br/>
 <br/>
 <br/>
 <br/>
 <br/>
 <br/>
 <br/>
 <br/>
 <br/>
 <br/>
 <br/>
 <br/>
 <br/>
 <br/>
 <br/>
 <br/>
 <br/>
 <br/>
 <br/>
 <br/>
 <br/>
 <br/>
 <br/>
 <br/>
 <br/>
 <br/>
 <br/>
 <br/>
 <br/>
 <br/>
 <br/>
 <br/>
 <br/>
 <br/>
 <br/>
 <br/>
 <br/>
 <br/>
 <br/>
 <br/>
 <br/>
 <br/>
 <br/>
 <br/>
 <br/>
 <br/>
 <br/>
 <br/>
 <br/>
 <br/>
 <br/>
 <br/>
 <br/>
 <br/>
 <br/>
 <br/>
 <br/>
 <br/>
 <br/>
 <br/>
 <br/>
 <br/>
 <br/>
 <br/>
 <br/>
 <br/>
 <br/>
 <br/>
 <br/>
 <br/>
 <br/>
 <br/>
 <br/>
 <br/>
 <br/>
 <br/>
 <br/>
 <br/>
 <br/>
 <br/>
 <br/>
 <br/>
 <br/>
 <br/>
 <br/>
 <br/>
 <br/>
 <br/>
 <br/>
 <br/>
 <br/>
 <br/>
 <br/>
 <br/>
 <br/>
 <br/>
 <br/>
 <br/>
 <br/>
 <br/>
 <br/>
 <br/>
 <br/>
 <br/>
 <br/>
 <br/>
 <br/>
 <br/>
 <br/>
 <br/>
 <br/>
 <br/>
 <br/>
 <br/>
 <br/>
 <br/>

・チェック

- ●「ユーザー設定」の画質で録画した 番組は、ほかの番組よりもDVDを 作るのに時間がかかる場合があり ます。
- 完成したDVDのメニューに表示 されるタイトルは、VIDEOリスト に表示される番組名よりも短くな る場合があります。

## 伊ポイント

複数の番組を1枚のDVDにしたいときは、完成したDVDで最初に再生する番組を選んでください(例:ドラマの1話~3話をDVDにするときは、1話を選ぶ)。

|                                                                                                    | エクスポート                                                                                                    |                                                                                 | ×                                                                  |
|----------------------------------------------------------------------------------------------------|----------------------------------------------------------------------------------------------------|---------------------------------------------------------------------------------|--------------------------------------------------------------------|
| 出力する番組名                                                                                                    |                                                                                                    | サイズ<br>780 MB                                                                   |                                                                    |
| DVDメディアを選択する                                                                                                    | 番組を追加する  お                                                                                                    | :780 MB                                                                         | <b>4</b>                                                           |
| - 出力先<br>書き込むメデ                                                                                                    | ィアの種類                                                                                                    | -R/RW                                                                           |                                                                    |
|                                                                                                    |                                                                                                    |                                                                                 |                                                                    |
|                                                                                                    |                                                                                                    |                                                                                 |                                                                    |
|                                                                                                    |                                                                                                    |                                                                                 |                                                                    |
|                                                                                                    | 〈 戻る(B)                                                                                                    | 実行 キャ                                                                           | ンセル                                                                |
|                                                                                                    |                                                                                                    |                                                                                 |                                                                    |
| 「DVD MovieWri<br>用意したディ:<br>「レコーディン<br>+R)」になって                                                                                                    | ter」が起動します。<br>スクをDVD/CC<br>ク形式」が「DV<br>いることを確認                                                                                                    | ドライブに・<br>Dビデオ形ェ<br>し、「書き込み                                                     | セットする<br>ť(DVD-R/<br>タ」をクリッ                                        |
| 「DVD MovieWri<br>用意したディ:<br>「レコーディン<br>+R)」になって<br>サイン語ンみ総本<br>サイク語                                                                                                | ter」が起動します。<br>スクをDVD/CC<br>ク形式」が「DV<br>いることを確認<br>10801<br>2 MR5dFADU-RAK SW-686 PRS                                                                                                    | ドライブに <sup>・</sup><br>Dビデオ形ェ<br>し、「書き込み                                         | セットする<br>t(DVD-R/<br>りをクリッ<br>、                                    |
| 「DVD MovieWri<br>用意したディ:<br>「レコーディン<br>+R)」になって<br>・(A)をおみな。<br>・(A)をおみな。<br>・(A)をおみな。<br>・(A)ので、まおみの。                                                             | ter」が起動します。<br>スクをDVD/CC<br>クが形式」が「DV<br>でしることを確認<br>いることを確認<br>いることを確認<br>いることを確認                                                                                                    | ドライブに・<br>Dビデオ形式<br>し、「書き込み                                                     | セットする<br>t(DVD-R/<br>ら」をクリッ                                        |
| 「DVD MovieWri<br>用意したディ:<br>「レコーディン<br>+R)」になって<br>ジーローディン<br>マイロ<br>ドライブ型<br>マイロ<br>ドライブ型<br>マイスクを登込み基準<br>ティングを<br>部込みΦ                                          | ter」が起動します。<br>スクをDVD/CD<br>グ形式」が「DV<br>いることを確認<br>50573 ewc]<br>105671<br>1075547AU70-FAMA SW-666A P163<br>1075547AU70-FAMA SW-666A P163<br>1075547AU70-FAMA SW-666A P163<br>107647758754764764<br>107647758754764764                                | ドライブに <sup>・</sup><br>Dビデオ形式<br>し、「書き込み                                         | セットする<br>t(DVD-R/<br>りをクリッ<br>、                                    |
| 「DVD MovieWri<br>用意したディ:<br>「レコーディン<br>+R)」になって<br>「してってく」<br>・(スパロックの)<br>・(スパロックの)<br>・(スパロックの)<br>・(スパロックの)<br>・(スパロックの)<br>・(スパロックの)<br>・(スパロックの)<br>・(スパロックの) | ter」が起動します。<br>スクをDVD/CC<br>20形式」が「DV<br>20ることを確認<br>50021 0w1<br>1 MATSFIADD-RAN SW-566A 7953<br>こ<br>0<br>0-R<br>La-F+0が形式<br>(DVC?7消れていへう                                                                                                    | ドライブに <sup>・</sup><br>Dビデオ形式<br>し、「書き込み<br>・<br>・                               | セットする<br>【(DVD-R/<br>りをクリッ<br>・<br>・<br>・<br>・<br>・                |
| 「DVD MovieWri<br>用意したディ:<br>「レコーディン<br>+R)」になって<br>*R)」になって<br>*(2)をひみばた<br>*(2)をひみばた<br>*(2)をひみばた<br>*(2)をひんかで                                                    | ter」が起動します。<br>スクをDVD/CC<br>クが形式」が「DV<br>ついることを確認<br>いることを確認<br>いることを確認<br>いることを確認                                                                                                    | 「ドライブに・<br>Dビデオ形式<br>し、「書き込み                                                    | セットする<br>t(DVD-R/<br>ら」をクリッ                                        |
| 「DVD MovieWri<br>用意したディ:<br>「レコーディン<br>+R)」になって<br>*R)」になって                                                                                                    | ter」が起動します。<br>スクをDVD/CC<br>クグ形式」が「DV<br>でしることを確認<br>205551<br>                                                                                                    | ドライブに <sup>-</sup><br>Dビデオ形式<br>し、「書き込み<br>・・・・・・・・・・・・・・・・・・・・・・・・・・・・・・・・・・・・ | セットする<br>t(DVD-R/<br>りをクリッ                                         |
| 「DVD MovieWri<br>用意したディ:<br>「レコーディン<br>+R)」になって<br>マインなき込み様<br>アインなき込み様<br>アインなき込み様<br>でディスクをき込み使                                                                  | ter」が起動します。<br>スクをDVD/CD<br>クが形式」が「DV<br>なのなことを確認<br>2007日でのであらいでので、<br>なのでは、<br>とついてにのかい。<br>して、<br>でで、<br>にので、<br>たいで、<br>たいで、<br>たいで、<br>たいで、<br>たいで、<br>たいで、<br>たいで、<br>たい                                                                        | ドライブに・<br>Dビデオ形<br>し、「書き込み<br>・<br>・<br>・<br>・                                  | セットする<br>t(DVD-R/<br>りをクリッ                                         |
| 「DVD MovieWri<br>用意したディ:<br>「レコーディン<br>+R)」になって<br>*P()」になって<br>*P()」になって<br>*P()<br>**(*******************************                                            | ter」が起動します。<br>スクをDVD/CC<br>クグ形式」が「DV<br>ひることを確認<br>205557<br>20 MTB1740-7AM 51-5556 PK3<br>20 MTB1740-7AM 51-5566 PK3<br>20 MTB1740-7AM 51-5566 PK3<br>20 MTB174<br>0-8<br>0-8<br>0-9<br>0-9<br>0-9<br>0-9<br>0-9<br>0-9<br>0-9<br>0-9<br>0-9<br>0-9 | ・ドライブに・<br>Dビデオ形式<br>し、「書き込み<br>・・・・・・・・・・・・・・・・・・・・・・・・・・・・・・・・・・・・            | セットする<br>t(DVD-R/<br>りをクリッ<br>・・・・・・・・・・・・・・・・・・・・・・・・・・・・・・・・・・・・ |

DVD MovieWriterが終了します。

これで、オリジナルDVDの作成は完了です。

チェック

はじめてDVD MovieWriterを起動 したときには、「ユーザー登録」画面 が表示されます。画面の説明を読ん で、操作をしてください。

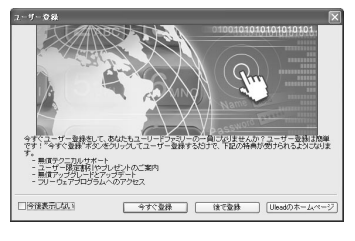

## 伊ポイント

複数の番組を1枚のDVDにしたいときは、この画面で「番組を追加する」 をクリックして表示される一覧から 番組を追加してください。完成した DVDでは、追加した順番に番組が再 生されます。

## □ 参照

DVDのセットのしかた→「準備と設 定」第4章の「CD-ROMやDVDの扱 い方」

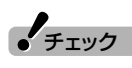

●「必要な/使用可能なDVD (VideoCD)の容量」の欄が4.7G バイトを超えているときは、「1枚 のDVDに収める」をクリックして ください。自動的に、1枚のDVD に保存できるように映像を変換し ます。

ただし、映像の画質や時間によっ ては、1枚のDVDに収められない 場合があります。そのときは、書き 込む番組数を少なくしてください。

- ●書き込みに失敗したディスクは再 生できなくなります。書き損じに よるディスクの保証はできません のでご注意ください。
- ●DVDのメニューは自動的に作成 されます。書き込む番組によって は、メニューの番組名がほかの番 組名や画面に重なる場合がありま す。番組名を修正する場合は、「戻 る」を2回クリックして「メニュー 作成」画面を表示し、メニューを編 集してください。編集の手順は、 PART5の「編集してDVD-Video を作る」の手順12(p.83)と同じ です。

## 作ったDVDを見る

完成したオリジナルDVDを見てみましょう。

# 「ソフトナビゲーター」の「映像」-「DVDを楽しむ」-「DVDを観る」-「MediaGarage」の「起動する」をクリック

MediaGarageが起動し、「ディスクを挿入してください。」と表示されます。

## 2 DVDをDVD/CDドライブにセットする

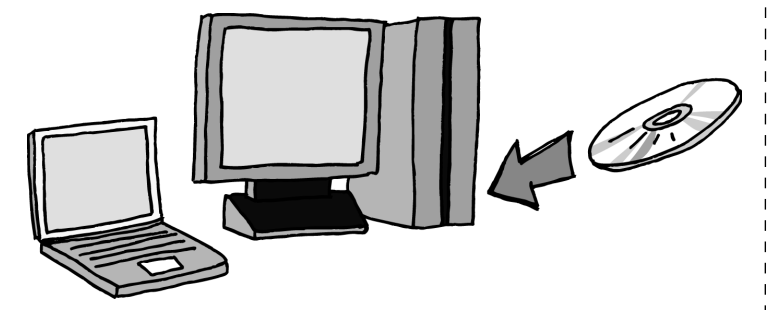

自動的に再生が始まります。

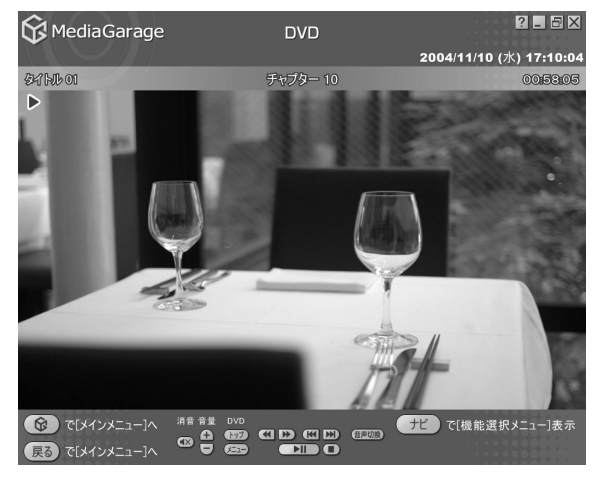

オリジナルDVDは、このパソコン以外に、DVD再生に対応したほかの パソコンや一般のDVDプレーヤで再生できますが、機器によっては再 生できない場合があります。詳しくは、各機器のマニュアルをご覧くだ さい。

(通ポイント)

パソコンの電源が入っていれば、リ モコンの【DVD CD】を押しても表示 できます。

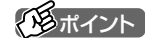

DVD-Video形式のDVD-RWと VideoCDは「WinDVD」で再生しま す。

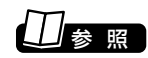

MediaGarage操作ガイド』

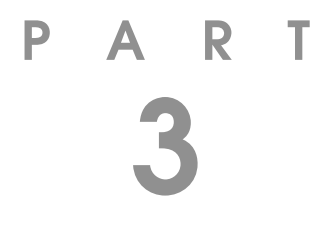

# おすすめ機能を使おう

見ている番組をビデオのように巻き戻す「さかのぼり録画」 や、キーワードで番組を予約する「おまかせ録画」など、おすす めの便利機能を使ってみましょう。

あなたがテレビ放送や録画物などから取り込んだ映像や音声は、個人として楽しむなどのほかは、著作権上、権利者に無断で使用できません。

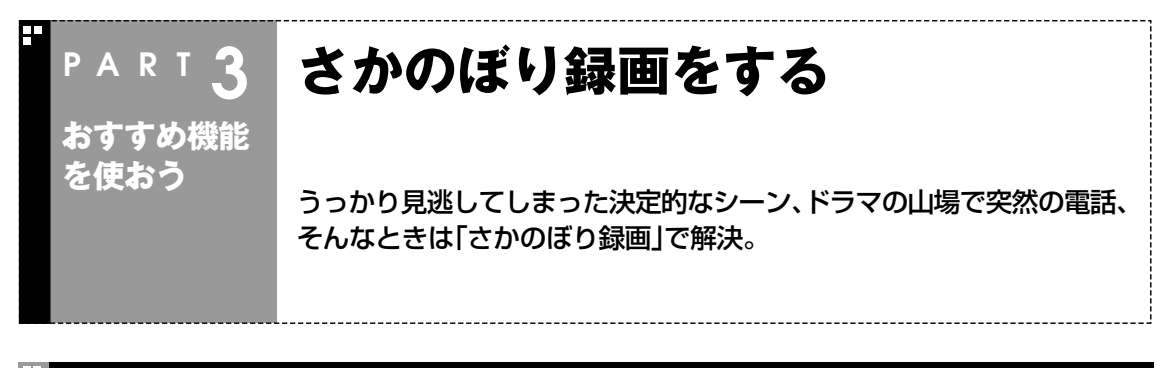

#### さかのぼり録画って何?

テレビを見ていて、「サッカーのゴールシーンを見逃しちゃった!」「あ、この番組録画しておけばよかった!」 なんて経験はありませんか?

でも、もう大丈夫。「タイムシフトモード」なら、いま見ている番組を一時停止したり、時間をさかのぼって 録画できます。

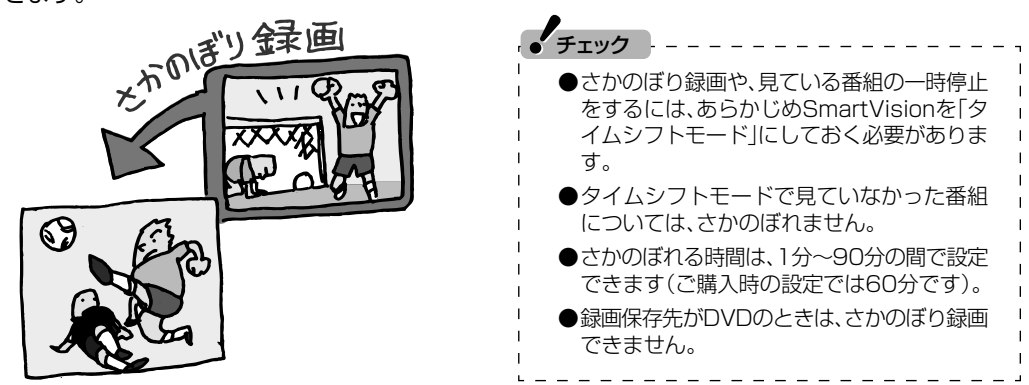

#### ■ さかのぼり録画のしくみ

さかのぼり録画や、見ている番組の一時停止は「タイムシフト」という機能でおこなっています。 「タイムシフト」とは、見ている番組を、パソコンが自動的に録画しつづける機能です。今まで、リアルタイムで見ていた番組も、実はいったん録画してから再生しているので、一時停止やさかのぼりができるのです。

自動的に録画したデータは、設定した時間を過ぎた分から順に削除されていきます。また、SmartVisionを 終了するとすべて削除されるので、ハードディスクも無駄になりません。

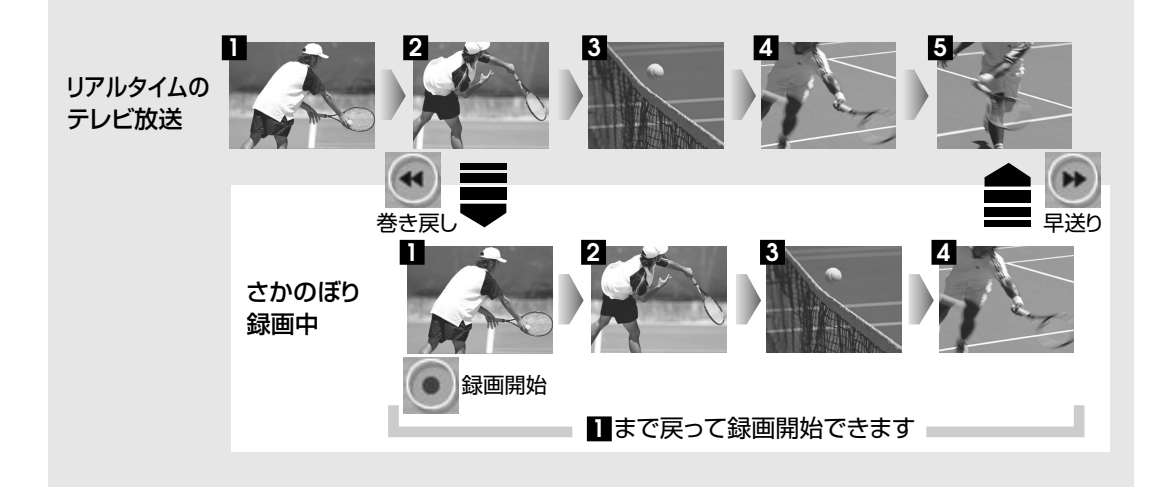

## タイムシフトモードにする

さかのぼり録画をするために、SmartVisionを「タイムシフトモード」 にします。ご購入時には、「ライブモード」になっています。

プレイモードタブの「タイムシフト」をクリック

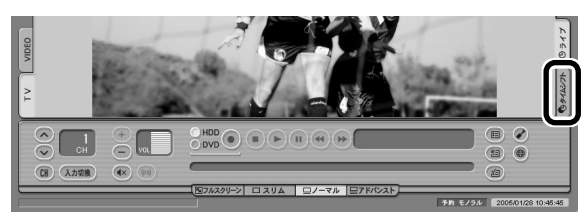

画面が暗くなって、タイムシフトモードに切り換わります。「ライブ」をクリッ クすると「ライブモード」に戻ります。

#### ■ タイムシフトモードの画質

タイムシフトモードでは、表示されるテレビの画質は録画の画質と同じになります。ご購入時の状態では「標準画質」になっているので、画質が悪いと感じたときは、「設定ウィンドウ」の「録画/再生/予約」・「録画/タイムシフト」タブの「録画/タイムシフトの画質」で「高画質」に設定を変えてください。

#### 見ている番組を操作する

タイムシフトモードで見ている番組は、ビデオのように操作できます。

#### ● 一時停止

・
(一時停止)をクリックします。もとに戻すときは、
・
(再生)をク
リックします。

一時停止できる時間は、ご購入時の状態では60分までです。

#### ● 巻き戻し

(巻き戻し)をクリックします。再生を始めたいところで
 (再生)
 をクリックするか、巻き戻せる限界まで巻き戻すと、再生が始まります。

#### ● <u>早</u>送り

(早送り)をクリックします。再生を始めたいところで (再生)を クリックするか、リアルタイムの放送に追いつくと再生が始まります。

(早送り)をクリックするたびに、早送りのスピードが×3、×10、×50と早くなります。リアルタイムの放送に追いつくと、
 (早送り)ボタンは使えなくなります。

ー時停止や巻き戻しできる時間の変 更について→オンラインヘルプの 「設定」-「録画/再生/予約」-「録画/タ イムシフト」

タイムシフトモードとライブモード には、それぞれ次の特長があります。

- ●タイムシフトモード: 録画をしていない番組を一時停止 したり、巻き戻したり、さかのぼり 録画をしたりできます。
- ライブモード:
   さかのぼり録画などの特別な操作
   はできませんが、パソコンにかかる負担が小さくなります。

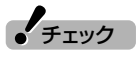

タイムシフトモードでテレビを見て いるときに、「録画/タイムシフトの 画質」を変更すると、それまでのタイ ムシフトはクリアされ、戻れなくな ります。

### さかのぼり録画をする

実際にさかのぼり録画をしてみましょう。

#### 👖 🕶 (巻き戻し)をクリック

リアルタイムからどのくらい巻き戻しているかが表示されます。

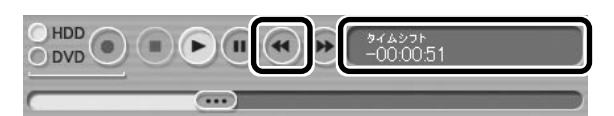

**2** 録画を始めたいところより前まで戻ったら、 (再生)をクリック

3 録画を開始したい場面で、 (録画)をクリック

●(録画)を連続してクリックすると、録画時間を設定できます。

4 リアルタイムに追いつきたいときは、 🕩 (早送り)をクリック

#### 録画を終了するときは、 🔹 (停止)をクリック

録画を終了するときは、手順4の方法でリアルタイムに追いついてから停止す ることをおすすめします。

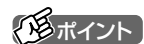

巻き戻し中にリアルタイムで放送されているシーンも、カットされないので見逃しはありません。

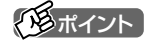

(録画)をクリックしてから、実際に録画が開始されるまで、少しの間があるので、録画したいシーンよりも少し前から録画を始めることをおすすめします。

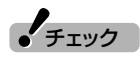

さかのぼり録画をする場合、それまでハードディスクに書き込まれていた番組が録画保存されます。このときリアルタイムに受信している番組のハードディスクへの書き込みも同時におこなわれています。そのため、5分巻き戻して録画開始し、30分後に録画を停止させた場合、計35分の録画ファイルが保存されます。ハードディスクの空き容量にご注意ください。

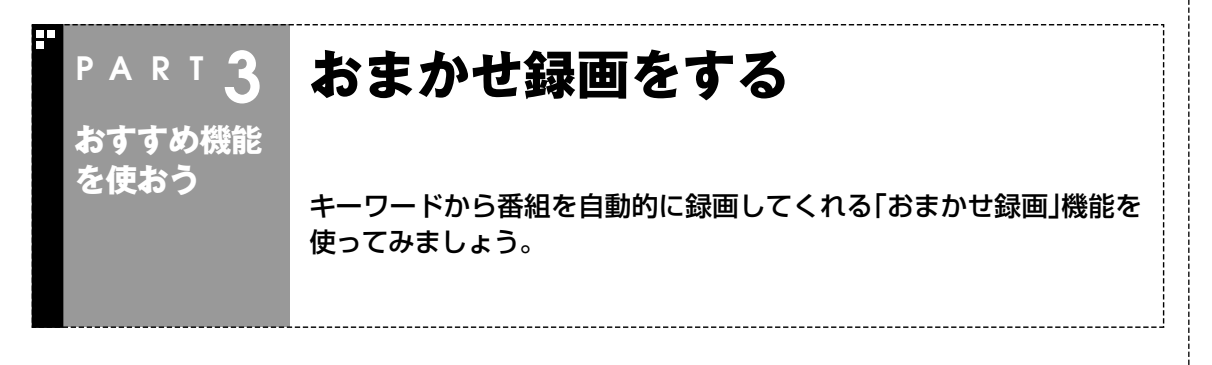

#### おまかせ録画って何?

おまかせ録画は、ジャンルやキーワードをあらかじめSmartVisionに登録しておくと、キーワードが入った番組を自動的に探して録画してくれる機能です。 例えば、こんな使い方はどうでしょう?

●毎週、放送時間が変わってしまう番組や、放送が不定期な番組を録画するとき おまかせ録画で、番組名をキーワードにして、ジャンル、放送局を指定して条件を登録します。こうする と、自動的にその番組を録画します。放送時間や放送日程をいちいち確認する必要はありません。

●お気に入りのタレントの出ている番組を録画したいとき おまかせ録画で、タレントの名前をキーワードにして、ジャンルや放送局を指定せずに条件を登録します。こうすると、自動的にキーワードに登録したタレントが出ている番組を録画します。

ただし、おまかせ録画で録画した番組の合計が設定した容量以上になると、古い番組から順番に削除されます。残しておきたい番組があるときは、別のフォルダに番組を移動してください。

チェック 日本代題 ●おまかせ録画は、番組表の「番組名」や「詳細 情報」に出てくる言葉をキーワードにして番 Γοο<sub>λ</sub>ί 組を探します。そのため、タレント名や番組 名を登録しても、番組表の番組名、詳細情報 の記載と一致しない場合は録画されません。 ●おまかせ録画で録画した番組は、必ずハード ディスクに保存されます。DVDに直接保存 することはできません。 <u> 甩ポイント</u> TE 000 オリシピッ ovs 番組名は、番組表に省略されて記載されている ことがあります。あらかじめ番組表で確認をし て、番組名の一部などをキーワードにすること をおすすめします。 15:00 自動的に録画 ●番組を移動する→PART2の「録画した番組 を削除、整理する」(p.42) ●おまかせ録画について→オンラインヘルプ の「使ってみよう(導入編)」-「SmartVision で録ろう!!-「録画する条件を設定して、おま かせ録画をしよう

おすすめ機能を使おう

さかのぼり録画をする/おまかせ録画をする

#### おまかせ録画を登録する

おまかせ録画で録画するために、キーワードなどの条件を登録します。

## 📔 🙆 (予約&結果リスト)をクリック

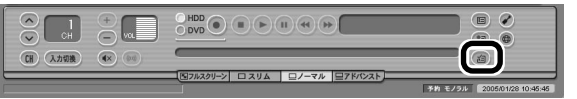

## 2 「予約リスト」タブの (おまかせ)をクリック

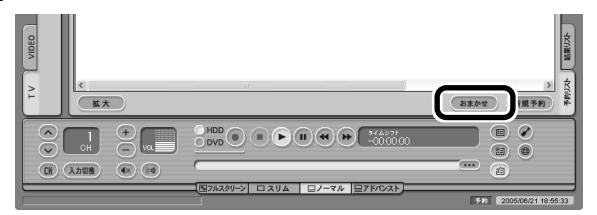

「おまかせ録画条件リスト」画面が表示されます。

#### 3 「新規追加」をクリック

| 1970      | 優先             | +-ワ-ド1              | キーワード2         | キーワード3 ジ | マンル | 放送局 |
|-----------|----------------|---------------------|----------------|----------|-----|-----|
| 緑画<br>『新規 | i条件が登<br>見追加加ボ | 録されていませ<br>タンを押して録』 | ん。<br>画条件を登録して | ください。    |     |     |
|           |                |                     |                |          |     |     |
|           |                |                     |                |          |     |     |
|           |                |                     |                |          |     |     |
|           |                |                     |                |          |     | 13  |
| <         |                |                     |                |          | -   |     |

「条件入力」画面が表示されます。

## □ 参照

おまかせ録画で録画できないとき→ PART7の「おまかせ録画で番組を録 画したり、予約することができない」 (p.108)

| 4 おまかせ録画の条件を登録する                                                                                                    | 伊ポイント                                                                                                    |
|----------------------------------------------------------------------------------------------------|----------------------------------------------------------------------------------------------------|
| <ul> <li>①キーワード<br/>番組のキーワードになる言葉を入力します。</li> <li>②登録したい条件を設定する</li> <li>③「録画設定」を設定する<br/>おまかせ録画の条件同士で予約が重複したときの優先度と、録画画<br/>質を指定します。</li> <li>④「検索」をクリック<br/>設定した条件で録画される番組を表示します。表示された番組の中<br/>で録画したくない番組がある場合は、その番組をクリックして、「番</li> </ul>                                                                                                    | <ul> <li>のままの条件になります(例:場合は、すべての</li> <li>3つの枠に入れたてに当てはまる話す。また、1つのキーワードを空間できます。その場れたキーワードである番組が録画</li> <li>旅</li> </ul>                                               |
| 組除外」をクリックします。以後、その番組はおまかせ録画で録画さ<br>れなくなります。                                                                                                    | 海 グルメ<br>沖縄 バリ島                                                                                                    |
| ⑤「OK」をクリック<br>「おまかせ録画条件リスト」画面に戻ります。                                                                                                    | <ul> <li>この場合は、次の</li> <li>組がすべて録画</li> <li>1 振、海、油</li> </ul>                                                                                                    |
| 条件を設定してください。         条件に一致した番組           マキーワード         施         ●           (1)         (1)         (1)           (2)         (1)         (1)           (2)         (1)         (1)           (2)         (1)         (1)           (2)         (1)         (1)           (2)         (1)         (1)           (2)         (2)         (2)           (2)         (2)         (2)           (2)         (2)         (2)           (2)         (2)         (2)           (2)         (2)         (2)           (2)         (2)         (2)           (2)         (2)         (2)           (2)         (2)         (2)           (2)         (2)         (2)           (2)         (2)         (2)           (2)         (2)         (2)           (2)         (2)         (2)           (2)         (2)         (2)           (2)         (2)         (2)           (2)         (2)         (2)           (2)         (2)         (2)           (2)         (2)         (2) | <ul> <li>1.1mm 海 洋道の番組</li> <li>2.「旅・海・バードの番組</li> <li>3.「旅・グルンワードの番</li> <li>4.「旅・グルメワードの番</li> </ul>                                                               |
| ②     「 曜日                                                                                                    | <ul> <li>チェック</li> <li>深夜0:00~4:</li> <li>日の曜日としてす</li> <li>曜日の深夜2:00</li> <li>るときは、火曜目</li> <li>同じ時間帯に同じ</li> <li>数あるときは、</li> <li>条件にあった番</li> <li>たわます</li> </ul> |
| 5 「閉じる」をクリック                                                                                                    | - ICKEC1189<br>I ナTVモデルの切<br>I 組、ダブルチュー                                                                                                    |

これで、おまかせ録画の条件が登録されました。

| <ul> <li>         のままの条件はすべてが対象になります(例:「放送局」が」の場合は、すべての放送局が対象)         るつの枠に入れたキーワードすべてに当てはまる番組が録画されます。また、1つの枠には、複数のキーワードを空白で区切って入力できます。その場合は、区切って入れたキーワードのどれかに当てはまる番組が録画されます。         </li> </ul>         |   |
|----------------------------------------------------------------------------------------------------|---|
| 旅 💌                                                                                                    |   |
| 海 グルメ 👤 🖁                                                                                                    |   |
| 沖縄バリ島                                                                                                    |   |
| この場合は、次の4パターンの番<br>組がすべて録画されます。<br>1.「旅・海・沖縄」がキーワード<br>の番組<br>2.「旅・海・バリ島」がキーワー<br>ドの番組                                                                                                    | - |
| 3.「旅・グルメ・沖縄」がキー<br>ワードの番組<br>4.「旅・グルメ・バリ島」がキー<br>ワードの番組                                                                                                    |   |
| ・チェック                                                                                                    |   |
| <ul> <li>深夜0:00~4:00頃の番組は前日の曜日として扱われます(例:水曜日の深夜2:00の番組を録画するときは、火曜日を指定します)。</li> <li>同じ時間帯に同じ条件の番組が複数あるときは、録画される番組は条件にあった番組の中でランダムに決定されます。シングルチューナTVモデルの場合はどれか1番組、ダブルチューナTVモデルの場合はどれか2番組が録画されます。</li> </ul> |   |
|                                                                                                    | - |

Т

T

1

おすすめ機能を使おう

おまかせ録画をする

### おまかせ録画した番組を再生する

おまかせ録画で録画した番組は、おてがる録画などで録画した番組と は、別のフォルダに保存されます。

## ] 🗐 (VIDEOリスト)をクリック

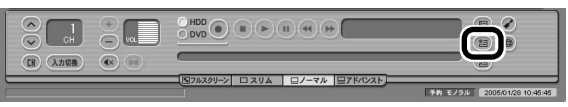

VIDEOリストが表示されます。

## 2 「おまかせ」をクリック

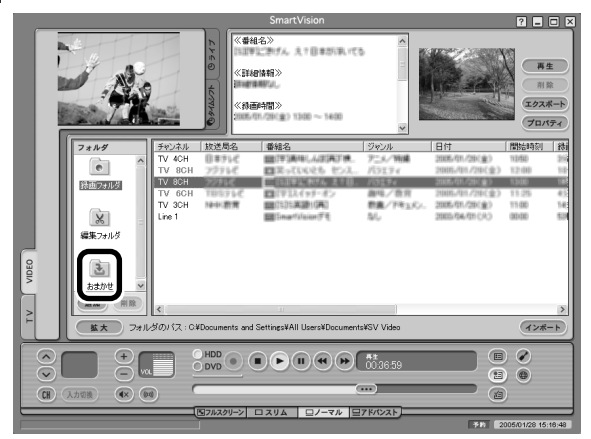

おまかせ録画で録画した番組が表示されます。

これから先は、ほかの録画番組を再生する手順と同じです。 詳しくは、PART2の「再生の方法」(p.39)手順2以降をご覧ください。

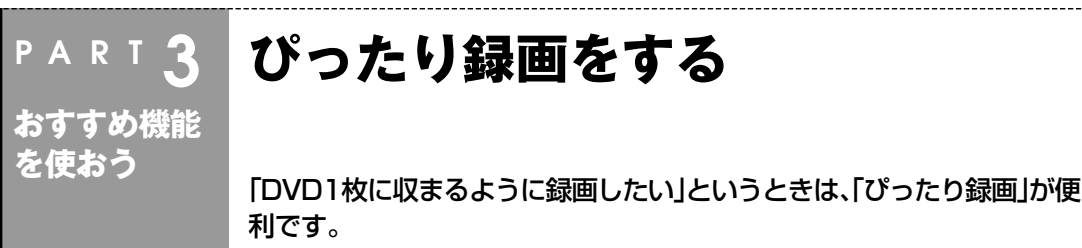

#### ぴったり録画って何?

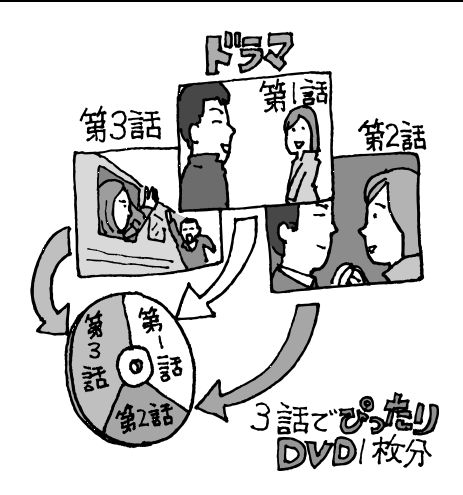

DVDに直接録画するときに、録画した番組がDVDに収ま らないサイズでは困ってしまいます。ほかにも、「ドラマ を3話まとめて1枚のDVDに保存したい」など、録画する 番組のファイルサイズを決めて録画したいときは、ぴっ たり録画を使います。

ぴったり録画では、「DVD1枚分」「DVD1/2枚分」 「DVD1/3枚分」などから容量を選んで録画できます。ま た、「ユーザープロファイル」として、お好みの容量を登録 することもできます。

#### ぴったり録画をする

ぴったり録画は、おてがる予約とおまかせ録画で利用できます。それぞれ、次の画面で画質を選ぶときに ぴったり録画の画質を選びます。

#### ●おてがる予約

| 予約設定                                                                                         |                         |
|----------------------------------------------------------------------------------------------|-------------------------|
|                                                                                              | 条件を設定してください。            |
| ● ##2·@ [[]] # # · //: // 加速素子(1)                                                            | I▼ \$-7-1° [88          |
| BB                                                                                           | 温泉                      |
| ■ 2005年2月 ■ 開始時報(W) 1300 ÷                                                                   | マジャンル 【ニュース/明)          |
| 日月火茶末至土<br>30312345<br>6789101112 30分延長① 30分延長①                                              | ▼ 放送局 1CH NHK総合         |
| 13 7世9 489 16 17 18 19<br>20 21 22 23 24 25 26<br>27 29 1 2 2                                | ▼ 期間 2004/03/03 -       |
| 6 7 8 9 10 11 12                                                                             | ₩日                      |
| <ul> <li>(例)(回)</li> <li>○ 一回のみゆ ○ 毎週 - 曜日指定(P)</li> </ul>                                   | ▼日▼月▼火▼:                |
|                                                                                              | ♥時間 10:00 ☆             |
| _英行モート<br>● 録画(2) ○ 锦穂(2) (保祥先 HOD ▼                                                         | ▶ 再放送番組も含める。            |
| 100 m.<br>100 m. 100 m.                                                                      | - 移画設定<br>- の冬佐の痛失度 C 2 |
|                                                                                              | 移画画質 長時間                |
| 30回m (Ap+Ha) ひ (アクトリ) 1024-Ha)307 (空さ 45 ML 3010300)     [ シークレット予約(5) 01 (45-45 ML 3010300) |                         |
|                                                                                              | OK                      |
|                                                                                              |                         |
|                                                                                              |                         |
|                                                                                              | しず照                     |
|                                                                                              |                         |
| ●ひつにり球画で球画した番組は、指定したノア                                                                       | ● おくかる                  |
| イルサイスに催実に収まるように、指定したサ                                                                        | 予約をす                    |
| イズよりも最大約10%少ないサイズで保存                                                                         | ●おまかt                   |
| 」 される場合があります。 」                                                                              | ・ せ録画を                  |
| └ ●ぴったり録画で指定する「DVD1枚分」は、 └                                                                   |                         |
| DVD-B(1層)の47Gバイトを育味します。                                                                      |                         |
|                                                                                              |                         |

#### ●おまかせ録画

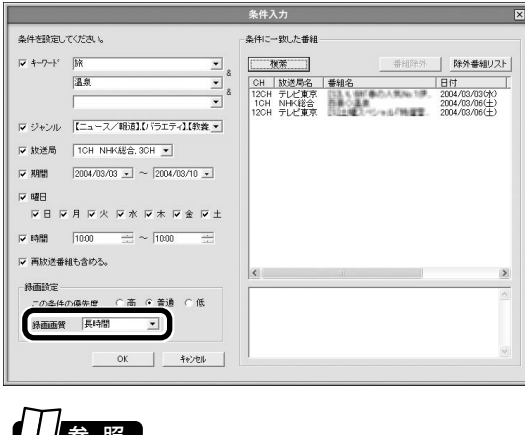

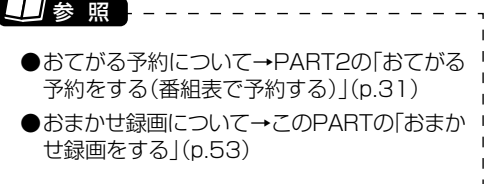

#### 好きな録画サイズを登録する 最初から設定されている録画サイズ以外に、「ユーザープロファイル」 としてお好みのサイズを10個まで登録できます。 🖬 🕢 (設定)をクリック CH 入力切换 (4×) (6) 「ロフルスクリーン」 ロスリム ロノーマル ロアドバンスト」 「設定ウィンドウ」画面が表示されます。 「「「「「」 🛿 ユーザープロファイルを登録する ① 「録画/再生/予約」アイコンをクリック ●プロファイルを削除するときは、 削除するプロファイルを選んで ②「ぴったり録画」タブをクリック 「削除」をクリックし、「OK」をク リックしてください。 ③「新規」をクリック プロファイルの内容を変更すると ④プロファイル名と容量を指定して、「更新」をクリック きは、変更するプロファイルを選 んで、「プロファイル詳細」を修正 ⑤[OK]をクリック した後、「更新」をクリックしてく 「設定ウィンドウ」が閉じます。 ださい。 設定ウィンドウ $\times$ チェック 録画/タイムシフト | 再生/編集 | 予約 | おま 2 ぴったり録画 ₩D直接錄画 | 予約番組で使用されていたり、おま 個人情報 かせ録画の条件として指定されてい プロファイル詳細 プロファイル名 DVD 約1/3 枚分 DVD 約1/2 枚分 DVD 約1 /2 枚分 ユーザープロファイル1 るプロファイルは削除できません。 プロファイル名 ユーザープロファイル1 映像/音声/操 作 ) DVD (4.7GB) 換算 | \_ 枚分 容量指定 8000 → MB • (4 可変ビットレートを使用するため、正確には 指定した容量にならないことがあります。 1 GB は 1024 MB です。 1 :迪/冉生/予 約 更新 番組表 $(\mathbf{3})$ 新規 削除 ここで登録したプロファイルは、録画予約するときに表示される予約設定と おまかせ条件設定に反映されます。 R ⊤∨≣羊細 모 5 OK キャンセル 適用(A) これで、ユーザープロファイルの登録は完了です。登録したプロファイ ルは、おてがる予約やおまかせ録画で利用できます。

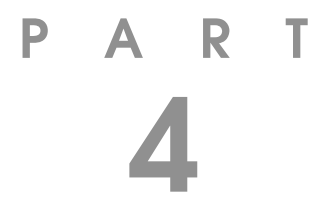

# 一歩すすんだテレビ操作

# 昔録ったビデオをデジタルにしたり、外出先から録画予約をしたり。一歩すすんだ使い方を紹介します。

あなたがテレビ放送や録画物などから取り込んだ映像や音声は、個人として楽しむなどのほかは、著作権上、権利者に無断で使用できません。

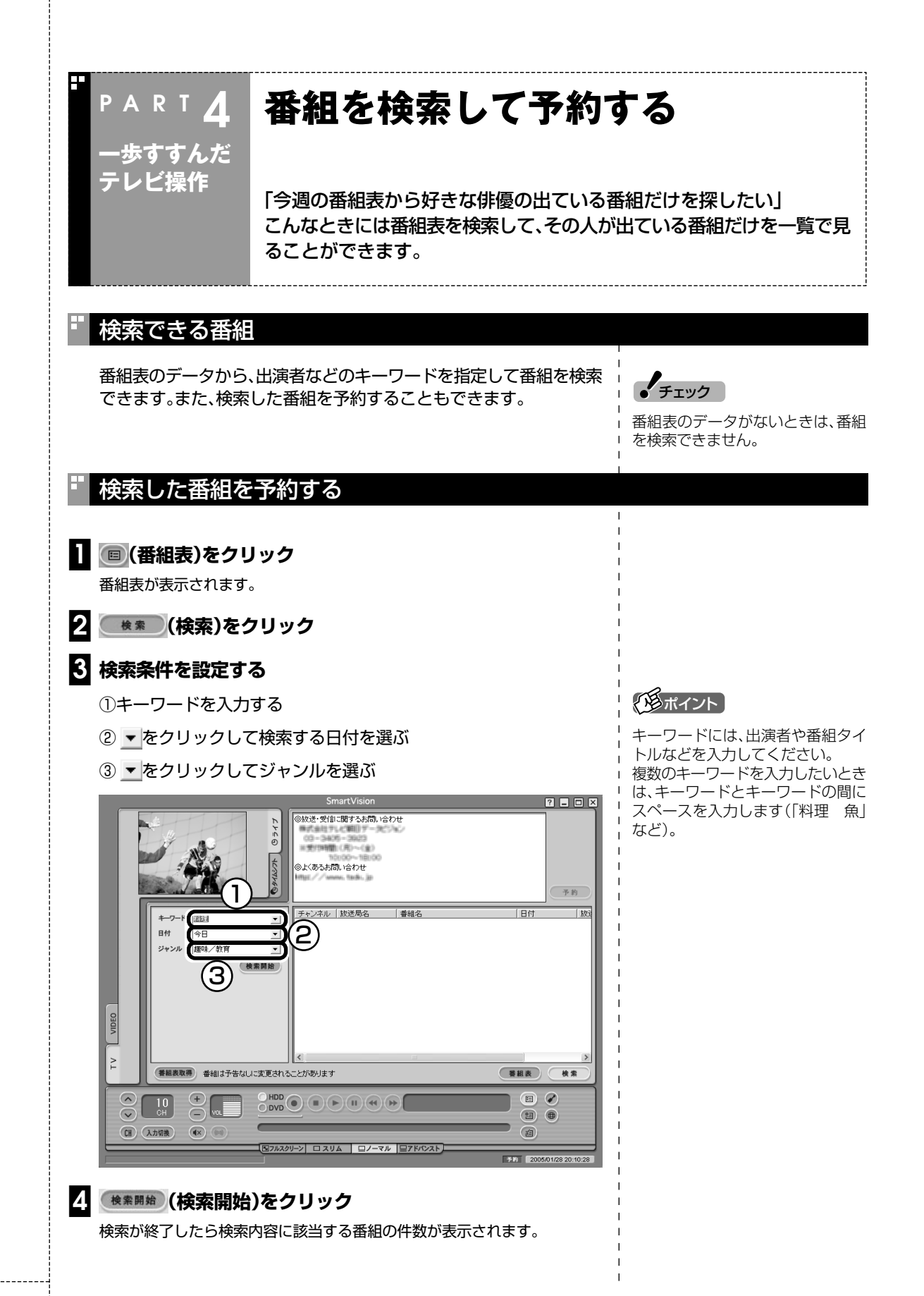

## 5 [OK]をクリック

検索結果が画面に表示されます。

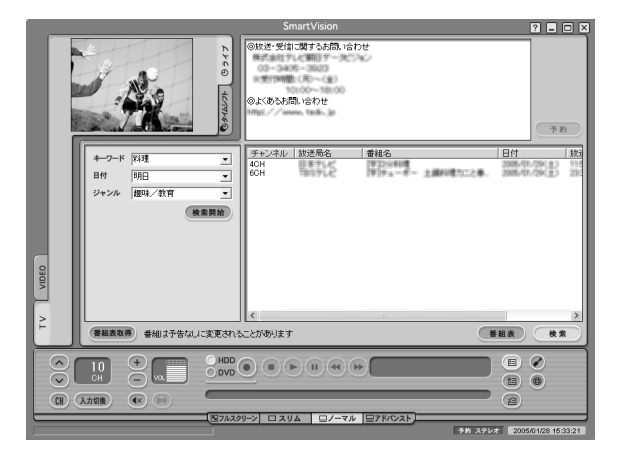

検索結果で表示された番組を予約するときは、次の手順をおこなってください。

6 予約したい番組をクリックし (予約)をクリック

「予約設定」画面が表示されます。

この後の手順は、PART2の「おてがる予約をする」の手順3以降 (p.33)をおこなってください。

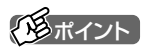

予約したい番組をクリックすると 「番組情報」欄に番組の詳細情報が表 示されます。

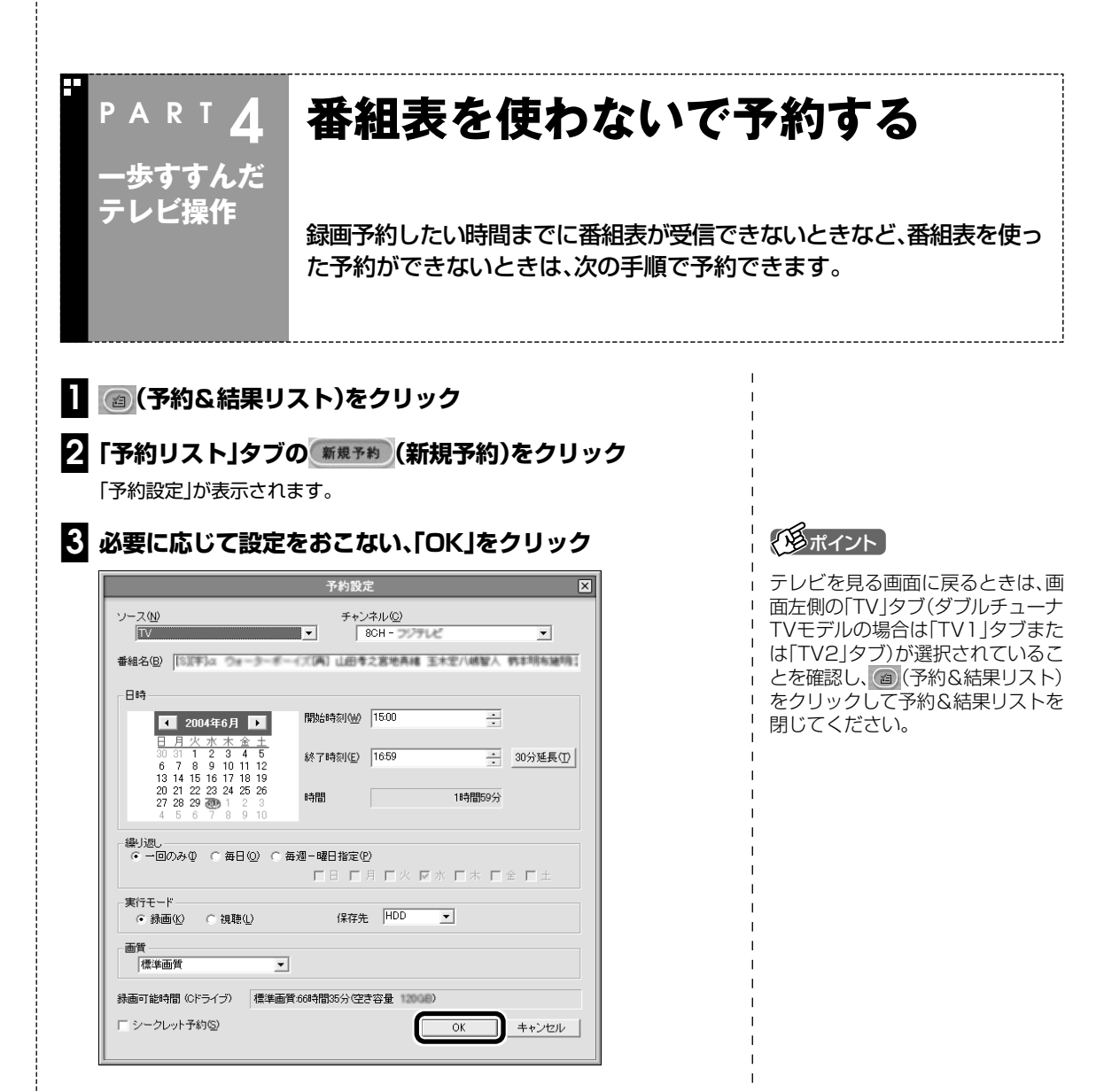

これで設定は完了です。
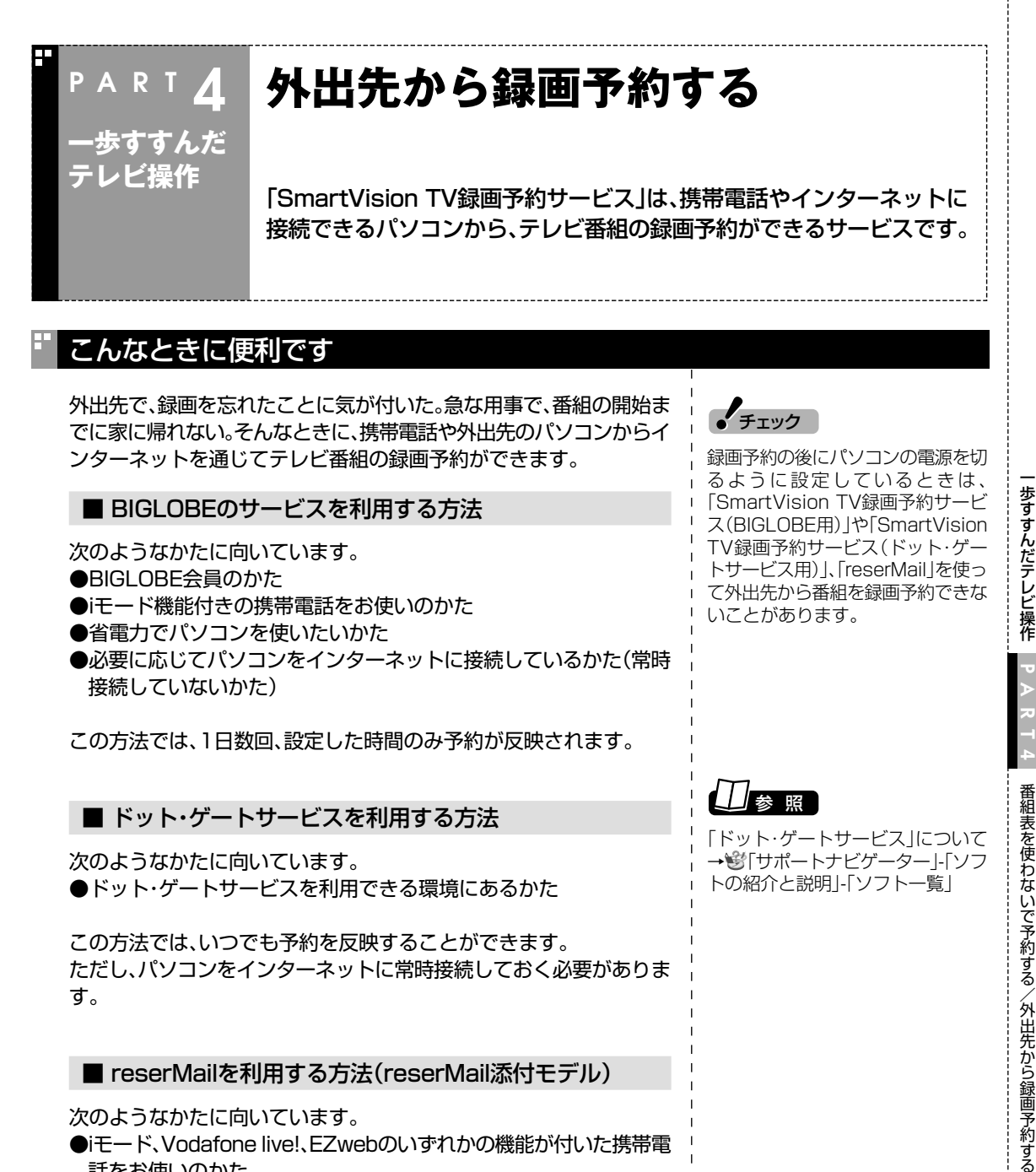

この方法では、いつでも予約を反映することができます。 ただし、パソコンをインターネットに常時接続しておく必要がありま す。

■ reserMailを利用する方法(reserMail添付モデル)

次のようなかたに向いています。

●iモード、Vodafone live!、EZwebのいずれかの機能が付いた携帯電 話をお使いのかた

この方法では、設定した時間ごとに予約が反映されます。

#### Windowsのログオン時のパスワードを設定する

「SmartVision TV録画予約サービス(BIGLOBE用)」と 「SmartVision TV録画予約サービス(ドット・ゲートサービス用)」を 利用するには、Windowsのログオンパスワードの設定が必要になりま す。

次の手順で設定をおこなってください。

[] 「スタート」-「コントロールパネル」をクリック

#### 2 [ユーザーアカウント]をクリック

#### 「アカウントの変更」をクリック

4 パスワードを設定するアカウント(ユーザー名)をクリック

#### 5 「パスワードを作成する」をクリック

「ユーザーアカウント」画面が表示されます。

#### 6 パスワードを設定する

①「新しいパスワードの入力」欄にパスワードを入力

②「新しいパスワードの確認入力」欄に①と同じパスワードを入力

③必要に応じて、「パスワードのヒントとして使う単語や語句の入力」 欄にパスワードのヒントになる単語や語句を入力

④「パスワードの作成」をクリック

| ば ユーザー アカウント                                                                                                    |
|----------------------------------------------------------------------------------------------------|
| ③ 戻る ② 繁烈 ホーム                                                                                                    |
| <ul> <li>ヘルプ</li> <li>● たまりそって信意されたれて、<br/>通辺はパスワードのと大い、<br/>通辺はパスワードのにより、<br/>1/100-ドのになり、<br/>1/100-ドのになり、<br/>1/100-ドのになり、<br/>1/100-ドロントはこのコンパコージを使用するすべての人が見ることができます。         <ul> <li>・・・・・・・・・・・・・・・・・・・・・・・・・・・・・・・・・・・・</li></ul></li></ul> |

「ファイルやフォルダを個人用にしますか?」と表示されたら「はい、個人用にします」をクリック

#### 8「ユーザーアカウント」画面を閉じる

これで、設定は完了です。

チェック

- パソコンを複数ユーザーで使っているときや、シングルユーザーでパスワードを設定している場合は、電源を切った状態から録画予約を実行することはできません。
- ●複数のユーザーを設定してパソコンを使っているときは、すべてのユーザーアカウントにこの設定をおこなってください。

#### <u>SmartVision TV録画予約サービス(BIGLOBE用)</u>

「SmartVision TV録画予約サービス(BIGLOBE用)」は、iモードや外 出先のパソコンからテレビ番組の録画予約をおこなうサービスです。

#### ■ サービスご利用時の注意

「SmartVision TV録画予約サービス(BIGLOBE用)」を利用するとき は、次のことに注意してください。

- ●モデムやLAN、ISDNターミナルアダプタを利用したインターネッ ト接続環境が必要です。
- ●この機能を利用するには、管理者権限を持ったユーザーアカウント でログオンしてから省電力状態にしてください。また、予約機能を利 用するために、Windowsのログオンパスワードの設定と SmartVisionのパスワードの設定が必要です。
- ●BIGLOBE にアクセスするための電話料金とプロバイダ料金およ び、iモード携帯電話のパケット通信料はお客様のご負担となりま す。
- ●「SmartVision TV録画予約サービス(BIGLOBE用)」を利用するに は、あらかじめパソコンを省電力状態にしておく必要があります。

#### ■ 申し込みと準備

#### BIGLOBEに入会する

「SmartVision TV録画予約サービス(BIGLOBE用)」を利用するには、 BIGLOBEに入会している必要があります。

#### 🛿 サービスの申し込みをする

BIGLOBEへのサービスご利用申し込み(ユーザー登録)は、インターネットで おこないます(無料)。

[SmartVision TV録画予約サービス]のホームページ(http:// wakeup.cplaza.ne.jp/wapi/info/index.html)にアクセスし、説明をよくご 覧になり申し込んでください。

#### 🚯 パソコンの設定をおこなう

パソコンが定期的に休止状態(または、スタンバイ状態)から復帰して、 BIGLOBEのサーバと予約情報のやりとりをするように、パソコンを設定する 必要があります。

また、テレビ番組表を使って録画予約をする場合は、自宅のパソコンにテレビ 番組表を受信しておく必要があります。

設定は「SmartVision TV録画予約サービスクライアント」の「TV録画予約ク ライアント設定」でおこないます。詳しくは、「SmartVision TV録画予約サー ビス取扱説明書」をご覧ください。

これで準備は完了です。

Windowsのログオンパスワードに ついて→ 👻「サポートナビゲー ター」-「パソコン使いこなし術」-「複 数の人でパソコンを使う(マルチ ユーザー機能)」-「パスワードを設定 する|

#### の月ポイント

SmartVisionのパスワードは、 SmartVisionの (設定)をクリック し、「設定ウィンドウ」の「個人情報」 アイコンをクリックして表示される 画面で、Windowsのログオンパス ワードと同じパスワードを設定しま す。

チェック

BIGLOBEの法人会員のかたはご利 用になれません。また、すでに BIGLOBE以外のインターネットプ ロバイダとご契約されている場合 は、月額基本料金無料のBIGLOBE 「コンテンツコース」でご利用が可能 です。

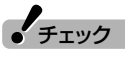

「SmartVision TV 録画予約サービ スクライアント(BIGLOBE用)」は、 ご購入時にはインストールされてい ません。「ソフトナビゲーター」で [TV録画予約(BIGLOBE)]を選んで インストールしてください。

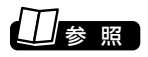

「SmartVision TV 録画予約サービ ス取扱説明書」について→「スター ト」-「すべてのプログラム」-「SmartVision TV録画予約サービ スクライアント」-「SmartVision TV 録画予約サービス取扱説明書」

■ サービスを利用する

サービスを利用するには、パソコンを省電力状態にして外出します。

#### Ⅰ 外出先から録画予約のページにアクセスする

iモード携帯電話やパソコンを使って、外出先で「SmartVision TV録画予約 ユーザ認証」のページ(利用申し込み時に発行される専用のURLです)にアクセ スします。アクセスキーを入力すると表示されるメインメニューで録画予約を おこないます。

#### 2 パソコンが自動的にBIGLOBEのサーバにアクセスし、予約を 確認する

「TV録画予約クライアント設定」で指定した時刻になると、自宅のパソコンが 自動起動し、BIGLOBEのTV録画予約サーバにアクセスして録画予約情報をダ ウンロードします。

予約が入っていた場合、予約内容のとおりにパソコンが番組を録画します。

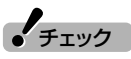

「TV録画予約クライアント設定」で 設定した時刻に予約をチェックする ため、設定した時刻より後に外出先 から予約した番組は録画されませ ん。

また、録画予約をしてもしなくても パソコンからBIGLOBE にアクセス しますので、その分の電話料金やプ ロバイダ料金が別途かかります。

#### SmartVision TV録画予約サービス(ドット・ゲートサービス用)

「SmartVision TV録画予約サービス(ドット・ゲートサービス用)」は、 携帯電話や外出先のパソコンからテレビ番組の録画予約をおこなう サービスです。

このサービスを利用すると、自宅のパソコンのSmartVisionを利用して、いつでも録画予約ができます。

#### ■ サービスご利用時の注意

「SmartVision TV録画予約サービス(ドット・ゲートサービス用)」を 利用するときは、次のことに注意してください。

- ●この機能を利用するために、Windowsのログオンパスワードの設 定が必要です。
- ●ドット・ゲートサービスをご利用になれる環境が必要です。
  - ・コンピュータの管理者権限を持ったユーザーアカウントでログ
     オンしてあること
  - ・インターネットへ常時接続していること
  - ・常時パソコンの電源を入れておくこと

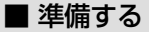

#### ▋ パソコンの設定をおこなう

お使いのパソコンを、ドット・ゲートサービスが利用できるように設定します。 詳しくは「ドット・ゲートサービス設定ツール」をご覧ください。

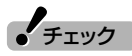

ドット・ゲートサービスの利用中に ユーザーを切り替えて別のユーザー アカウントでサービスを利用しない でください。

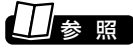

「ドット・ゲートサービス設定ツー ル」について→ঔ「サポートナビ ゲーター」-「ソフトの紹介と説明」-「ソフト―覧」

#### ■ サービスを利用する

サービスを利用するには、パソコンをドット・ゲートサービスを利用できる状態にして外出します。

### | 外出先から

iモード携帯電話やパソコンを使って、外出先から自宅のパソコンにドット・ ゲートサービスを利用してアクセスします。「TV録画予約」を選んで、録画予約 をおこないます。

#### 2 パソコンが自動的に録画を開始する

予約した時間になると、パソコンが録画を開始します。

#### reserMail(reserMail添付モデル)

reserMail は、iモード、Vodafone live!、EZweb、およびインターネットのテレビ番組ガイド「TVnano/番組サーチ」を使って、外出先から録 画予約をするソフトです。 reserMailをご利用になるには、ユーザー登録が必要です。

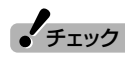

携帯電話からの録画予約サービスは 有料となります。

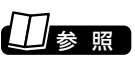

reserMailについて→「スタート」-「すべてのプログラム」-「reserMail for NEC」-「reserMail 取扱説明書」

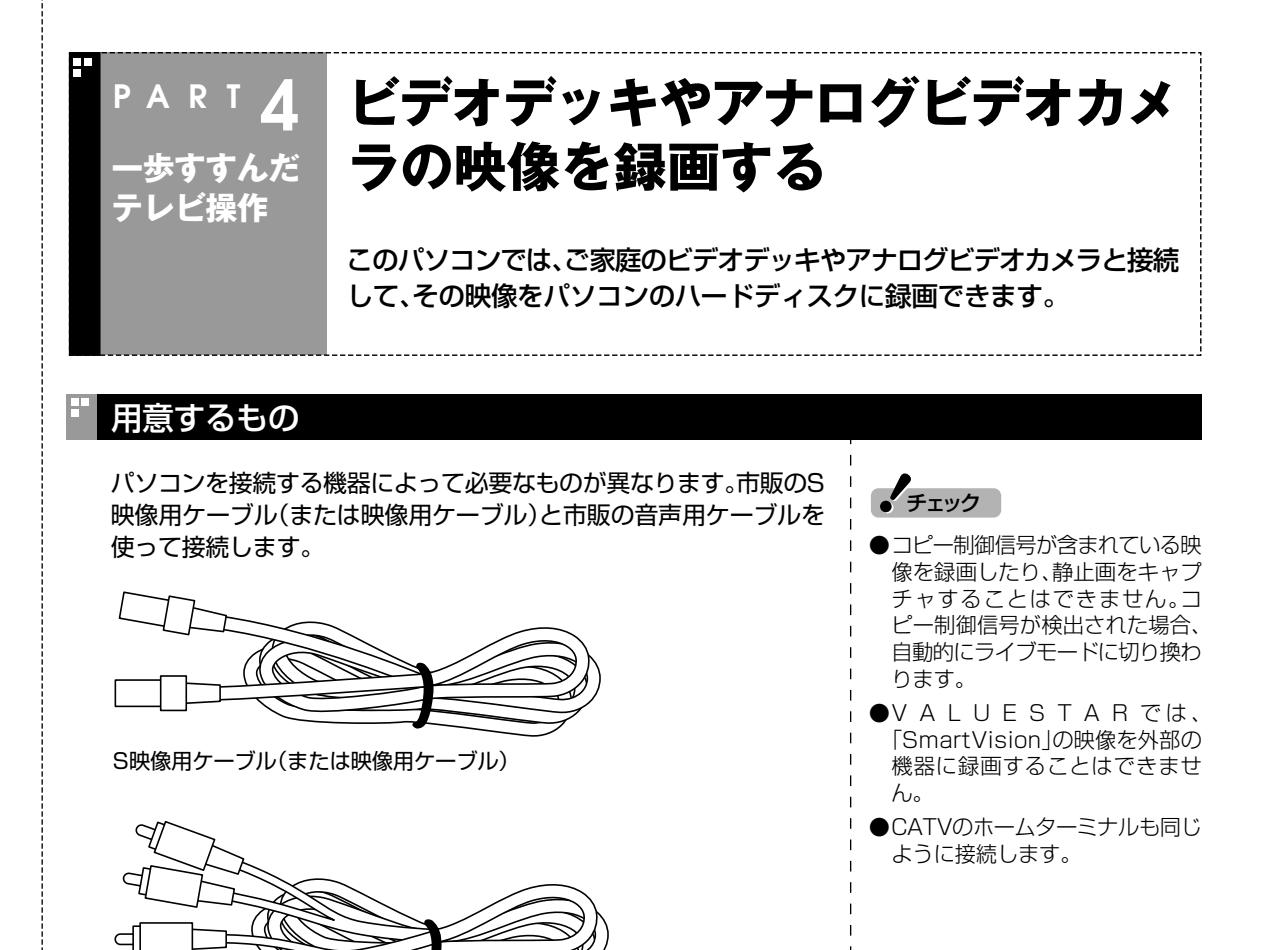

接続する

音声用ケーブル(ピンプラグ×2、ピンプラグ×2)

đ

機器の出力端子とパソコンの入力端子を接続して、機器の映像を SmartVisionで録画します。

お使いの機種により、接続する端子の位置は異なります。 愛「サポート ナビゲーター」-「パソコン各部の説明」-「パソコンの機能」-「各部の名称 と役割」をご覧になり、接続してください。

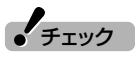

- ●外部接続機器の音声出力から音声を取り込むときは、外部接続機器の「出力レベル」を確認して接続してください。
- ●パソコンのライン入力レベルより 外部接続機器の音声レベルが大き いときは、接続方法を外部接続機 器メーカにお問い合わせください。

また、接続するオーディオケーブ ルに「抵抗入り」ケーブルを使用す ると、パソコンに音声が出力され ないことがあります。この場合は、 「抵抗なし」のケーブルを使用する ことで、パソコンに音声が出力さ れるようになることがあります。

※「抵抗なし」、「抵抗入り」のケーブ
 ルについて詳しくは、お近くの販
 売店にご相談ください。

#### ■ VALUESTARの例

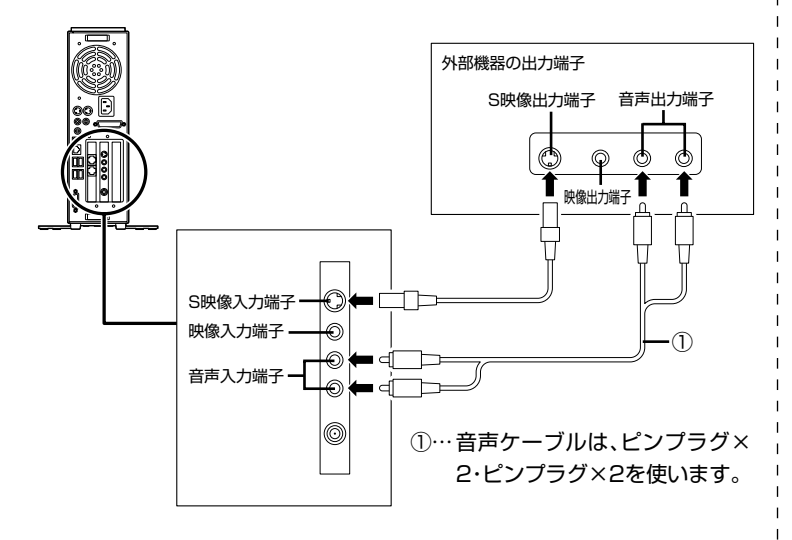

VALUESTAR Wの端子は、ケーブルカバーを開けた本体左側面に あります。ケーブルを接続した後は、保護のためにケーブルカバーを 取り付けてください。

また、ケーブルは、本体背面側のボードに接続してください。左から 2番目のボードは、インスタント機能で利用します。

■ LaVieの例

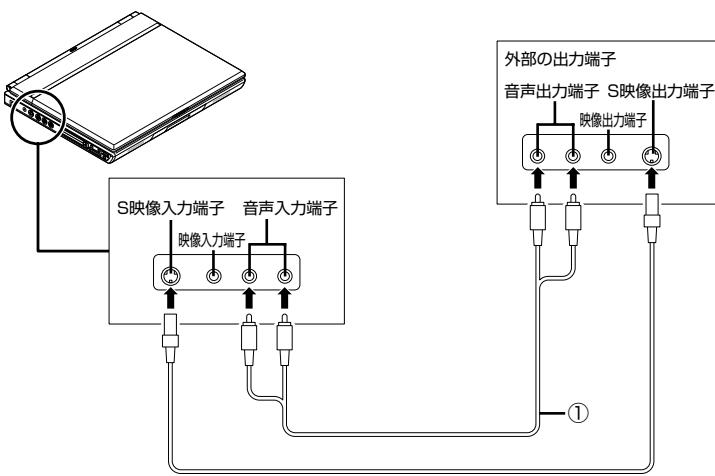

映像出力端子 

①… 音声ケーブルは、ピンプラグ× 2・ピンプラグ×2を使います。

チェック

お使いの機種によりボードや端子の 位置は異なります。

#### 「「「「「」

S映像用ケーブルの代わりに、パソコ ンの映像入力端子と外部機器の映像 出力端子に映像ケーブルを接続して 使うこともできます。

歩すすんだテレビ操作

ビデオデッキやアナログビデオカメラの映像を録画

する

#### 伊那イント

なります。

さい。

チェック

- ●S映像用ケーブルの代わりに、パ ソコンの映像入力端子と外部機器 の映像出力端子に映像ケーブルを 接続して使うこともできます。
- ●S映像出力端子(S)にS映像入力端 子付きのテレビを接続できます。 詳しくは、彎「サポートナビゲー ター」-「パソコン各部の説明」-「パソ コンの機能」-「表示機能」-「外部ディ スプレイと連携させる」をご覧くだ

69

#### ビデオの映像を録画する

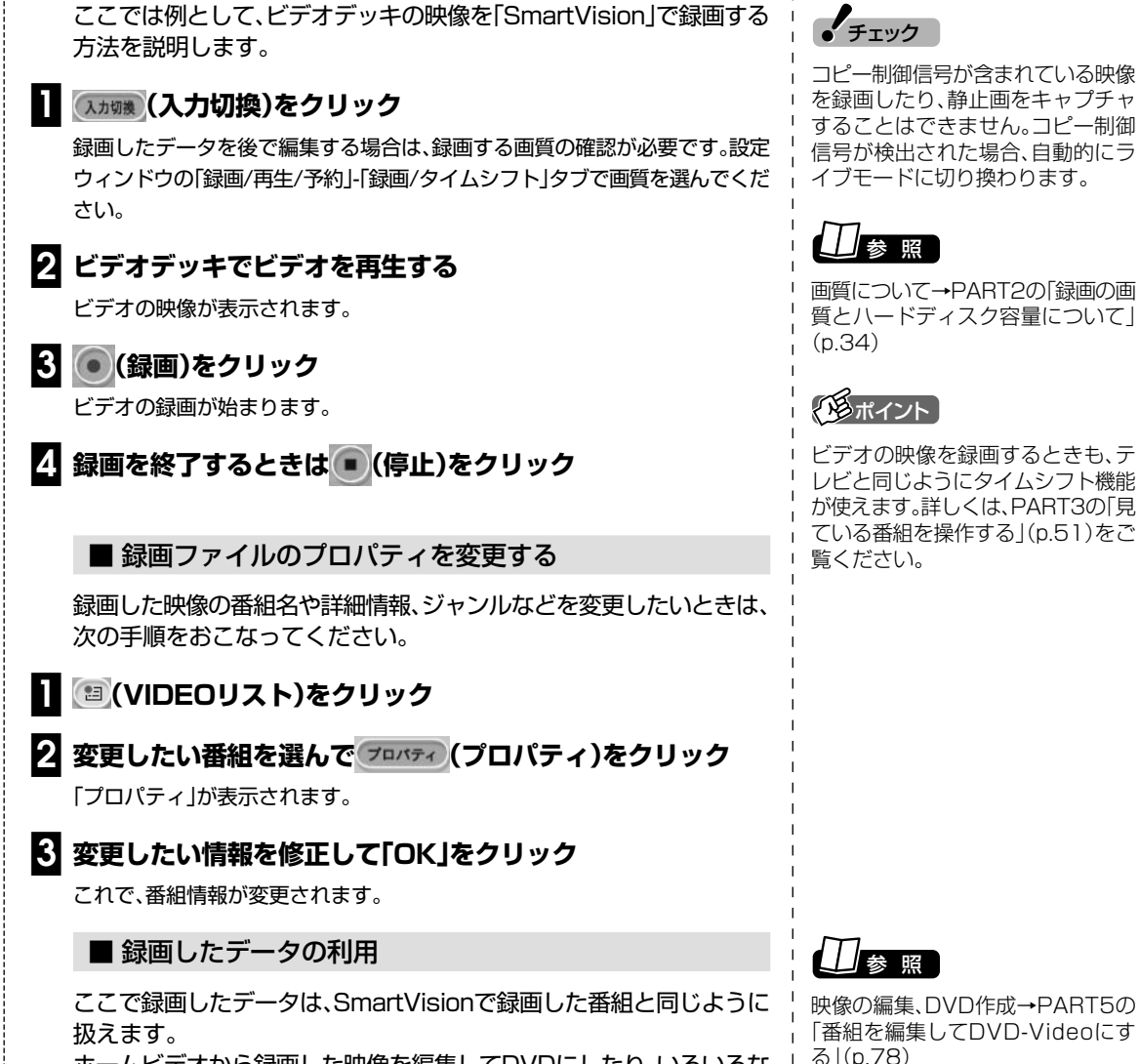

ホームビデオから録画した映像を編集してDVDにしたり、いろいろな 楽しみ方ができます。

映像の編集、DVD作成→PART5の 「番組を編集してDVD-Videoにす る」(p.78)

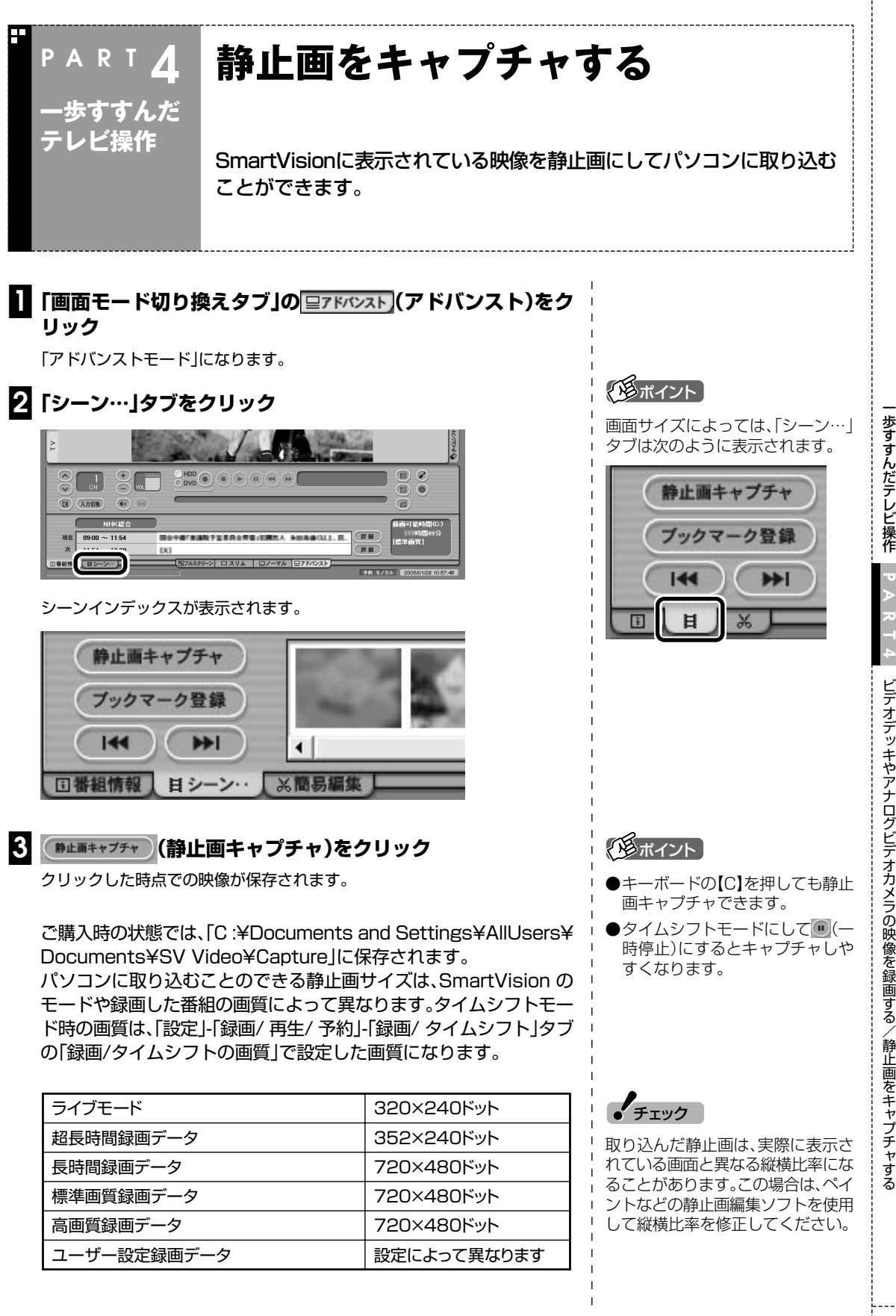

ビデオデッキやアナログビデオカメラの映像を録画する/静止画をキャプチャする

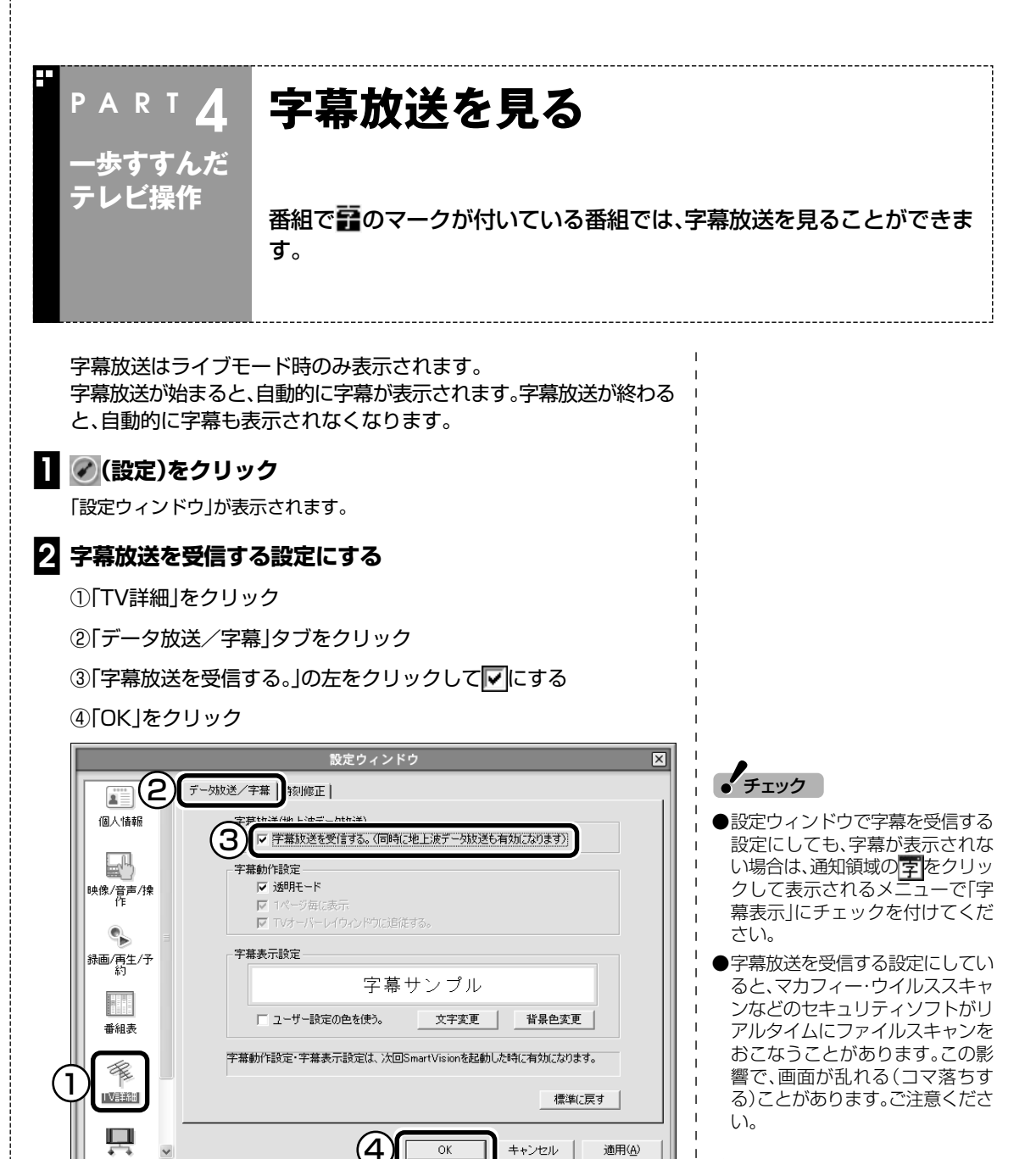

日参照

画像が乱れたときの対応方法→ PART7の「映像が乱れる(コマ落ち する)」(p.104)

ライブモードで字幕を受信する設定をおこなうと、画面右下の通知領 域に字が表示されます。この表示がされている状態で字幕放送がおこ なわれている番組にチャンネルを合わせると、字幕が表示されます。

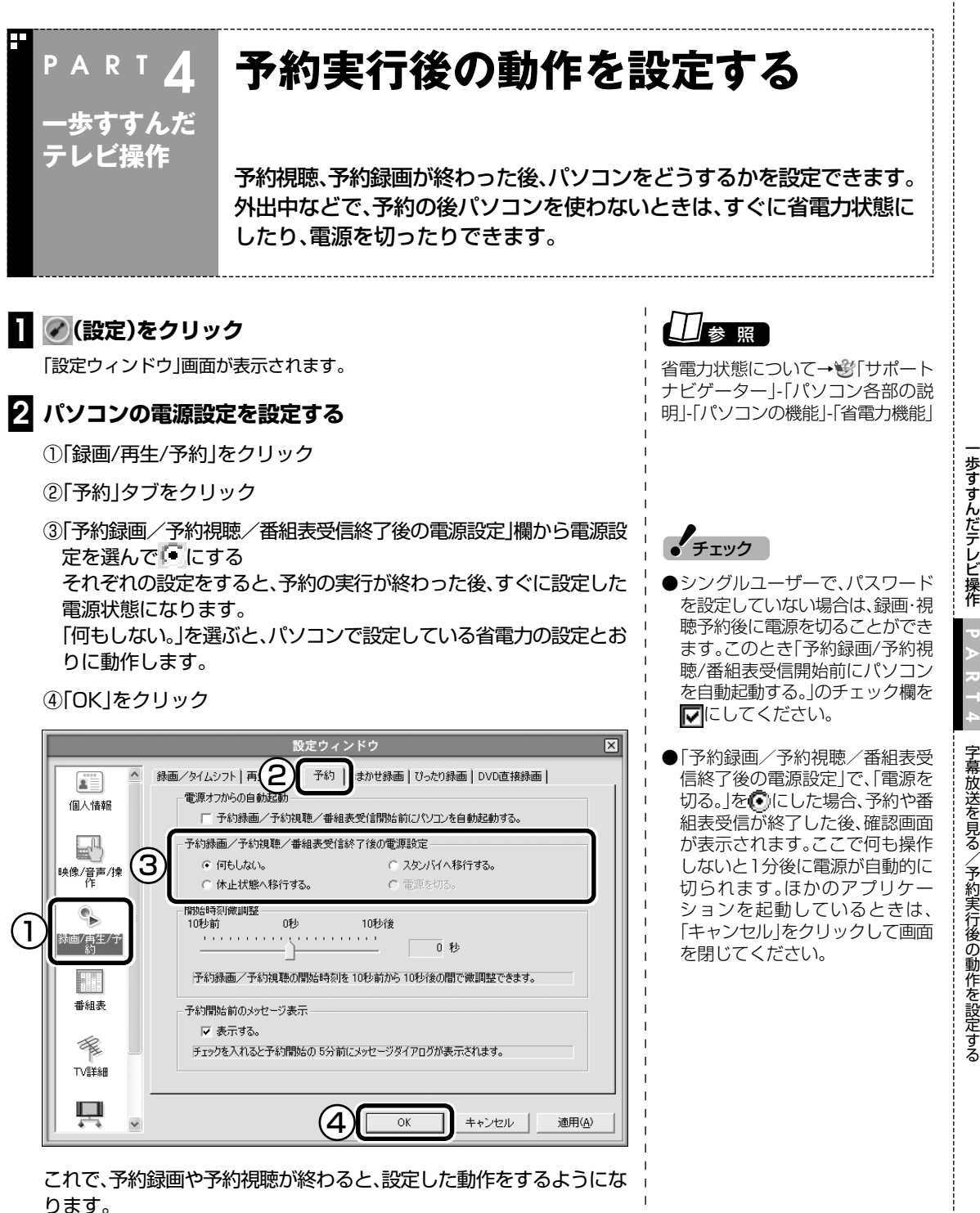

字幕放送を見る/予約実行後の動作を設定する

パソコンを複数ユーザーで使っているときや、パソコンにパスワード を設定しているときは、シングルユーザーでパスワードを設定しない でパソコンを使っているときと、録画・視聴予約後に設定できるパソコ ンの電源状態は異なります。

チェック

インスタント機能搭載モデルでは、 録画予約をおこなった後、電源の状 態がスタンバイ状態または休止状態 になるように設定していると、その 間インスタント機能で起動すること ができません。

|          | パソコンの電源状態 |      |     |
|----------|-----------|------|-----|
|          | スタンバイ状態   | 休止状態 | 電源切 |
| シングルユーザー | 0         | 0    | ×   |
| パスワードあり  | Ŭ         | 0    |     |
| シングルユーザー | 0         | 0    | 0   |
| パスワードなし  | Ŭ         | 0    | 0   |
| 複数ユーザー   | 0         | 0    | ×   |
| パスワードあり  | Ŭ         | 0    | ~   |
| 複数ユーザー   | 0         | 0    | ×   |
| パスワードなし  |           |      |     |

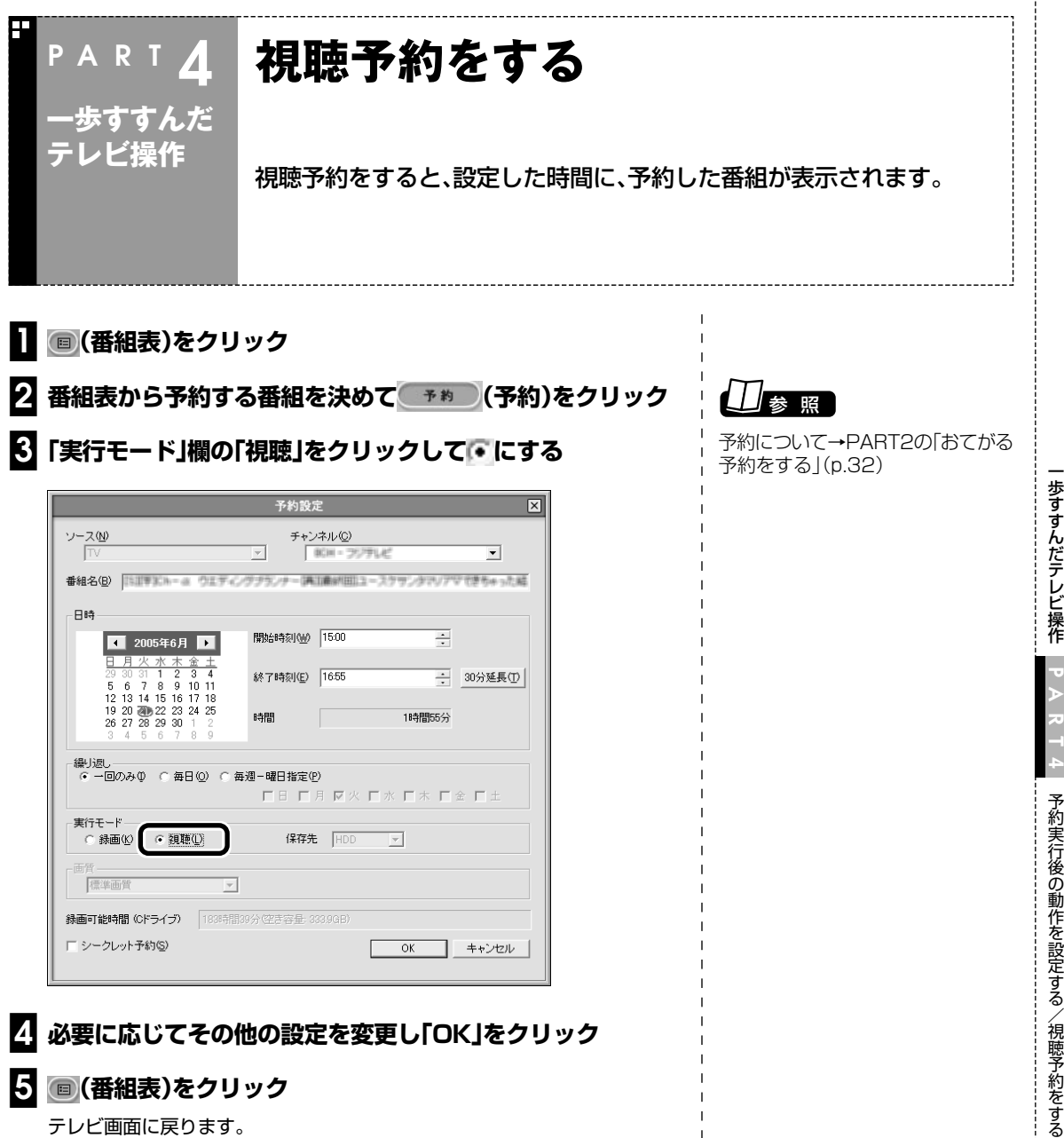

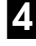

必要に応じてその他の設定を変更し「OK」をクリック

#### 5 ■(番組表)をクリック

テレビ画面に戻ります。

これで、視聴の予約ができました。

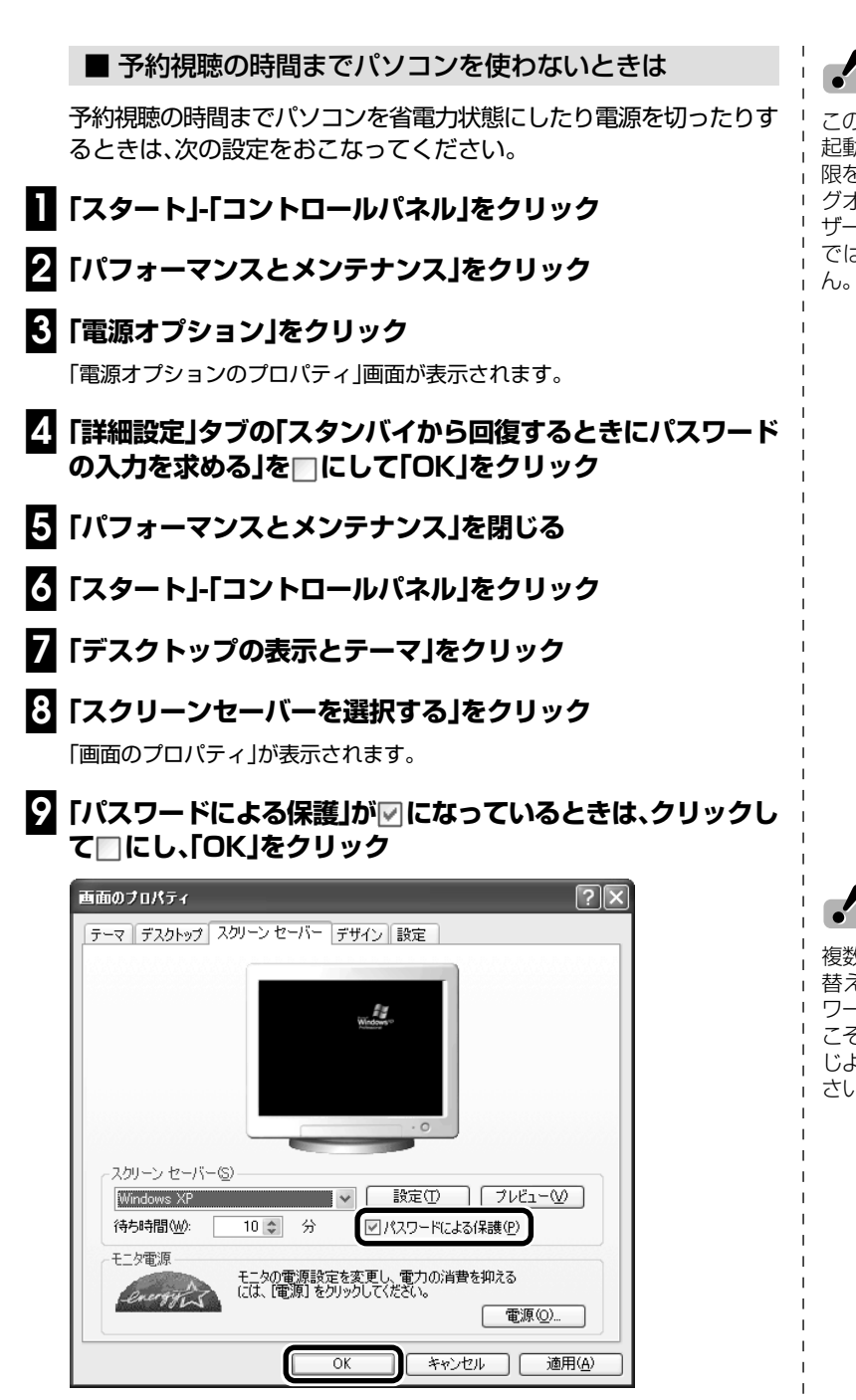

#### □ 「デスクトップの表示とテーマ」を閉じる

これで設定は完了です。

チェック

この設定を変更するには、パソコン 起動時に、コンピュータの管理者権 限を持ったユーザーアカウントでロ グオンしてください。制限付きユー ザーアカウントやGuestアカウント では手順4で設定を変更できませ ん。

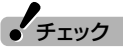

複数ユーザーでユーザーの簡易切り 替えを使用しているときは、「パス ワードによる保護」が「再開時によう こそ画面に戻る」になっています。同 じようにクリックして□にしてくだ さい。

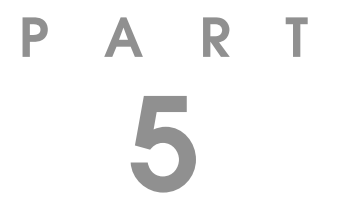

# 録画番組の編集・利用

録画した番組を編集すれば、好きなシーンだけを集めたベスト版を作ることも。さらに映像を変換して、携帯電話で見られるようにもできます。

あなたがテレビ放送や録画物などから取り込んだ映像や音声は、個人として楽しむなどのほかは、著作権上、権利者に無断で使用できません。

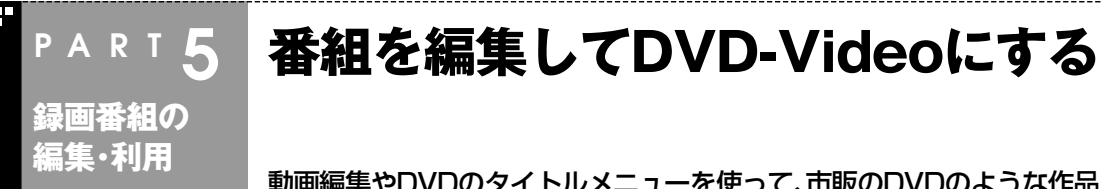

動画編集やDVDのタイトルメニューを使って、市販のDVDのような作品 を作ることができます。

#### 編集でできること

このパソコンでは、録画した番組からいらない場面をカットしたり、複数の番組から欲しいところだけをつなぎ合わせてベスト映像を作ったりできます。

さらに、編集したデータをもとにタイトル画面やチャプタメニューの 付いたDVDに加工することも。

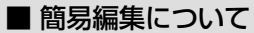

ここでは、DVD MovieWriterを使った編集のしかたを紹介します。 SmartVisionでも、アドバンストモードの「簡易編集」機能を使って、 いらない場面のカットができます。

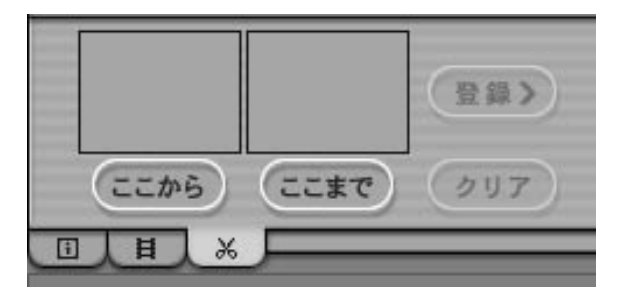

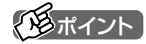

録画した番組をおてがるにDVDに したいときは、編集やタイトル作成 をしないでDVD作成することがで きます。

## □参照

おてがるにDVDを作る→PART2の 「録画した番組でオリジナルDVDを 作る」(p.44)

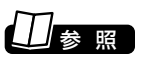

簡易編集について→オンラインヘル プの「使ってみよう(導入編)」-「SmartVisionで編集しよう!」-「い らないシーンは切り取って欲しいと こだけ残そう」

書き込みができるDVDやCDには、いくつかの種類があります。また、 書き込み形式にも3種類があり、それぞれ特徴があります。 搭載しているDVD/CDドライブによって利用できるディスクが異な るので、お使いのモデルでどのディスクが使えるかをあらかじめ確認 しておいてください。 通常、録画した番組をDVDにするときは、DVD-R(1層)を使って DVD-Video形式で書き込むことをおすすめします。

● 書き込み可能なDVDディスクの種類

| ディスクの種類     | 容量      | 書き替え | 書き込み形式    | 特徴                                                                     |
|-------------|---------|------|-----------|------------------------------------------------------------------------|
| DVD-R       | 4.7Gバイト | ×    | DVD-Video | 現在、もっとも普及している。市販のDVDと同<br>じDVD-Video形式で記録でき、多くのパソコ<br>ンやDVDプレーヤで再生できる。 |
| DVD-R(2層)   | 8.5Gバイト | ×    | DVD-Video | DVD-Rの容量が増したもの。対応していない<br>パソコンやプレーヤでは再生できない。                           |
| DVD-RW      | 4.7Gバイト | 0    | DVD-Video | データの書き替えができる。DVD-Video形式<br>での記録ができる。                                  |
| DVD+R       | 4.7Gバイト | ×    | DVD-Video | 市販のDVDと同じDVD-Video形式で記録で<br>き、多くのパソコンやDVDプレーヤで再生<br>できる。               |
| DVD+R(2層)   | 8.5Gバイト | ×    | DVD-Video | DVD+Rの容量が増したもの。                                                        |
| DVD+RW      | 4.7Gバイト | 0    | DVD+VR    | データの書き替えができる。DVD+VR形式で<br>の記録ができる。                                     |
| DVD-RAM(片面) | 4.7Gバイト | 0    | DVD-VR    | データの書き替えができる。                                                          |
| DVD-RAM(両面) | 9.4Gバイト | 0    | DVD-VR    | 両面に記録できるDVD-RAMディスク                                                    |

#### DVDの書き込み形式の種類

| 書き込み形式    | 特徴                                                                         |
|-----------|----------------------------------------------------------------------------|
| DVD-Video | 市販のDVDと同じ形式。多くのDVD再生可能<br>なパソコンやDVDプレーヤで再生できる。                             |
| DVD-VR    | DVDレコーダーなどで使われている形式。記録<br>した後でもデータの編集ができる。対応していな<br>いパソコン、DVDプレーヤでは再生できない。 |
| DVD+VR    | 多くのDVD再生可能なパソコンやDVDプレー<br>ヤで再生できる。また、記録した後でもデータの<br>編集ができる。                |

チェック

- ●CD-R/RW with DVD-ROMドラ イブを搭載したモデルでは、DVD に保存することはできません。そ の場合は、CD-RにVideoCDとし て保存されます。また、CD-R/RW with DVD-ROMモデル以外のモ デルでは、VideoCDを作成するこ とはできません。
- ●このパソコンで記録したディスク が、ほかのパソコンや一般のDVD プレーヤで再生できるかどうか は、パソコンやプレーヤの対応に よって異なります。詳しくは、各パ ソコン、プレーヤのメーカにお問 い合わせください。

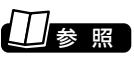

利用できるディスクについて→・ 「サポートナビゲーター」-「パソコン 各部の説明 |- 「パソコンの機能」-「DVD/CDドライブ」

録画番組の編集・利用

番組を編集してDVD-Vid

e o に する

#### 編集してDVD-Videoを作る

録画した番組を編集してDVDにします。ここでは例として、番組から いらない部分をカットして、DVD-R(1層)にDVD-Video形式で保存 する方法を説明します。 🚺 📧 (VIDEOリスト)をクリック VIDEOリストが表示されます。 (通ポイント) 2 保存したい番組をクリックし、エクスボート (エクスポート)をク リック 「エクスポート」画面が表示されます。 選べます。 FICTION CONTRACT STREAM STREAM S 「形ポイント [4] 書き込む番組とメディア(ディスク)の種類を確認する ①書き込む番組名を確認する れる画面で追加します。 ② ▼ をクリックし、書き込むメディア(ディスク)の種類を選ぶ ③[実行]をクリック エクスポート  $\mathbf{x}$ デフロスト ミビット「鹿丸」(おす) 1 641 MB 经前关 640 M 計: 1944 MB 取消 DVDメディアを選択する | 番組を追加する | 出力先 書き込むメディアの種類 DVD±R/RW, CD-R/RW 2 Ŧ 3 < 戻る(B) キャンセル 実行

「メニュー作成」画面が表示されます。

保存したい番組が複数あるときは、 【Ctrl】を押しながらクリックすると

番組を追加したいときは、「番組を追 加する」タブをクリックして表示さ

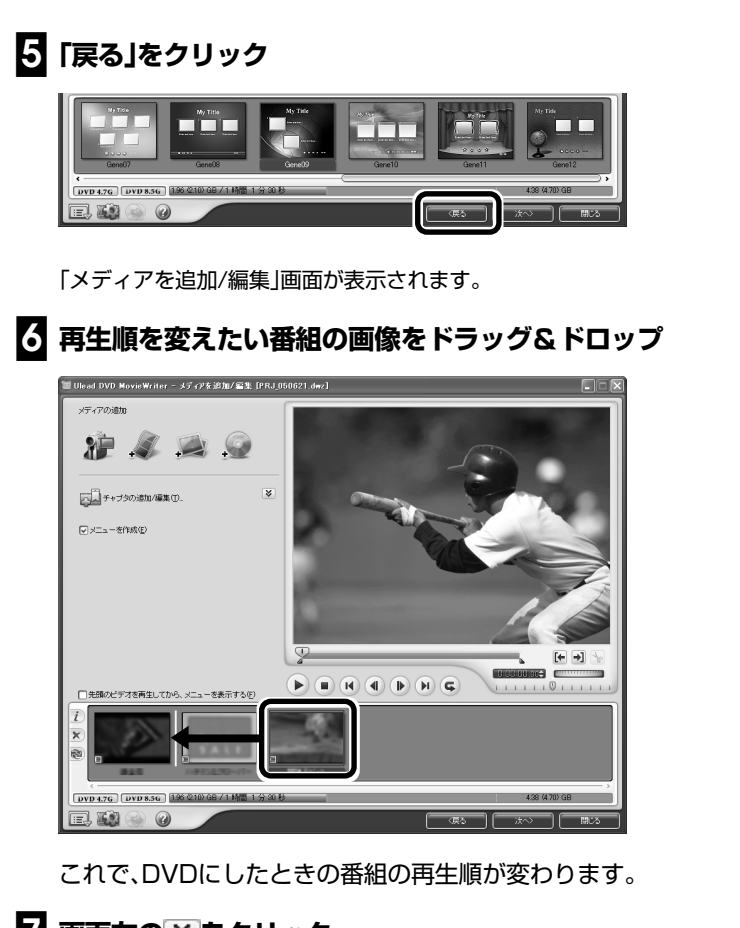

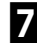

#### 7 画面左の ≫ をクリック

「メディアを編集」が表示されます。

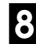

#### 🕃 編集する番組を下の一覧からクリックして、「ビデオのカット編 集|をクリック

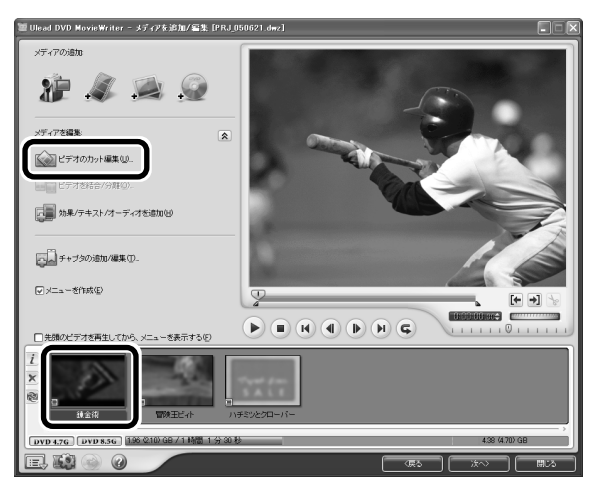

「ビデオのカット編集」画面が表示されます。

「通ポイント

番組の編集をおこなわず、メニュー だけを作ってDVDにする場合は、手 順5をおこなわずに手順12に進む と手間が省けます。

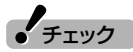

DVDにしたときの再生順を変えた いときは、手順6で再生順を変えて ください。

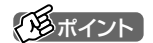

SmartVisionの設定ウィンドウで 「映像/音声/操作」-「TV音声」-「ニヶ 国語放送」を「主+副音声」に設定して 録画した二か国語番組をDVDにす る場合、番組の画像を右クリックし て「オーディオをエクスポートする モード」-「L+Rを分割」を選ぶと、二 か国語を別々の音声トラックに収録 したDVDを作成できます。

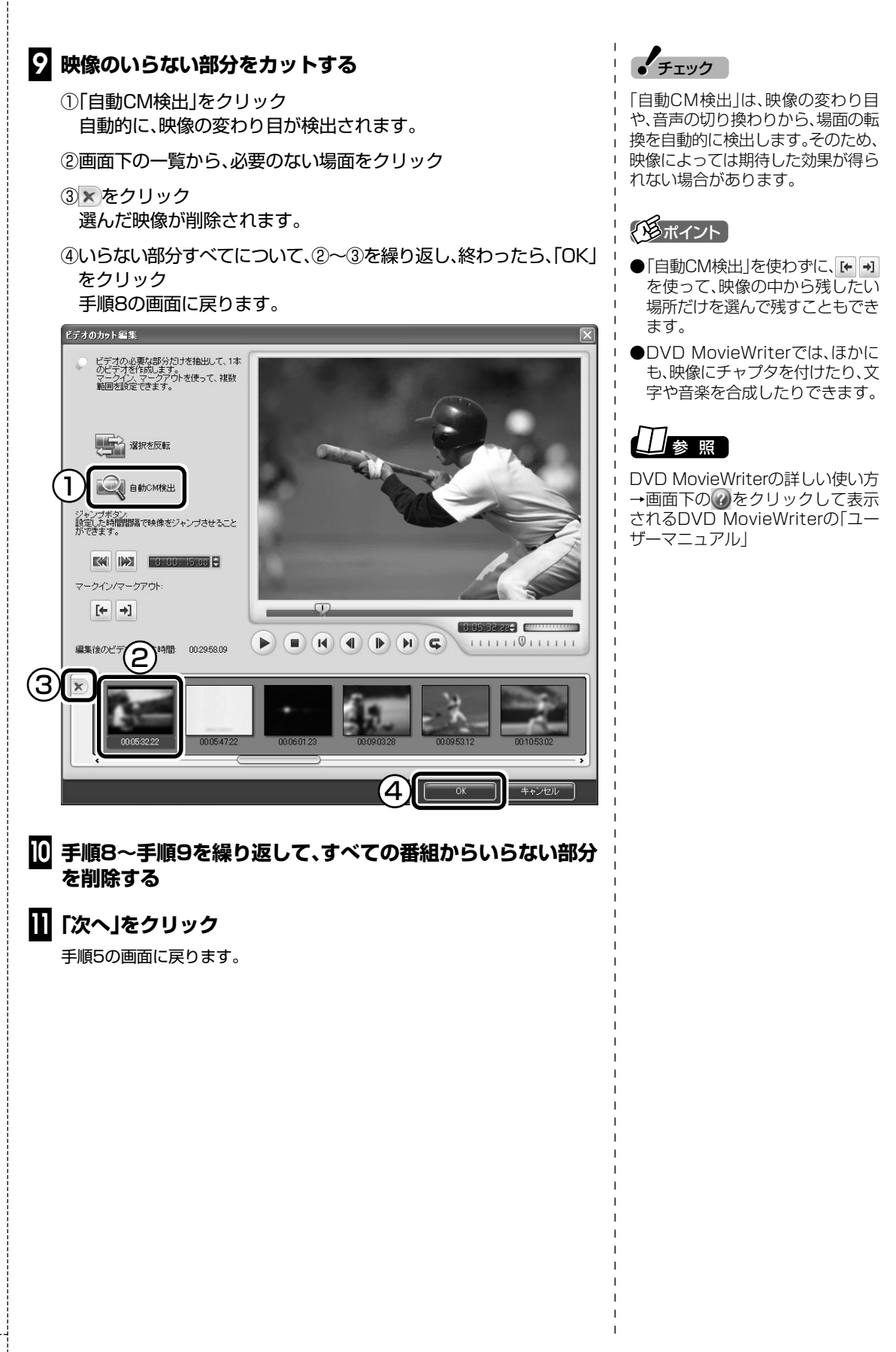

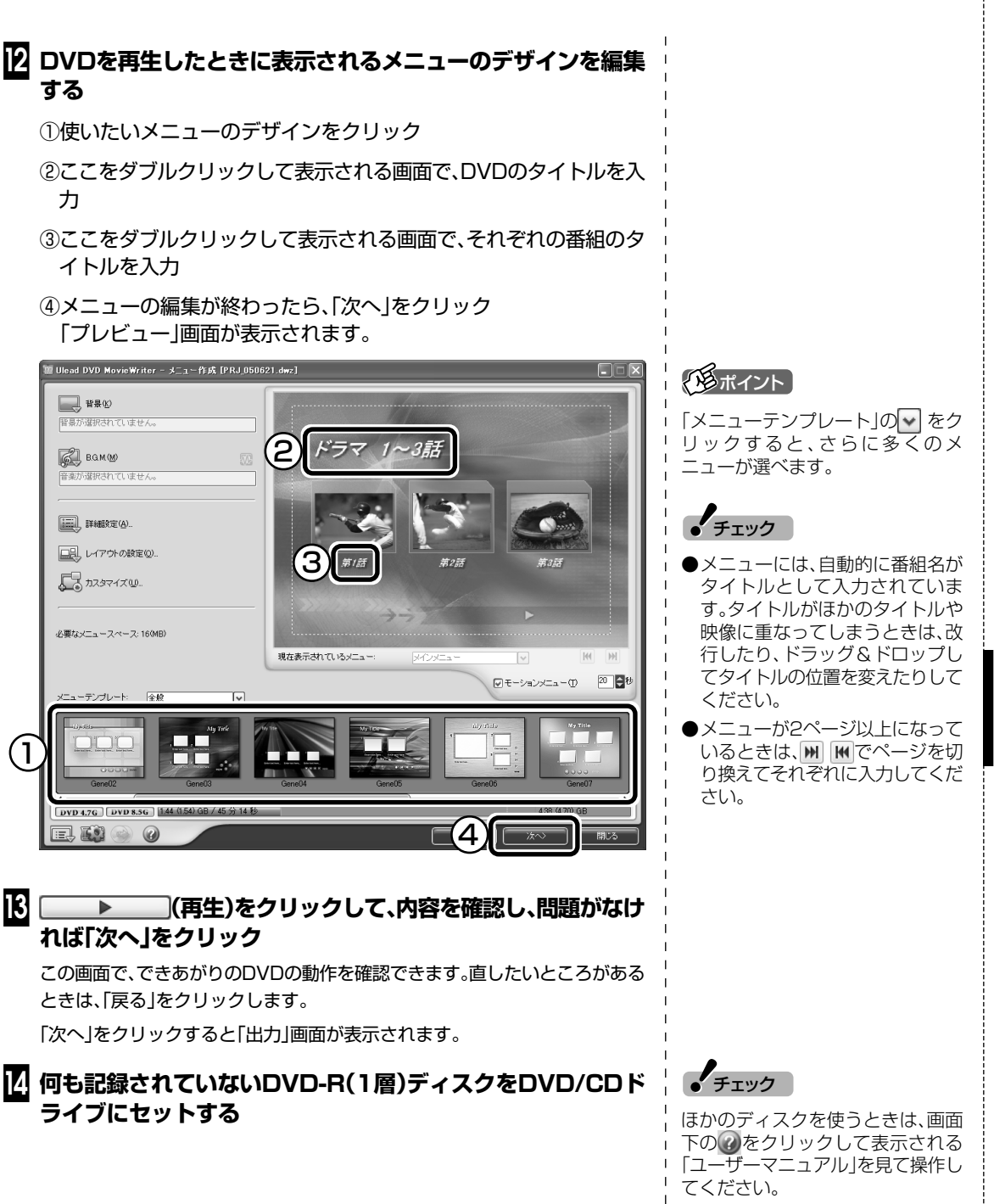

| 15 | 「レコーディング形式」が「DVDビデオ形式(DVD-R/-RW/ |
|----|----------------------------------|
| _  | +R)」になっていることを確認して、「書き込み」をクリック    |

| 篁 Ulead DVD MovieWriter - 出力                                          | b [PRJ_050621.dw2]                                                                           |     |
|-----------------------------------------------------------------------|----------------------------------------------------------------------------------------------|-----|
| ディスク書き込み基置<br>ラベル(E)<br>ドライブ(D)<br>ニピー状態(D)<br>ディスク形式<br>ディスクへ書き込み(D) | PRJ (5683)  (C) MATHETINDU-PAN DW-588A P163  (C) MATHETINDU-PAN DW-588A P163  )  )  レーディング形式 |     |
| - Gi                                                                  |                                                                                              | 2   |
| DVD 4.7G DVD 8.5G 144 G                                               | 54) GB / 45 分 14 秒 4:38 (470) GB                                                             |     |
| E, II 🛞 🕜                                                             | ( <b>(((((((((((((</b>                                                                       | HUS |

チェック

●「必要な/使用可能なDVD (VideoCD)の容量」の欄が4.7G バイトを超えているときは、「1枚 のDVDに収める」をクリックして ください。自動的に、1枚のDVDに 保存できるように映像を変換しま す。

ただし、映像の画質や時間によっ ては、1枚のDVDに収められない 場合があります。そのときは、書き 込む番組数を少なくしてください。

●書き込みに失敗したディスクは再 生できなくなります。書き損じに よるディスクの保証はできません のでご注意ください。

メッセージが表示されたときは「OK」をクリックしてください。書き込みが始まります。

これで、DVDが作成されます。後の操作は、画面の説明を読んでおこなってください。

■ DVD MovieWriterでDVD形式のビデオデータを扱うときの注意

DVD MovieWriterでDVD形式のビデオデータを扱うときは、次のことを注意してください。

- ●DVD-R/RW、DVD+R/RWに保存する場合、映像の画質(ビット レート)などにより、記録できる時間は異なります。
- ●デジタルビデオカメラからキャプチャ時に、オーディオの設定で LPCM(リニアPCM)を選んだ場合、もとのMPEG2ファイルよりも 20%程度容量が増加することがあります。
- ●DVD-R/RW、DVD+R/RWにビデオを保存すると、空き容量が残っていてもそのディスクには追加保存できません。
- ●DVD-R/RW、DVD+R/RWに保存したビデオは、家庭用DVDプ レーヤやDVD-ROMドライブ搭載のパソコンで再生できますが、一 部のDVDプレーヤ、DVD-ROMドライブでは再生できないことが あります。また、ディスクやプレーヤの状態により再生できないこと があります。
- ●ディスクの状態(記録メディアの特性、キズ、汚れなど)や、ドライブの状態などによっては、正常に書き込みできない場合があります。
- ●使用するディスクによっては、最高速度で書き込み、読み込みができ ない場合があります。

チェック

作成したDVD-Video、VideoCDを 再生する前にDVD MovieWriterを 終了してください。

#### ■ DVD MovieWriterでVideoCDとして保存するときの注意

DVD MovieWriterでVideoCDとして保存するときは、次のことを注 意してください。

- ●CD-R/RWに保存できる映像は、約60分です。保存する内容により、 記録できる時間は短くなることがあります。
- ●CD-R/RWにビデオを保存すると、空き容量が残っていてもその ディスクには追加保存できません。
- ●CD-R/RWに保存した場合、一部の家庭用DVD/VideoCDプレーヤでは再生できないことがあります。

■ アナログキャプチャ時の注意(外部機器からの映像取り込み)

DVD MovieWriterでアナログキャプチャをおこなった場合、キャプ チャ終了後も外部入力の音声が流れ続ける場合があります。その場合 は、外部機器の停止ボタンを押すことで音声は停止します。

# PART 5 番組をDVD-RAMに保存する方法は、2種類あります。

#### DVD-RAMについて

DVD-RAMは、記録した内容を削除して繰り返し使える書き込み型 DVDです。

DVD-RAMに録画した番組を保存するときは、DVD-VR形式になります。

このパソコンでDVD-RAMに保存するには、次の2とおりの方法があります。

●DVD-RAMに直接録画する(p.88)

●ハードディスクに録画した番組をDVD-RAMに保存する(p.89)

■ DVD-RAMのフォーマット

番組を保存するDVD-RAMは、SmartVisionでUDF形式(UDF2.0) のフォーマットをする必要があります。 次の手順でフォーマットをしてください。

] DVD/CDドライブにDVD-RAMをセットする

2 🖉 (設定)をクリック

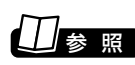

DVDの種類について→このPART の「編集でできること」(p.78)

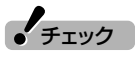

フォーマットすると、DVD-RAMに 保存されていたデータはすべて削除 されます。

| <b>DVD-R</b> | <b>AMをフォーマットする</b>                                                                                                    |
|--------------|----------------------------------------------------------------------------------------------------|
| ①[録画/        | 再生/予約」をクリック                                                                                                    |
| ②[DVD]       | 直接録画」タブをクリック                                                                                                    |
| ③[フォー        | ·マット」をクリック                                                                                                    |
| [DVD]        | ディスクフォーマット」画面が表示されます。                                                                                                    |
|              | 設定ウィンドウ     文       録画/タイムシフト   再生/編集   予約   おまかせ録画   ひ ② DVD直接録画       ドライブ指定       録画先 DVDドライブ 〈E〉 MATSHITADVD-RAM SW-96885A PNS3 ・       パイロ録画       「イ田邸 (ハードディスグ) (ご代理録画する。       予約録画間影に約、予想ファイルサイズ分の空客容量がDVDにない、<br>などの理由で録画を開始にできない場合はHDDに録画を行います。       ディスクのフォーマット       ③ フォーマット       ジロア・アロア・ノストン(加工・保録画できる)<br>ユニバーサルディスグフォーマット(UDF20)(こフォーマットします。       〇 K     キャンセル 適用(A) |

#### 4 「開始」をクリック

確認の画面が表示されるので、「はい」をクリックすると、フォーマットが 始まります。

フォーマットが終わったら画面の表示を見て操作してください。 これでDVD-RAMのフォーマットは完了です。

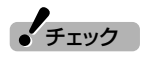

「物理フォーマットを実行する」を 「にすると、フォーマットに60分 ~90分かかります。通常の使用で は、物理フォーマットを実行する必 要はありません。

#### DVD-RAMに直接録画する

番組をDVD-RAMに直接録画できます。

■ おてがる予約の場合

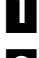

#### 🚺 DVD/CDドライブにDVD-RAMをセットする

#### 2 「おてがる予約をする」(p.32)の手順3で、「保存先」を「DVD」 にする

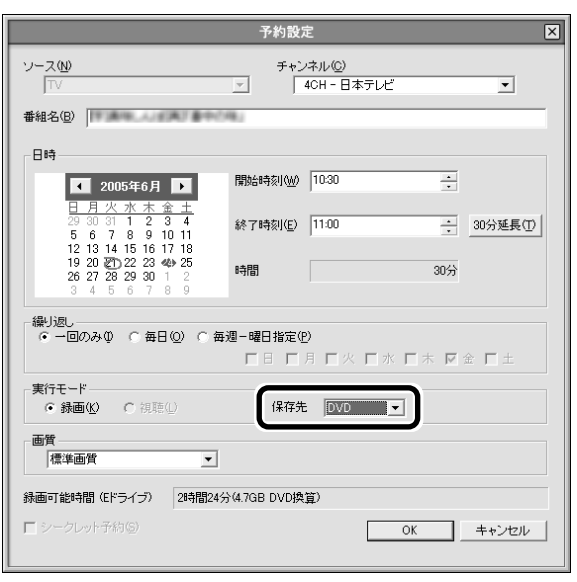

これで、DVD-RAMへ直接録画されます。

■ 見ている番組を録画する場合

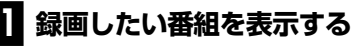

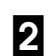

🛿 DVD/CDドライブにDVD-RAMをセットする

🕄 🔘 DVD (DVD)をクリック

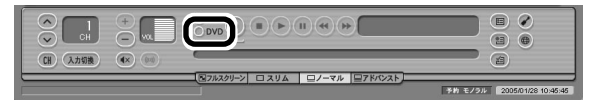

この後の手順は、PART2の「いま見ている番組を録画する」(p.22)を ご覧ください。

チェック

- おまかせ録画では、DVD-RAMに 直接録画できません。
- ●ダブルチューナTVモデルの場合、 DVD-RAMに直接録画できるの は「TV1」のチューナだけです。必 ず、「TV1」のチューナを使ってく ださい。
- ●DVD-RAMに直接録画をしてい るときは、ライブモードのみ利用 できます。

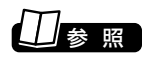

DVD/CDドライブの使い方→『準備 と設定』第4章の「CD-ROMやDVD の扱い方」

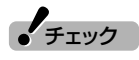

予約録画を実行するときに、DVD-RAMに十分な空き容量がないとき は、ハードディスクに録画されます (代理録画)。

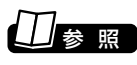

DVD/CDドライブの使い方→『準備 と設定」第4章の「CD-ROMやDVD の扱い方

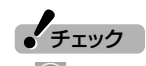

- ●●(録画)をクリックしてから実 際に録画が始まるまで、5秒程度 かかります。
- ●DVD-RAMに録画できない場合 は、書き込み可能なDVD-RAMが セットされているか確認してくだ さい。

ハードディスクに録画した番組をDVD-RAMに保存します。

■「編集してDVD-Videoを作る」(p.80)の手順4で、書き込むメ ディアを「DVD-RAM」にして、「実行」をクリック

| エクスポー                | ŀ            | ×     |
|----------------------|--------------|-------|
| 出力する番組名              | <u> </u> サイズ | 0     |
| DVDメディアを選択する 番組を追加する | 計: 943 MB    | 取消    |
| 出力先<br>書き込むメディアの種類   |              |       |
|                      | 実行           | **>セル |

「メディアを追加/編集」画面が表示されます。

#### 2 「次へ」をクリック

「プレビュー/出力」画面が表示されます。

#### 3 「書き込み」をクリック

自動的に書き込みが始まります。後の操作は、画面の説明を見ておこなってく ださい。

#### DVD-RAMに保存した番組を再生する

DVD-RAMに保存した番組を再生する方法は、PART2の「作った DVDを見る」(p.47)をご覧ください。

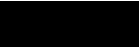

チェック

「「「ポイント」

分をカットできます。

DVD-VR形式のDVD-RAMは、ほか のパソコンや一般のDVDプレーヤ などでは再生できない場合がありま す。詳しくは、各機器のマニュアルを ご覧ください。

「ビデオのカット編集」をクリックし て編集すると、番組からいらない部

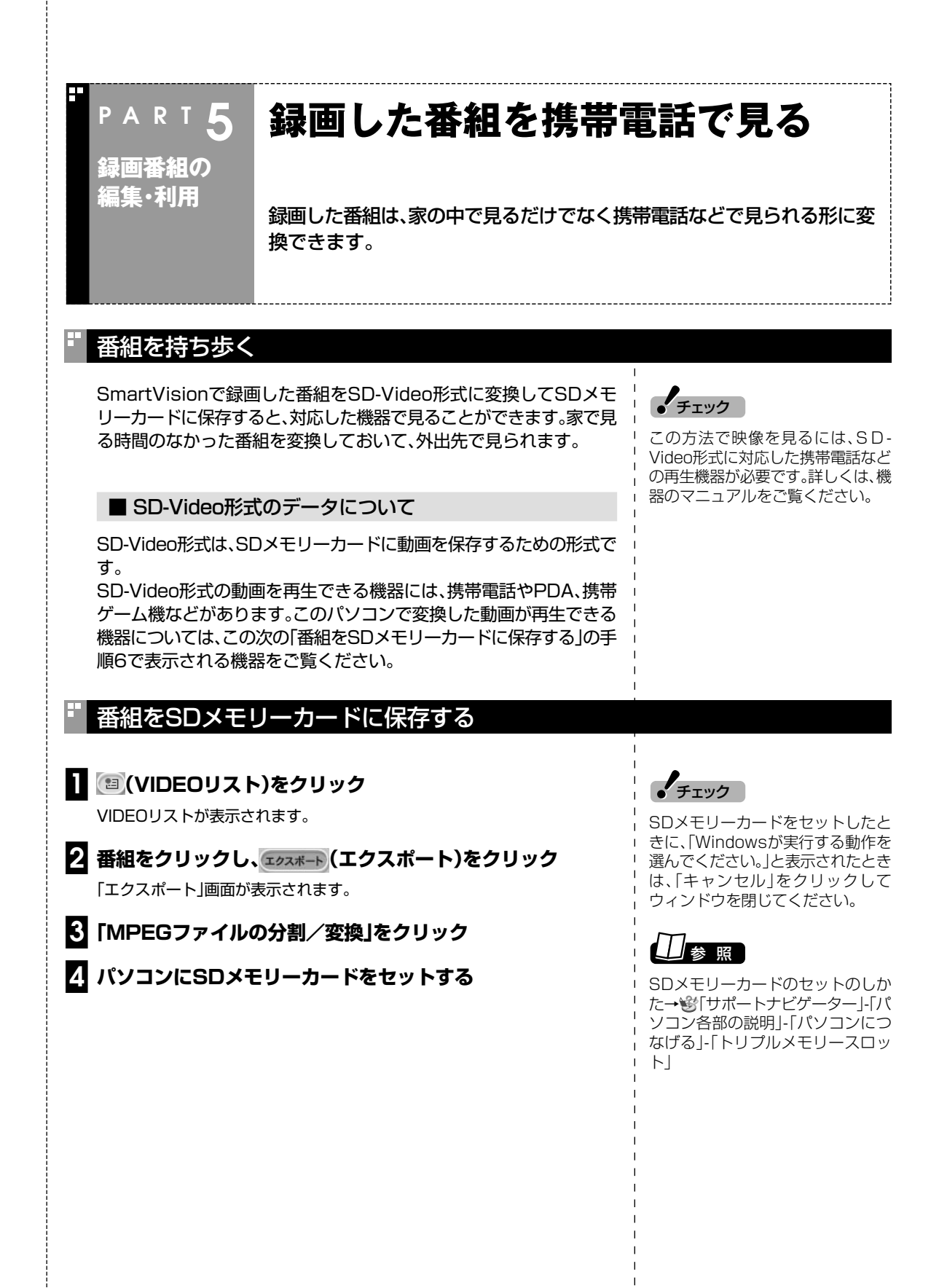

#### 5 設定の確認をする

①「更新」をクリック 「出力先」が「SDカード」になります。

②「出力モード」が「SD-Video」になっていることを確認する

③「詳細設定」をクリック

「SD-Videoフォーマット変換拡張設定」画面が表示されます。

| エクスポート                                                                                           |                        | $\times$ |
|--------------------------------------------------------------------------------------------------|------------------------|----------|
| 出力する番組名<br>[5] ミュージックステーション 熱狂キソナのパク・ヨンハサザン                                                      | サイズ  <br>オールスターズ 28 MB | -        |
| 分割/変換の設定をする   番組を追加する         出力先(SDカードを選択してください)       フォルダ   H¥ (SDカード)       く H¥ 空き容量:0 MB ) | 計: 28 MB 取消<br>1<br>更新 |          |
| 出力モード<br>② ・ SD-Video ・ フォーマットへ変換 ③<br>・ 元データの映像フォーマット (MPEG1/MPEG2<br>「 分割サイズを指定する。 500         | ■ MB (500~4000MB)      |          |
| < 戻 <sub>δ</sub> (B)                                                                             | 実行 キャンセル               |          |

#### 6 SD-Videoの設定をする

① ▼をクリックして再生する機器を選ぶ

②出力する画質を選ぶ

③[OK」をクリック

「SD-Videoフォーマット変換拡張設定」画面が閉じて、手順5の画面 に戻ります。

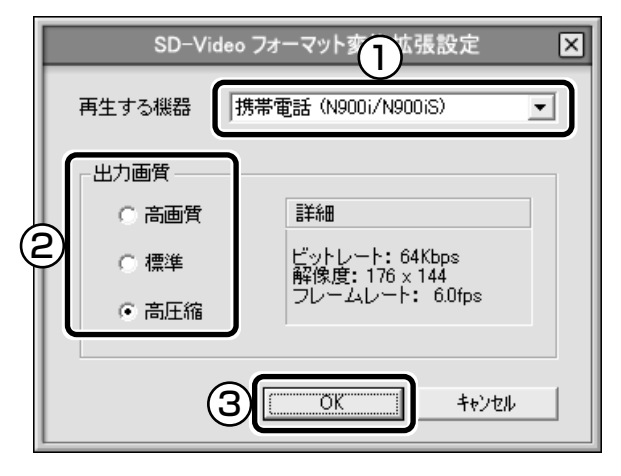

#### 7 「実行」をクリック

「SD-VideoWriter」が起動し、自動的に番組の変換とSDメモリーカードへの 書き込みをします。

8 書き込みが終わったら、「閉じる」をクリックし、SDメモリー カードを取り出す

これで、SDメモリーカードへの番組の保存は完了です。

#### ■ 携帯電話で番組を見る

SDメモリーカードに保存した番組の再生方法は、携帯電話によって異なります。詳しくは、携帯電話のマニュアルをご覧ください。

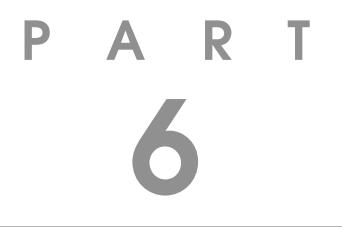

# 映像を配信しよう

ホームネットワークを使って、映像をほかのパソコンに配信 してみましょう。パソコンが映像基地になります。

あなたがテレビ放送や録画物などから取り込んだ映像や音声は、個人として楽しむなどのほかは、著作権上、権利者に無断で使用できません。

## PART 映像を 配信しよう

## 映像をホームネットワークで配信する (VALUESTAR Xのみ)

VALUESTAR Xでは、ホームネットワークに接続したパソコンに映像を 配信することができます。

#### ホームネットワークでテレビを見る

ホームネットワークに接続したほかのパソコン(映像を受け取るクラ イアントパソコン)から、このパソコン(映像を配信するサーバパソコ ン)で録画した番組を視聴したり、クライアントパソコンからこのサー バパソコンに録画予約ができるようになります。また、サーバパソコン で受信しているパソコンを視聴することもできます。

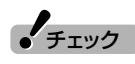

サーバパソコンは、VALUESTAR X シリーズ、VALUESTAR TXシリー ズのみです。その他のパソコンは サーバパソコンとして利用できませ ん。

#### 「SmartVision/PLAYER」を利用できるパソコン

「SmartVision/PLAYER」は、次の条件のPC-98 NXシリーズで動作します。

| 対象OS                 |            | Windows XP Professional          |       |  |
|----------------------|------------|----------------------------------|-------|--|
|                      |            | Windows XP Home Edition          |       |  |
|                      |            | Windows 2000 Professional        |       |  |
|                      |            | (Service Pack 3以                 | 降)    |  |
|                      | Pentium4、  | 1GHz 以上                          | 高画質   |  |
| С                    | Pentium II | 733MHz 以上                        | 標準画質  |  |
| Р                    |            | 500MHz 以上                        | MPEG4 |  |
| U                    | Celeron    | 1.2GHz 以上                        | 高画質   |  |
| 2                    |            | 900MHz 以上                        | 標準画質  |  |
| 利田                   |            | 633MHz 以上                        | MPEG4 |  |
| 日                    | Athlon     | 1200+ 以上                         | 高画質   |  |
| 能な                   |            | 900MHz 以上                        | 標準画質  |  |
|                      |            | 700MHz 以上                        | MPEG4 |  |
| 画                    | Duron      | 1200Hz 以上                        | 高画質   |  |
| 質                    |            | 900MHz 以上                        | 標準画質  |  |
|                      |            | 700MHz 以上                        | MPEG4 |  |
| ×٦                   | EIJ        | 128M バイト以上 (Windows XP は         |       |  |
|                      |            | 256M バイト以上推奨)                    |       |  |
| Dir                  | ectX       | DirectX8.1 以上実装環境                |       |  |
| VR                   | AM容量       | 8M バイト以上 (16M バイト以上推奨)           |       |  |
| LAN 環境 ※             |            | LAN (10BASE-T/100BASE-TX/        |       |  |
| ※MPEG2 配信は、          |            | 1000BASE-T)                      |       |  |
| TOOMbps 以上の環<br>境を推奨 |            | ワイヤレス LAN で直接接続                  |       |  |
|                      |            | (IEEE802.11a でのインフラストラク          |       |  |
|                      |            | チャ接続または、アドホック接続・                 |       |  |
|                      |            | IEEE8U2.11 bでのアドホック接続・           |       |  |
|                      |            | IEEEOU2.II g Cのイノノフストランテヤ<br>接続) |       |  |
|                      |            | עועיאנ                           |       |  |

#### 伊ポイント

サーバパソコンから映像を配信する ときは、10BASE-T規格や IEEE802.11b規格などの低速な環 境では、画像が乱れたり、高画質では 視聴できないなどの障害が発生する ことがあるので、100BASE-TX規 格や1000BASE-T規格、または IEEE802.11a規格などの高速な LAN環境で利用することをおすすめ します。

#### 設定のながれ

クライアントパソコンとして使うパソコンによって、必要な設定は異なります。

#### ●2004年9月以降のVALUESTAR/LaVieシリーズの場合

- 「SmartVision/PLAYER」をインストールする(TVモデルを除く) (このページ)
- ・サーバパソコンの「SmartVision/SERVER」の設定をする (p.96)
- ・クライアントパソコンの「SmartVision/PLAYER」の設定をする (p.97)
- ・ホームネットワークにコンテンツを公開する(p.97)

#### ●それ以外のモデル

- 「SmartVision/PLAYER」をインストールする(2003年5月以降のTVモデルを除く)(このページ)
- ・サーバパソコンの「SmartVision/SERVER」の設定をする (p.96)
- ・サーバパソコンのファイアウォールの設定を変更する(p.96)
- ・クライアントパソコンの「SmartVision/PLAYER」の設定をする (p.97)
- ・ホームネットワークにコンテンツを公開する(p.97)
- ・クライアントパソコンのファイアウォールの設定を変更する (p.98)

#### 「SmartVision/PLAYER」をインストールする

サーバパソコンからクライアントパソコンに、「SmartVision/ PLAYER」をインストールします。

■ サーバパソコン(このパソコン)の操作

クライアントパソコンがサーバパソコンにアクセスできるように、 サーバパソコンのフォルダのアクセスを許可します。

- ┃ 「スタート」-「ファイル名を指定して実行」をクリック
- 2 「名前」欄に「C:¥APSETUP」と入力して「OK」をクリック
- 3 [SVISION]フォルダを右クリックして、表示されるメニュー から「共有とセキュリティ」をクリック
- 4 「危険を認識した上で、ウィザードを使わないでファイルを共有 する場合はここをクリックしてください。」と表示されたら、こ の文字をクリックし、表示された画面で「ファイル共有を有効に する」を③にして「OK」をクリック
- 「MGSERVER」フォルダを右クリックして表示されるメ ニューから「共有とセキュリティ」をクリック

「角ポイント

「ホームネットサポーター」を使う と、SmartVision/PLAYERのイン ストールや設定、SmartVision/ SERVERの設定を画面の説明を見 ながらできます。

「ホームネットサポーター」は、「ソフ トナビゲーター」の「目的で探す」-「設 定・サポート」-「パソコンの設定」-「PCの環境を設定する」-「ホーム ネットサポーター」の「起動」をク リックして始めます。

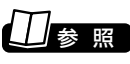

ホームネットサポーターについて→ ホームネットサポーターのヘルプ

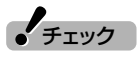

- ●すでにSmartVision/PLAYER がインストールされている場合 は、そのSmartVision/PLAYER をアンインストールして、新たに このパソコンに添付されている SmartVision/PLAYERをイン ストールしてください。
- ●2003年5月以降のTVモデルに インストールされている SmartVisionには、ネットワーク 機能が搭載されています。 SmartVision/PLAYERをイン ストールする必要はありません。

| 7 「ネットワーク ユーザーによるファイルの変更を許可する」を<br>「にして「OK」をクリック                                                                                                    |                                                                                                    |
|----------------------------------------------------------------------------------------------------|----------------------------------------------------------------------------------------------------|
| 8 ⊠をクリックして画面を閉じる                                                                                                    | <br>                                                                                                    |
| 次は、クライアントパソコン(ホームネットワークに接続したほかのパ<br>ソコン)で「SmartVision/PLAYER」のインストールをおこないます。                                                                                                    |                                                                                                    |
| ■ クライアントパソコンの操作                                                                                                    | ・チェック                                                                                                    |
| ■ 「スタート」-「コントロールパネル」-「ネットワークとインター<br>ネット接続」をクリックし、画面左に表示される「関連項目」欄から「マイネットワーク」をクリック                                                                                                    | 「SmartVision/PLAYERのインス<br>トールは、コンピュータの管理者権<br>限を持ったユーザーアカウントでお<br>こなってください。制限付きユー<br>ザーアカウントではインストールで<br>きません。 |
| 2 「svision- ×××(×××には、サーバパソコンのコンピュー<br>夕名が表示されます)」フォルダをダブルクリック                                                                                                    | チェック                                                                                                    |
| 3 「Setup」または「Setup.exe」をダブルクリック<br>「SmartVision/PLAYER」のインストールが始まります。画面の指示にした<br>がってインストールしてください。                                                                                                    | 「SmartVision/PLAYER」のインス<br>トール直後にセキュリティソフトが<br>「SmartVision/PLAYER」を検出し<br>た場合は、ブロックを解除してくだ<br>さい。             |
| サーバパソコンの「SmartVision/SERVER」の設定な                                                                                                    | をする                                                                                                    |
| <ul> <li>「スタート」-「すべてのプログラム」-「SmartVision」-<br/>「SmartVision-SERVER」をクリック<br/>「SmartVision/SERVER」画面が表示されます。</li> <li>「サーバ名」欄にサーバ名を、「パスワード」欄にパスワードを入<br/>力し、ネットワークTV配信の設定と配信先から終了要求され<br/>たときの動作をそれぞれ選んで「OK」をクリックする</li> </ul> |                                                                                                    |
|                                                                                                    |                                                                                                    |
| • サーババソコンのファイアウォールの設定を変更する                                                                                                    | 5                                                                                                    |
| ホームネットワークに接続しているほかのパソコンが、サーバパソコ<br>ンにアクセスできるようにします。ここでは、このパソコンにインス<br>トールされている「マカフィー・パーソナルファイアウォールプラス」<br>を利用している場合について説明しています。                                                                                               |                                                                                                    |
| ■ 「スタート」-「すべてのプログラム」-「McAfee」-「McAfee<br>Personal Firewall Plus」をクリック                                                                                                    |                                                                                                    |
| 「マカフィー・パーソナルファイアウォールプラス」が起動します。                                                                                                    |                                                                                                    |
| 2 「ユーティリティ」タブの「信用IPアドレスと禁止IPアドレス」<br>をクリック                                                                                                    | <br> <br>                                                                                                    |
| 3 「マイローカルエリアネットワーク(LAN)」をクリックして<br>にし、「OK」をクリック                                                                                                    |                                                                                                    |

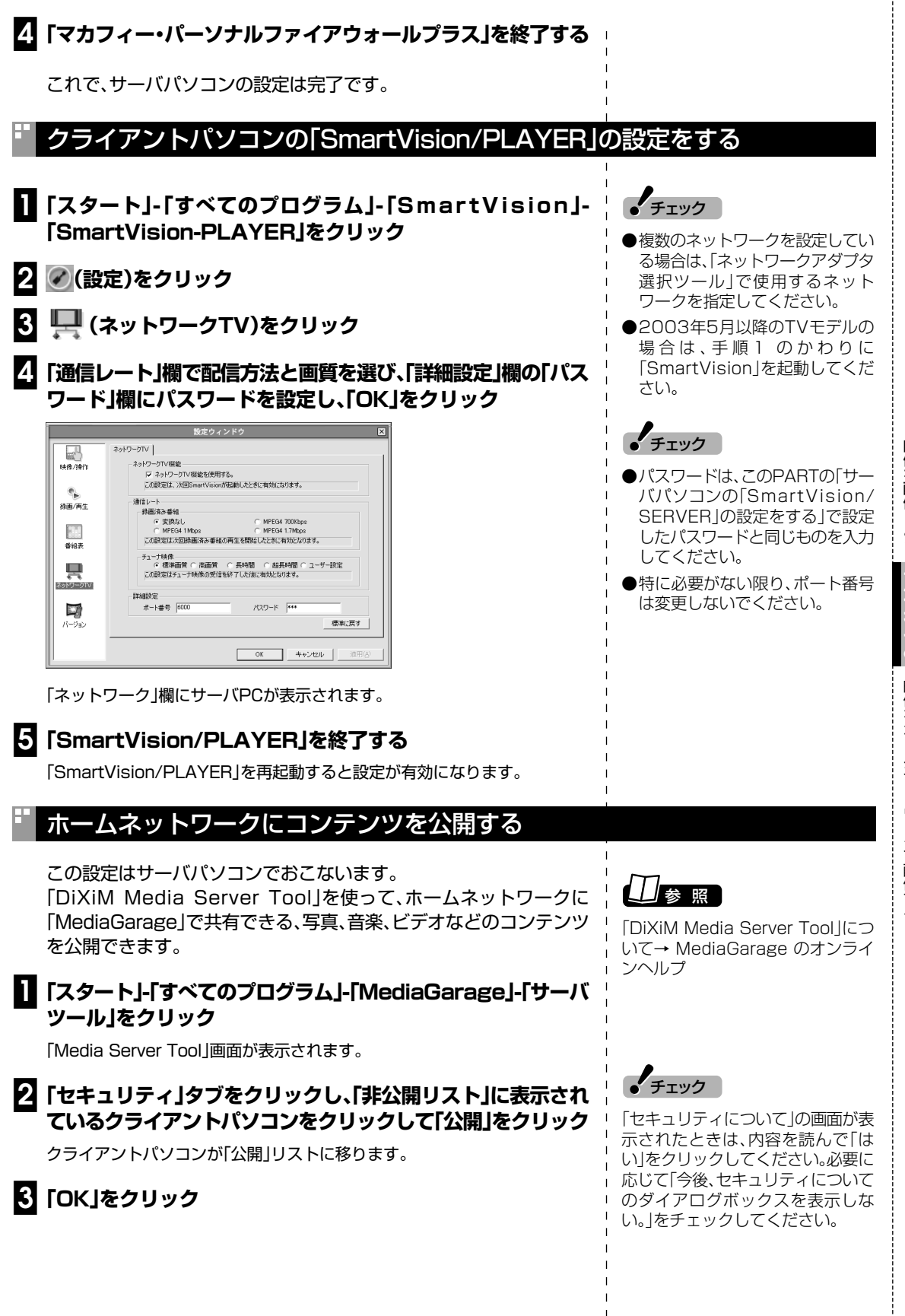

映像を配信しよう PARI6 映像をホームネットワークで配信する

| * クライアントパソコンのファイアウォールの設定を変更する |                                                                                                    |                                                                        |                            |                                                                                                    |
|-------------------------------|----------------------------------------------------------------------------------------------------|------------------------------------------------------------------------|----------------------------|----------------------------------------------------------------------------------------------------|
|                               | 2004年9月以降のVALUESTAR/LaVieシリーズの場合<br>この設定は必要ありません。「「SmartVision/SERVER、<br>SmartVision/PLAYER」を使う」(p.99)へ進んでください。<br>上記以外のモデルの場合<br>クライアントパソコンにファイアウォールの設定がされている場合<br>は、SmartVision/SERVER」と接続するために、「UDP」、「TCP」の設<br>定を変更してください。 |                                                                        |                            |                                                                                                    |
| 0                             | 「スタート」-「コ<br>ネット接続」-「<br>酒で、使用して<br>「ローカルエリア接                                                                                                    | Iントロールパネル」-「ネットワー<br>ネットワーク接続」をクリックして<br>いる接続をダブルクリック<br>統の状態」が表示されます。 | I<br>I<br>I<br>I<br>I<br>I |                                                                                                    |
| 2                             | <b>「全般」タブの「</b><br>「ローカルエリア接                                                                                                    | <b>プロパティ」をクリック</b><br>続のプロパティ」が表示されます。                                 |                            |                                                                                                    |
| 3                             | 「詳細設定」タブの「Windowsファイアウォール」で「設定」をク<br>リックし、表示された「Windowsファイアウォール」画面で「例<br>外」タブの「プログラムの追加」をクリック                                                                                                    |                                                                        |                            | <ul> <li>チェック</li> <li>手順3は、Windows XP SP1をお使いの場合、「詳細設定」タブの「イン</li> <li>ターネット接続ファイアウォール」</li> </ul>           |
| 4                             | 「SmartVision(C:¥Program Files¥NEC¥SmartVision<br>¥NECSVTV.exe)を追加して「OK」をクリック<br>「Windowsファイアウォール」画面に戻ります。                                                                                                    |                                                                        |                            | <ul> <li>で「設定」をクリックし、表示された</li> <li>画面で「追加」をクリックして表示された</li> <li>れる「サービス設定」画面で設定をおこないます。手順6の表をで覧にな</li> </ul> |
| 5                             | 5<br>「例外」タブの「プログラムの追加」をクリックし、「プログラムの<br>追加」画面で「C:¥Program Files¥NEC¥SmartVision<br>メSV/UPapMa avalを追加して「OV」をクリック                                                                                                    |                                                                        |                            | ・ り、ホートの追加をおこなってくた<br>  さい。<br>                                                                               |
|                               | 「Windowsファイアウォール」画面に戻ります。                                                                                                    |                                                                        |                            |                                                                                                    |
| 6                             | 「例外」タブの「<br>面で次のポート<br>● Windows XE                                                                                                    | ポートの追加」をクリックし、「ポ-<br>►を追加し「OK」をクリック<br>> SP2の場合                        | <br> <br> <br> <br>        |                                                                                                    |
|                               | 名前                                                                                                    | ポート番号                                                                  | 選択する<br>プロトコル              |                                                                                                    |
|                               | SmartVision/<br>SERVER                                                                                                    | SmartVision/SERVERで使用す<br>る"ポート番号+1"の値(ポート番号<br>を変更していない場合は6001)       | UDP                        |                                                                                                    |
|                               | SmartVision/<br>SERVER2                                                                                                    | SmartVision/SERVERで使用す<br>る"ポート番号+2"の値(ポート番号<br>を変更していない場合は6002)       | UDP                        | <br>                                                                                                    |
|                               | SmartVision/<br>SERVER3                                                                                                    | SmartVision/SERVERで使用す<br>る"ポート番号+7"の値(ポート番号<br>を変更していない場合は6007)       | UDP                        |                                                                                                    |
|                               | MediaGarage                                                                                                    | 30000                                                                  | ТСР                        | 1                                                                                                    |

i I I

T T T

MediaGarage 30000

Server
● Windows XP SP1の場合

| サービスの説明                 | このサービスの外部ポート番号/<br>このサービスの内部ポート番号                                | プロトコル |
|-------------------------|------------------------------------------------------------------|-------|
| SmartVision/<br>SERVER  | SmartVision/SERVERで使用す<br>る"ポート番号+1"の値(ポート番号<br>を変更していない場合は6001) | UDP   |
| SmartVision/<br>SERVER2 | SmartVision/SERVERで使用す<br>る"ポート番号+2"の値(ポート番号<br>を変更していない場合は6002) | UDP   |
| SmartVision/<br>SERVER3 | SmartVision/SERVERで使用す<br>る"ポート番号+2"の値(ポート番号<br>を変更していない場合は6002) | TCP   |
| SmartVision/<br>SERVER4 | SmartVision/SERVERで使用す<br>る"ポート番号+7"の値(ポート番号<br>を変更していない場合は6007) | UDP   |
| SmartVision/<br>SERVER5 | SmartVision/SERVERで使用す<br>る"ポート番号+7"の値(ポート番号<br>を変更していない場合は6007) | ТСР   |
| MediaGarage<br>Server   | 30000                                                            | TCP   |

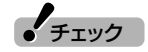

Windows XP SP1をお使いの場合 は、このほかにサーバパソコンのIP アドレスを入力する必要がありま ੋ

| ローカル エリア接続の状態           |                 |
|-------------------------|-----------------|
| ≧般 サポート                 |                 |
| インターネット プロトコル(TCP/IP)―― |                 |
| アドレスの種類                 | DHCP による割り当て    |
| IP アドレス:                | 192.168.0.11    |
| サブネット マスク               | 255.255.255.0   |
| デフォルト ゲートウェイ:           | 192.168.0.1     |
|                         | ■詳細( <u>D</u> ) |
| 修復(P)                   |                 |
|                         |                 |
|                         | 開じる(            |

IPアドレスは、「スタート |-「コント ロールパネル」-「ネットワークとイ ンターネット接続」-「ネットワーク 接続」をクリックして表示される画 面で、使用している接続をダブルク リックし、「ローカルエリア接続の状 態」の「サポート」タブをクリックす ると表示されます。

#### 7 ポートの追加が終わったら「OK」をクリック

「ローカルエリア接続のプロパティ」画面が表示されます。

#### C [OK]をクリック

これで設定は完了です。

■「マカフィー・パーソナルファイアウォールプラス」の場合

ご利用のパソコンで「マカフィー・パーソナルファイアウォールプラ ス」をお使いの場合は、「サーバパソコンのファイアウォールの設定を 変更する」(p.96)をご覧になり、クライアントパソコンでも同じよう に設定してください。

#### [SmartVision/SERVER、SmartVision/PLAYER]を使う

サーバパソコンとクライアントパソコンの設定が終わったら、ホーム ネットワークで映像を配信する準備ができました。

配信方法について詳しくは、オンラインヘルプの「使ってみよう(導入 編)」-「複数のPCをつないでSmartVisionを活用しよう!」をご覧くだ さい。

■ クライアントパソコンから録画したテレビ番組を 視聴するときの注意

●SmartVision用のTVチューナが搭載されていないパソコンで [SmartVision/PLAYER]を使う場合、選べるソースはVIDEOのみ となります。

●サーバパソコンを複数のユーザーを設定してお使いの場合は、視聴 したい録画番組のデータを持っているユーザーアカウントでログオ ンして、「SmartVision/SERVER」を起動してください。 ●「SmartVision/SERVER Iが録画したテレビ番組を配信できる 「SmartVision/PLAYER」は、同時に2 台までです。 ●音声付き変速再生は、MPEG4画質を選んだときのみ有効です。 ■ クライアントパソコンからタイムシフトモードの テレビ番組を視聴するときの注意 ●[SmartVision/SERVER]がタイムシフトモードのテレビ番組を 配信できる「SmartVision/PLAYER」は、同時に1台までです。 ●コピー制御信号の入った映像は、配信できません。 ●クライアントパソコンからは、手動で録画できません(予約録画を) サーバパソコンに登録できます)。 ●ブックマークの登録/削除機能は、利用できません。 ●エクスポート機能と簡易編集機能は、ネットワークに接続している ときは利用できません。これらの機能は、クライアントパソコンに録 画データをコピーすると、利用できるようになります。 ●1000BASE-T、100BASE-TX規格などの高速なLAN 環境で利 用しているときでも、高画質またはユーザー設定で高いビットレー トに設定している場合は、映像がスムーズに表示されなかったり、乱 れることがあります。このようなことがないように、クライアントパ ソコンで録画済み番組の再生をおこなうときは、MPEG4のビット レートを低く設定してください。また、サーバパソコンから配信した テレビ番組をタイムシフトモードで視聴するときは、標準画質にす るなど画質を低く設定してください。 ■ クライアントパソコンからサーバパソコンを 省電力モードにする/起動するときの注意 ●サーバパソコンを、ネットワークアダプタを使ってスタンバイ状態 から復帰できるように設定してください。設定は、「スタート」-「コン トロールパネル」-「パフォーマンスとメンテナンス」-「システム」-「ハードウェア」タブ-「デバイスマネージャ」-「ネットワークアダプ タ」から、使っているネットワークアダプタをダブルクリックしてプ ロパティを表示し、「電源の管理」タブの「このデバイスで、コン ピュータのスタンバイ状態を解除できるようにする」を「しま す。 ●SmartVision/SERVER の「配信先から終了要求されたときの動 作」で「省電力モードに移行しない」が設定されているときは、クライ アントパソコンからサーバパソコンを省電力モードにすることはで きません。 ●サーバパソコンをクライアントパソコンから起動できるのは、サー バパソコンとクライアントパソコンが有線LAN で接続している場 合だけです。無線LAN で接続している場合は、サーバパソコンを省 電力モードにすることはできますが、省電力モードから復帰したり、 起動させることはできません。

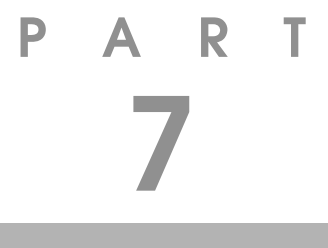

# Q&A

SmartVisionを使っていて、困ったことがあったときは、ここをご覧ください。

### テレビを見ているとき

Q&A

PART

テレビが映らない、音が出ないなど、テレビを見ようとして問題が起きたときは、ここをご覧ください。

#### テレビが映らない

#### ■ 接続は正しいですか?

『準備と設定』をご覧になり、アンテナ線の接続を確認してください。 また、VALUESTAR L、VALUESTAR X、VALUESTAR G タイプ Cをお使いのお客様は、本体とディスプレイの接続もあわせて確認し てください。

■ チャンネルは設定されていますか?

テレビを見るには、あらかじめチャンネルの設定が必要です。設定についてはPART1の「チャンネルを設定する」(p.5)をご覧ください。

■ ほかのソフトが起動していませんか?

「MediaGarage」や「WinDVD」など、映像を表示するソフトを同時に 動作させることはできません。起動しているソフトをいったん終了さ せた後、SmartVisionを起動してください。

#### ■ ほかのユーザーでSmartVision などを起動したまま、 ユーザーを切り替えていませんか?

SmartVision、SmartVision/SERVER、ADAMSナビを起動している、またはMediaGarage でテレビ視聴中、Windowsのユーザー切り替えの機能で別のユーザーに切り替えると、そのユーザーではSmartVision、SmartVision/SERVER、ADAMSナビを起動することはできません。

■ 「VIDEO」やビデオ入力になっていませんか?

画面左のソースタブが「VIDEO」になっているときは、「TV」タブ(ダブ ルチューナTVモデルの場合は「TV1」または「TV2」)をクリックして ください。

チャンネルが「L-1」または「L-2」になっているときは、(入カタ)(入力切 換)をクリックしてください。

#### 音が出ない、音が大きすぎる

#### ■ 音量を調節してください。

また、ミュート(消音)になっていないか確認してください。

音声コントロールとは別に、パソコンのスピーカ自体の音量を調節できます。スピーカの音量が最小になっていると、SmartVisionの音声コントロールを調節しても音量が大きくなりません。

チャンネルコントロールで音量を最大にしてもテレビの音が小さいときは、パソコンのスピーカの音量を上げてください。スピーカの音量を 調節しても、音声コントロールのVOLは変化しません。

■ ミュート(消音)の確認と音量の調節をしてください。

「ボリュームコントロール」でミュートの確認と音量の調節をおこなってください。

「スタート」-「すべてのプログラム」-「アクセサリ」-「エンターテ イメント」-「ボリューム コントロール」をクリック

2 「ボリューム コントロール」画面で全ミュートが
√ になっているときはクリックして
□ にする

さらにスライダー( )を上下にドラッグして、音量を調節してく ださい。調節したら、右上のをクリックして、画面を閉じてください。

#### タイムシフトモードとライブモードで音量に差がある

■ 次の手順で音量差を変更してください。

- 🛛 🐼 (設定)をクリック
- 2 「映像/音声/操作」をクリックし、「TV音声」タブの「音量調整」で 音量を調節する
- 3 [OK]をクリック

チェック

SmartVisionの音量は、「ボリューム コントロール」(または「Volume Control」)の「WAVE」「CDプレー ヤー」(または「WAVE」「Video」)と 連動しています。「ボリュームコント ロール」の表示は、機種によって異な ります。

「Video」は標準の状態では表示され ません。「オプション」-「プロパティ」-「表示するコントロール」から選んで ください。

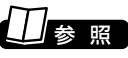

- ●音量の調節について→PART2の 「音量を調節する」(p.21)
- ●パソコンのスピーカの音量を調節 する→「準備と設定」第4章の「音 量を調節する」
- ●ボリュームコントロールについて
   → 「サポートナビゲーター」-「パ ソコン各部の説明」-「パソコンの
   機能」-「サウンド機能」

Q

#### 映像が乱れる(コマ落ちする)

■ ほかのソフトが起動していませんか?

パソコンのCPU 使用率が高くなると映像がコマ落ちします。ほかの ソフトを終了してから、SmartVisionを起動してください。 また、次の手順でテレビの表示画質を変えてもCPU使用率を下げられ ます。

📔 🖉 (設定)をクリック

2 「映像/音声/操作」-「VISITAL」タブをクリック

3 「プログレッシブ表示」の「斜め線補正」「輪郭強調」を一にするか、「精細」を

■ マカフィー・ウイルススキャンの設定を変更してください。

次の手順でコマ落ちを軽減することができます。

- 通知領域にあるM(McAfee VirusScanのアイコン)を右ク リック
- 2 [VirusScan]-[オプション]をクリック
- 3 「ActiveShield」タブの「詳細設定」をクリック
- 【 「スキャンするファイルタイプ」の「プログラムファイルと文書 のみ」をチェックする
- 5 「OK」をクリック

6 [OK]をクリック

■マカフィー・ウイルススキャンの自動アップデート確認をしていますか?

マカフィー・ウイルススキャンの自動アップデート確認で、コマ落ちしたり音飛びすることがあります。次の手順をおこなってください。

- 「スタート」-「コントロールパネル」をクリック
- 2 「パフォーマンスとメンテナンス」をクリック
- 3 「タスク」をクリック
- 4 「タスク」の画面で、タスク名の一覧から「McAfee.com アッ プデートの確認([ユーザー名])」を右クリックし、表示されるメニューから「プロパティ」をクリック
- 5 「タスク」タブの「実行する(スケジュールされたタスクは指定の時間に実行されます)」をクリックして□にする

音量の調節について→PART2の「音 量を調節する」(p.21)

伊ポイント

[ユーザー名]の部分には、登録してい るユーザー名が表示されます。

#### 「OK」をクリック

ログインしているすべてのユーザーの「McAfee.comアップデートの確認 (「ユーザー名])」について、手順1~6を繰り返してスケジュールを無効にして ください。

McAfee.comアップデートの確認を無効にすると、McAfee VirusScanの アップデート情報が自動的に確認されなくなります。次の手順で随時更新を確 認してください。

#### ■ 通知領域のM(McAfee VirusScanのアイコン)を右クリッ クし、表示されるメニューから「更新」をクリック

2 [McAfee SecurityCenterの更新」画面で「今すぐ確認す る」をクリック

■ 字幕放送を受信する設定になっていませんか?

字幕放送を受信する設定にしていると、コマ落ちが発生する場合があ ります。 映像を優先される場合は、次の手順で字幕放送の字幕放送の設定を解 除してください。

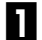

🚺 🕢 (設定)をクリック

2 「TV詳細」をクリックし、「データ放送/字幕」タブの「字幕放送を 受信する」をクリックして「「にする

🕄 「OK」をクリック

#### テレビの画面が白っぽい

ディスプレイに「Visualボタン」があるモデルは、「Visualボタン」を押 すと、色補正がおこなわれ、メリハリのついた見やすい画面になりま す。

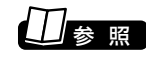

Visualボタンについて→液晶ディス プレイー体型モデルの場合は、👻 「サポートナビゲーター」-「パソコン 各部の説明|-「パソコンの機能|-「各 部の名称と役割し、その他のモデルの 場合は、ディスプレイに添付のマ ニュアルをご覧ください。

#### テレビの表示中やデータ放送の受信中に省電力状態にしようとしたら、画面が表示されなくなった

SmartVisionやADAMS放送の起動中、またテレビ番組の受信中は省 電力状態にしないでください。

チェック

マカフィー・ウイルススキャンの アップデート確認を自動に戻すとき は、スケジュールを無効にしたすべ てのユーザーで、手順5の「実行する (スケジュールされたタスクは指定 の時間に実行されます) |をクリック して「にしてください。

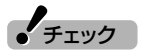

アップデートの確認は、番組を視聴 していないときにおこなってくださ い。

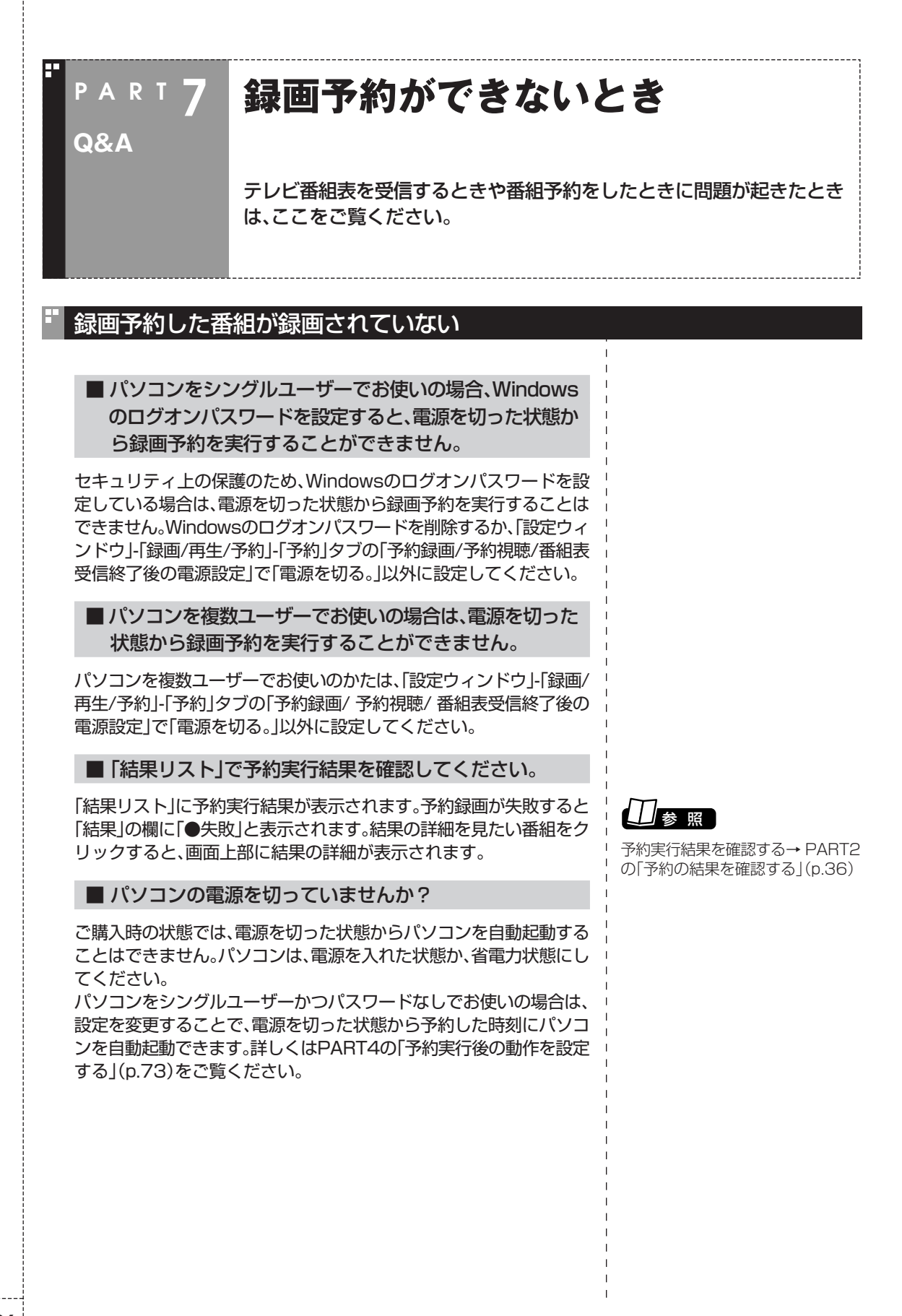

#### VIDEOリストに録画した番組が見あたらない

#### ■ 録画が失敗していませんか?

なんらかの事情で予約録画が失敗した場合は、録画番組一覧に表示されません。

予約録画が成功しているかどうかは、結果リストで確認することができます。

#### ■ 録画保存先フォルダを変更していませんか?

予約したユーザーの保存先フォルダがご購入時の状態でも、予約録画 を実行したユーザーの保存先が変更されている場合、VIDEOリストに は録画した番組が表示されません。

■「シークレット予約」で録画していませんか?

シークレット予約で録画すると、ほかのユーザーでログオンしたとき には、番組名に「シークレット録画」と表示されます。 録画したユーザーでログオンすると、番組名などが表示されます。

#### ■ おまかせ録画をしていませんか?

「おまかせ録画」で録画した番組は、録画フォルダと異なるフォルダに 保存されます。VIDEOリストの中からおまかせ録画フォルダをクリッ クしておまかせ録画のファイルを表示してください。

また、おまかせ録画は、最大録画容量を超えた場合、過去に録画した ファイルの中から古い順に削除していきます。

削除したくない場合は、手動で予約録画するか、おまかせ録画の消去し たくないファイルを右クリックして、プロパティを表示し、おまかせ録 画のチェックボックスを外してください。

#### ■ DVD-RAMに直接録画していませんか?

DVD-RAMに録画した番組は、VIDEOリストには表示されません。

■ 録画した番組をほかのユーザーが移動または削除していませんか?

パソコンを複数ユーザーで使っている場合、「VIDEOリスト」にはすべてのユーザーの録画した番組が表示されるので、録画したユーザー以外の人でも、番組を別のフォルダに移動したり、削除できます。ほかのユーザーが番組を移動したり削除していないか、確認してください。

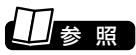

予約結果を確認する→PART2の「予約の結果を確認する」(p.36)

#### おまかせ録画で番組を録画したり、予約することができない

■条件の一致する番組が、同時刻に複数ありませんか?

おまかせ録画で、条件が一致する番組が複数存在する場合は、シングル チューナTVモデルの場合はどれか1つ、ダブルチューナTVモデルの 場合は2つまで録画できます。録画したい番組以外の番組を除外リス トに登録するか、条件を絞り込んでください。

■ 番組表の受信時刻と重なっていませんか?

S シングル チューナ

番組表の受信時刻と重なっている番組は、番組表の受信予約が優先されるため、録画されません。番組表の受信時刻を設定している場合は、 受信時刻を変更してください。

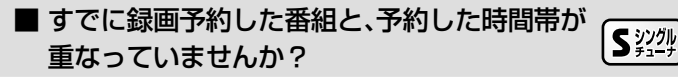

すでに録画予約した番組と予約した時間帯が重なっている場合は、先 に登録された予約が優先されます。おまかせ予約を優先する場合は時 間帯の重なる番組予約を取り消してください。

■ すでに録画予約した番組と、予約した時間帯が 重なっていませんか?

同じ時間帯に番組表の受信を含む3つ以上の予約が重なっている場合 は、先に登録された2つの予約が優先されます。おまかせ予約を優先す る場合は時間帯の重なる番組予約を取り消してください。

■ 番組を「除外番組リスト」に登録していませんか?

除外リストに登録した番組は録画されません。 録画対象番組に戻す場合は、「除外番組リスト」をクリックして対象番 組を選び、「解除」をクリックしてください。

■ 予約リストから番組を取り消していませんか?

予約リストから取り消した番組(取り消した放送回のみ)は、おまかせ 録画の対象外になります。予約する場合は、通常の番組予約で予約しな おしてください。 田参照

番組表の受信時刻を変更する→この PARTの「番組表の受信時刻を変更 したい」(p.112)

### 日参照

予約を変更する→PART2の「予約の 確認や変更、取り消しをする」 (p.35)

### 日参照

予約を変更する→PART2の「予約の 確認や変更、取り消しをする」 (p.35)

#### 外出先からの録画予約ができない

「SmartVision TV録画予約サービスクライアント (BIGLOBE 用)」を利用するには、Windowsのログオン パスワードとSmartVisionのパスワードの設定が必要で す。

Windowsのログオンパスワードは、 「サポートナビゲーター]-「パ ソコン使いこなし術」-「複数の人でパソコンを使う(マルチユーザー機 能)]-「パスワードを設定する」をご覧になり設定してください。 SmartVision のパスワードは、SmartVisionの (設定)をクリック し、「設定ウィンドウ」の「個人情報」アイコンをクリックして表示され る画面で、Windowsのログオンパスワードと同じパスワードを設定し ます。

■「SmartVision TV録画予約サービスクライアント (ドット・ゲートサービス用)」を利用するには、Windows のログオンパスワードの設定が必要です。

ジ「サポートナビゲーター」-「パソコン使いこなし術」-「複数の人でパ ソコンを使う(マルチユーザー機能)」-「パスワードを設定する」をご覧 になり設定してください。

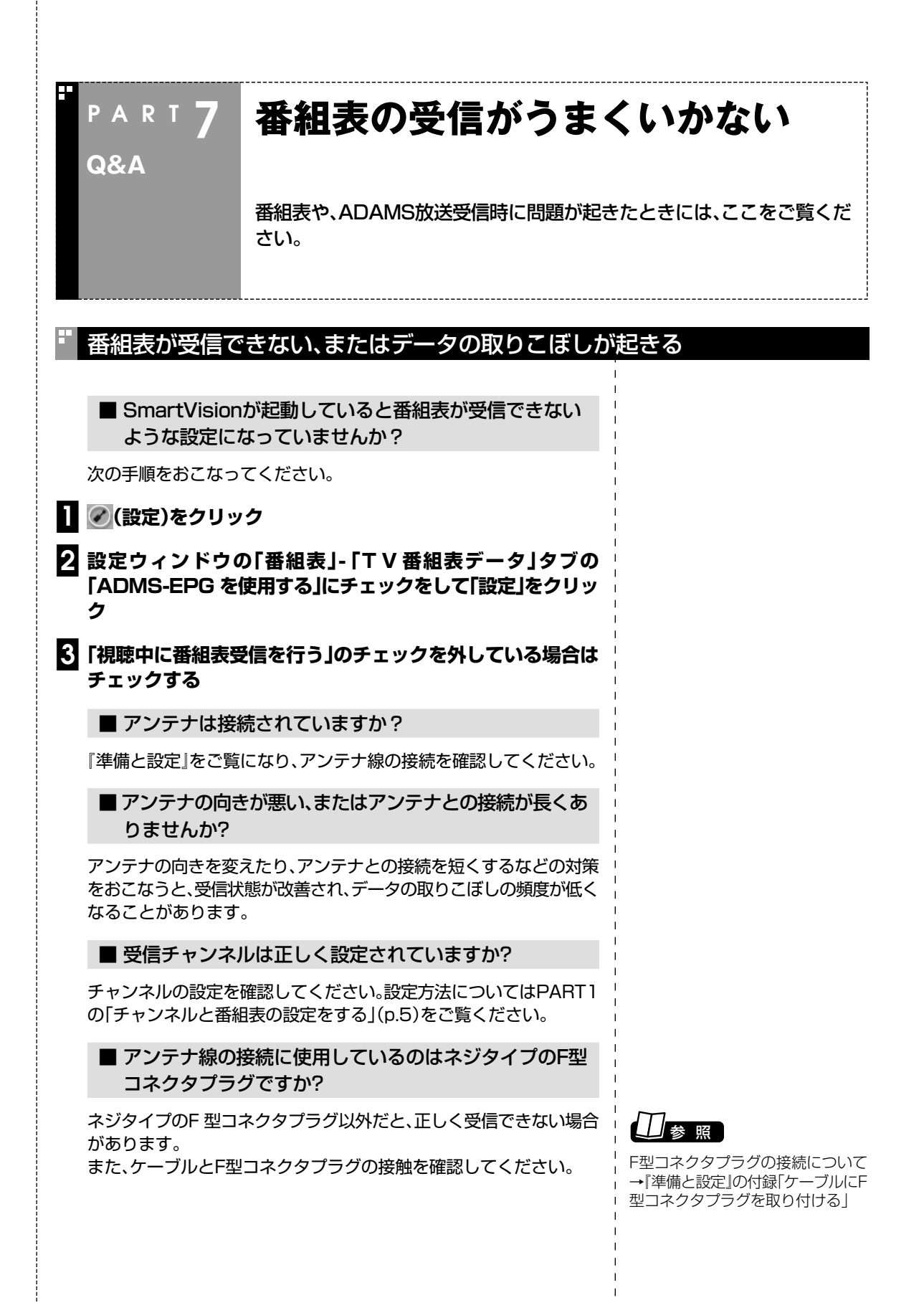

#### ■ 地上アナログデータ放送をおこなっているチャンネル になっていますか?

放送局によっては、同じ系列の放送局であっても、地上アナログデータ 放送をおこなっていない局もあります。この場合は、地上アナログデー 夕放送を受信できません。

地上アナログデータ放送をおこなっているかどうかについては、放送 局に確認してください。

#### ■ テレビ電波の状態の悪い場所ではありませんか?

地上アナログデータ放送のサービスを受けられる場所であっても、次 のような場所では受信できないことがあります。

- ●ゴースト(二重映り)が多い場所
- ●電波が弱い場所

●極端に電波が強い場所

■ 地上アナログテレビ放送以外のテレビ放送を利用していませんか?

「地上アナログテレビ放送以外のテレビ放送(ケーブルテレビ会社のテレビ放送中継サービス)」では、地上アナログデータ放送の対応をおこなっていない場合があり、地上アナログデータ放送が受信できなかったり、ソフトが正常に動作しなかったりすることがあります。

### チェック

同時に受信できる放送局は1局のみ です。データ放送の種別ごとに別々 の放送局を受信することはできません。

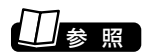

地上アナログデータ放送について詳 しくは、ADAMSナビのヘルプをご 覧ください。

チェック

電波の弱い場所で使用する場合は、 ブースターを使用してください。ま た、ゴーストの多い場所で使用する 場合は、ゴーストキャンセラーが必 要です。ブースターやゴーストキャ ンセラーの取り付けについては、お 近くの電器店などにご相談ください。

チェック

ケーブルテレビをご利用の場合は、 ADAMS放送などのデータ放送が受 信可能かどうか、ご利用のケーブル テレビ会社にお問い合わせください。

#### 番組表が受信できない

■ ADAMS放送を受信できますか?

番組表は、ADAMS放送の1コンテンツとして受信されます。 ADAMS放送が受信できることを確認してください。

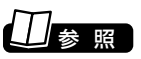

このPARTの「「ADAMS」の内容が 更新されない」(p.113)

### 番組表が2日分しか表示されない

■ ご利用の地域はどこですか?

番組表は通常、次の日数分が配信されます。 ●北陸朝日放送、あさひテレビのエリア:7日分 ●北九州エリアのNHK総合、NHK教育:2日分 ●上記以外のエリア:最大8日分

この日数は、予告なく変更される可能性があります。

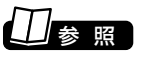

番組表について詳しくはhttp:// www.tadv.jp/news/index.htmlを ご覧ください。 U

#### 番組表の受信時刻を変更したい

番組表の受信時刻と録画する番組の放送時間が重なっているときなどに、次の手順で番組表を自動受信する時間を変更できます。

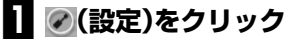

「設定ウインドウ」が表示されます。

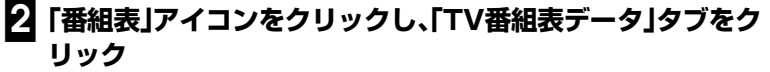

「ADAMS-EPG受信設定」が表示されます。

3 受信時刻を変更する

①ADAMS放送をおこなっているチャンネルが選ばれていることを 確認する

②受信時刻をクリック

③[完了」をクリック

| ADAMS-                                                                                                    | +PG受信設定 ×                                                                                                    |
|----------------------------------------------------------------------------------------------------|----------------------------------------------------------------------------------------------------|
| ADAMS-EPGの受信設定を行います。<br>テレビ朝日系列の放送局と受信時刻を指<br>受信時刻を取得していない場合は受信時<br>受信チャンネル<br>テレビ朝日系列の放送局のプリセット<br>チャンネルを指定してください。 | 定して「完了」をクリックしてください。<br>刻の取得が実行されます。<br>受信時刻<br>受信時刻を指定してください。                                                                                                    |
| CH 放送局<br>1 NHK総合 C<br>2 NHK総合 C<br>3 NHK教育 C<br>4 日本テレビ C<br>5 C<br>6 TBSテレビ C<br>7 C<br>8 フジテレビ C                 | 07:02         07:12           11:02         11:12           11:02         11:12           15:02         15:12           17:02         17:12           19:02         19:12           21:02         21:12           21:02         21:12           21:02         21:12           21:02         23:12 |
| 10 <u>戸ビ朝日</u><br>12 テレビ東京 C                                                                                        | ■相感なく1840000円<br>「テレビ視聴中に番組表の受信を行う。<br>〈録画中は番組表の受信はできません。〉                                                                                                    |
|                                                                                                    | 3 売了 キャンセル                                                                                                    |

チェック

番組表はADAMS放送の1コンテン ツとして受信されます。ADAMS放 送をおこなっている放送局にチャン ネルを設定していないと、番組表は 受信できません。また、受信中にチャ ンネルを変更しても番組表を受信で きません。

#### 伊ポイント

【Ctrl】を押したままクリックすると、 複数の時間帯を選ぶことができま す。

#### 伊ボイント

パソコンが省電力状態でも、受信時 刻になると自動的に番組表を受信し ます。

電源を切った状態からの自動起動に ついて詳しくは、PART4の「予約実 行後の動作を設定する」(p.73)をご 覧ください。

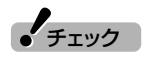

Т

パソコンを複数ユーザーで使ってい るかた、またはシングルユーザーで パスワードを設定しているかたは、 番組表を受信するときはパソコンに ログオンしている必要があるので、 パソコンを起動している時間を含め て選ぶことをおすすめします。

#### 「ADAMS」の内容が更新されない

#### ■ プリインストールコンテンツが表示されていませんか?

インターネットエクスプローラのアドレスに[C:¥Documents and settings¥AII Users¥ApplicationData¥ NEC¥SmartVision¥ADAMS-P¥preinstl¥INDEX.HTML」と表示 されている場合は、出荷時にハードディスク内に収められたサンプル ページが表示されています。

インターネットエクスプローラを終了させ、しばらく時間をおいて ADAMSナビの更新状況を確認してから、ADAMSナビの「ADAMS」 ボタンをクリックしてください。

#### ■ ADAMSナビの更新情報が新しくなっていますか?

ADAMS放送を受信すると、ADAMSナビの更新状況が表示されます。すべてのコンテンツの更新状況が100%になった時点で 「ADAMS」ボタンをクリックすると、インターネットエクスプローラ が起動し、受信した最新情報が表示されます。

#### ■ ADAMS放送をおこなっている放送局にチャンネルが 合っていますか?

ADAMS 放送をおこなっている放送局にチャンネルが合っていないと、ADAMS放送は受信されません。ADAMSナビで、ADAMS放送をおこなっている放送局にチャンネルを合わせてください。

引っ越しなどでADAMS放送を受信できる放送局自体が変更されている場合は、PART1の「チャンネルと番組表の設定をする」(p.5)をご覧になり、チャンネルを設定しなおしてください。

ADAMS ナビを起動し、ADAMS インジケータがアニメーションで 表示されている場合、正しくADAMS 放送を受信しています。 □ 参照

ADAMSナビの更新情報について→ ADAMSナビのオンラインマニュア ルの「更新情報」

- ●ADAMS放送を受信できる放送局
   →PART2の「番組表を使う」
   (p.25)
- ●チャンネルの設定→ PART1の 「チャンネルと番組表の設定をす る」(p.5)

P A R T 7 番組表の受信がうまくいかな

Q & A

### 動画や静止画をうまく取り込めない

動画や静止画をキャプチャしようとして問題が起きたときは、ここをご覧 ください。

#### キャプチャできない

PART

Q&A

#### ■ ハードディスクの空き容量が不足していませんか?

ハードディスクの空き容量を確認してください。

ハードディスクに、キャプチャした画像を記録するのに十分な空き容 量がないと、キャプチャできないことがあります。

ハードディスクの空き容量を増やす方法については、<br />
「サポートナビゲーター」-「トラブル解決」をご覧ください。

■本体と外部ビデオ機器は正しく接続されていますか?

外部ビデオ機器からの映像をキャプチャしたい場合は、本体と外部ビデオ機器を正しく接続してください。

■ DVD-Videoの映像をキャプチャしようとしていませんか?

DVD-Videoのような、著作権保護用のコピー制御信号が含まれている 映像は、このパソコンで録画することはできません。また、その映像を このパソコンに入力し、このパソコンに接続したビデオ機器などに出 力することもできません。

#### ビデオからの映像が表示されない、音声が出ない

#### ■ 正しく接続されていますか?

パソコンとビデオデッキを接続するには、市販のビデオケーブルと音 声ケーブルが必要です。接続については、PART4の「ビデオデッキや アナログビデオカメラの映像を録画する」(p.68)をご覧ください。

■ ビデオ入力になっていますか?

画面左下にある (入切機) (入力切換)をクリックしてください。

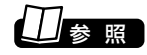

動画キャプチャの制限について→ PART2の「録画の画質とハードディ スク容量について」(p.34)

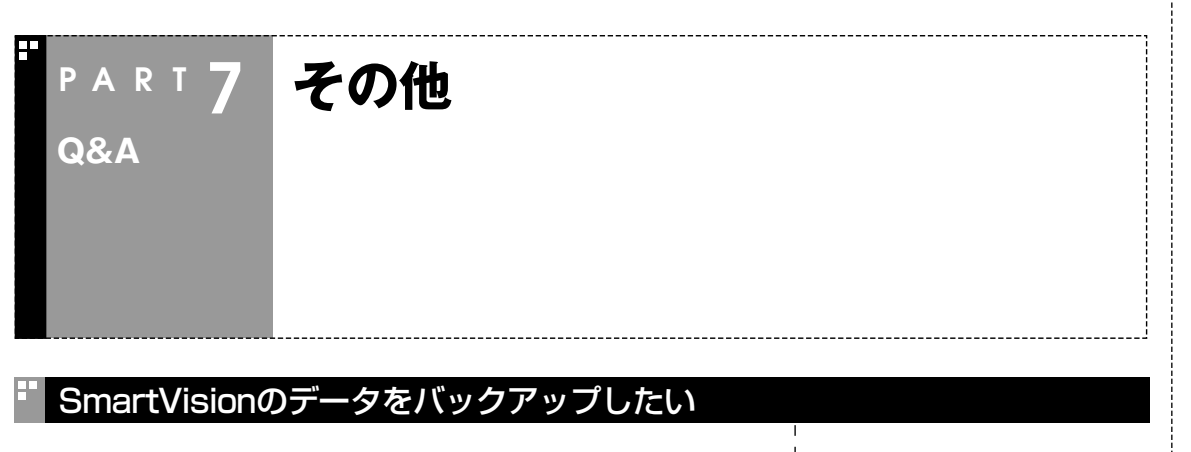

バックアップ-NXでバックアップする場合、保存先の容量分しか保存 できないため、長時間録画したデータを保存するときに容量が足りな くなることがあります。

録画番組データは、SmartVisionのエクスポート機能を使って、番組 ごとに書き出して、映像のデータとして保存することでバックアップ してください。 □ 参 照

エクスポート機能について→ 「SmartVisionオンラインヘルプ」-「使ってみよう(導入編)」-「SmartVisonで編集しよう!」-「いろ んな形で書き出そう、DVDにだって 書き込める」

#### SmartVisionの録画番組データをほかのパソコンに移したい

■ SmartVisionの録画番組データをそのままほかの パソコンに移すことはできません。

録画番組データをほかのパソコンで見るときは、SmartVisionのエク スポート機能を使って、データをDVD-R/RW、DVD+R/RWやCD-R/ RWに保存して映像データとしてほかのパソコンで再生してください。

#### パソコンの電源が勝手に入ってしまう

#### ■ 予約時刻ではありませんか?

設定によっては、予約録画(おまかせ録画を含む)、予約視聴、番組表受 信の予約をしていると、予約時刻の約8分前にパソコンが自動的に起 動して、予約に備えます。

予約録画、予約視聴、番組表受信の予約内容を確認してください。 番組の録画・視聴予約内容については、PART2の「予約の確認や変更、取り消しをする」(p.35)をご覧になり、予約内容と予約結果を確認してください。

電源を切った状態から自動的にパソコンを起動させたくない場合は、 PART4の「予約実行後の動作を設定する」(p.73)をご覧になり、設定 を変更してください。 Q

# 索 引 INDEX

### ■英数字

E

| ADAMS-EPG+(電子番組表)      | 27    |
|------------------------|-------|
| ADAMS放送を受信できる放送局       | 7,25  |
| DVD MovieWriter        | 45,78 |
| DVD+R/RW               | 79    |
| DVD-R/RW               | 79    |
| DVD-RAM                | 79,86 |
| DVD-Video              | 79    |
| DVD+VR                 | 79    |
| DVD-VR                 | 79    |
| DVD直接録画                |       |
| MediaGarage            | 15,47 |
| reserMail              | 67    |
| SD-Video形式             |       |
| SDメモリーカード              |       |
| SmartVision TV録画予約サービス |       |
| SmartVision/PLAYER     |       |
| VideoCD                | 44,79 |
| VIDE0リスト               |       |
| WinDVD                 | 47    |
|                        |       |

### ■あ行

| アドバンストモード  |          |
|------------|----------|
| アナログビデオカメラ | 68       |
| アンテナ線      | 2,102    |
| 一時停止       | 39,51    |
| 裏番組        |          |
| 映像を編集する    | 78       |
| エクスポート     | 45,80,90 |
| 追っかけ再生     | 41       |
| おてがる予約     |          |
| おまかせ録画     | 53       |
| 音声コントロール   | 21       |
| 音声多重放送     | 24       |
| 音声付き変速再生   | 40       |
| 音量調節       | 21       |
|            |          |

### ■か行

| 画質    |       |
|-------|-------|
| 簡易編集  |       |
| キャプチャ |       |
| 結果リスト |       |
| 検索    | 55,60 |
| 高画質   |       |

### ╹さ行

-----

| <b>市</b> <del>上</del> | 20 47 56 |
|-----------------------|----------|
| 冉土                    |          |
| さかのぼり録画               |          |
| 自動起動                  |          |
| 省電力状態                 |          |
| 字幕放送                  |          |
| シーンインデックス             |          |
| 時刻修正                  |          |
| スリムモード                |          |
| 静止画                   |          |

### ■た行

| タイムシフトモード      | 20,50 |
|----------------|-------|
| ダブルチューナ        |       |
| 短縮再生           |       |
| チャンネルコントロール    |       |
| チャンネル設定ユーティリティ | 5     |
| 長時間            |       |
| 超長時間           |       |
| 特殊再生           |       |
|                |       |

### ■な行

| ノーマルモード | 12    |
|---------|-------|
|         | <br>· |

### ■は行

| パスワード       | 64 73 76       |
|-------------|----------------|
|             |                |
| ハードティスク容量   |                |
| 早送り         |                |
| 番組情報        |                |
| 番組表         | 5,25,27,31,110 |
| ぴったり録画      |                |
| ビデオデッキ      |                |
| 標準画質        |                |
| ブックマーク      |                |
| フルスクリーンモード  |                |
| ボリュームコントロール |                |

### ቔま行

| 巻き戻し     | 39,51 |
|----------|-------|
| メディアガレージ | 15,47 |

### 『や行

| ユーザー設定  |                      | 34 |
|---------|----------------------|----|
| 予約      | 31,60,62,63,73,75,10 | 26 |
| 予約結果    |                      | 36 |
| 予約の確認   |                      | 35 |
| 予約の取り消し |                      | 35 |
| 予約の変更   |                      | 35 |
| 予約リスト   |                      | 35 |
|         |                      |    |

### ₿6行

| ライブモード |                    |
|--------|--------------------|
| リピート   |                    |
| 録画     | 22,31,50,53,57,114 |
| 録画予約   |                    |

## MEMO

## MEMO

## MEMO

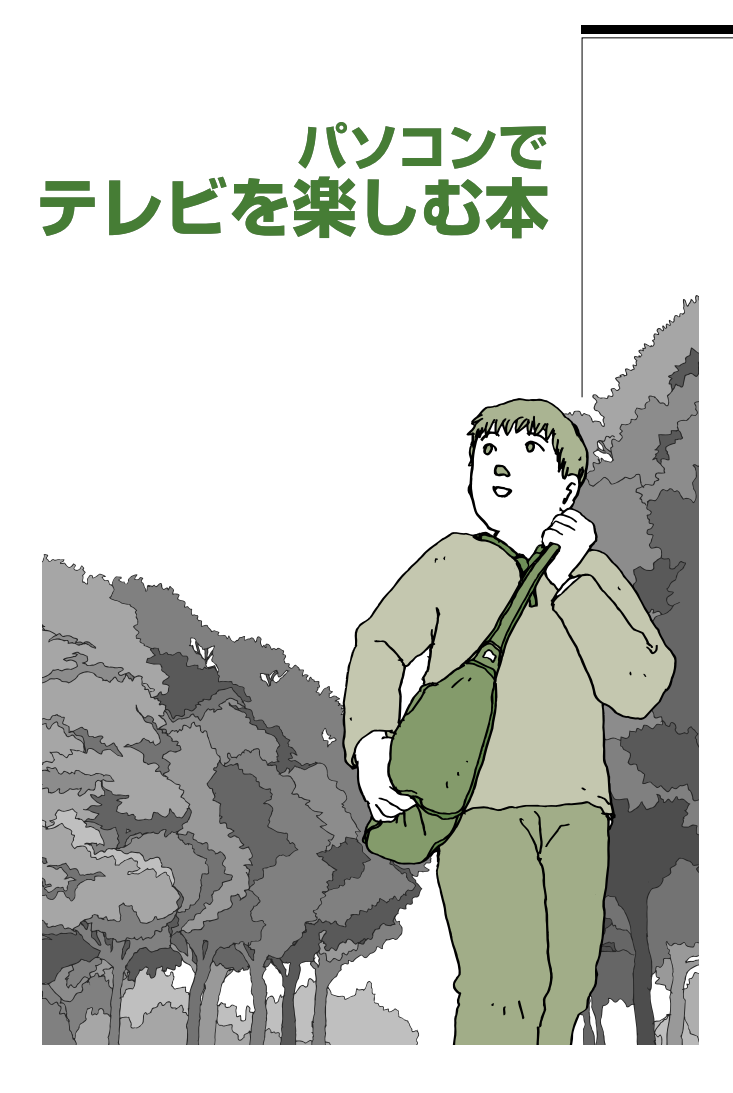

# VALUESTAR LaVie

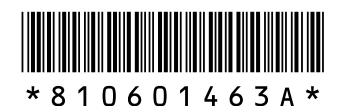

初版 **2005年8月** NEC 853-810601-463-A Printed in Japan

NECパーソナルプロダクツ株式会社 〒141-0032 東京都品川区大崎一丁目11-1(ゲートシティ大崎 ウエストタワー)

このマニュアルは、再生紙(古紙率:表紙70%、本文100%)を使用しています。